Hybrid Hydraulic System EcoRich R EHU15R-M0701-30 EHU15R-M0702-30 EHU30R-M0701-30 EHU30R-M0702-30 Operation Manual

> DAIKIN INDUSTRIES, LTD. Oil Hydraulics Division

#### Introduction

Thank you very much for selecting DAIKIN hydraulic unit "EcoRich R". The hydraulic unit "EcoRich R" drived by IPM motor provides overwhelmingly excellent energy conservation performance and advanced functions by using our unique hydraulic technology and energy saving IPM motor system.

The handling procedures, maintenance, abnormality diagnosis and specifications of this unit are described in this manual. Please carefully read, and correctly use this manual before operation.

General Notes

- Improper operation may cause unexpected accidents, shorten the life of the equipment, and reduce its performance.
- This manual and other annexes should be read before installation, operation and maintenance. After being familiar with all of the precautions and safety information of this equipment, please correctly use it.
- For detailed explanation of the unit, all figures and photographs included in this manual show the unit without covers or safety shields. To operate this unit, be sure to mount the covers and shields in the specified manner, and observe the operating procedures described in this manual.
- The contents of this operation manual are subject to change appropriately for product improvement, specification change or easier operations.
- The latest version of this manual is available through DAIKIN Oil Hydraulics Division Internet Service (<u>http://www.daikinpmc.com/</u>).
- Please ensure that the contents of this manual is transmitted to the personnel using this equipment.
- The instruction manual of your machine which installed this unit should include this manual's contents.
- Please keep this operation manual, attached documents and delivery specifications in place, so that you can read them whenever required.
- For product improvement some figures in this manual may be different from the actual product.
- This operation manual is a reference for safe handling of the hydraulic unit. Please prepare the materials about safe handling for your machine, such as safe operation and maintenance manual based on various specifications and standards.

| Chapter 1 Safety Precautions                                      |                  |
|-------------------------------------------------------------------|------------------|
| 1.1 Conventions of safety instructions in this manual             | 1–1              |
| 1.2 Safety precautions                                            | 1–1              |
| 1.2.1 Escape Clauses                                              |                  |
| 1.2.2 Limitations on Applications                                 |                  |
| 1.2.3 General Precautions                                         |                  |
| 1.3 Precautions for Use                                           |                  |
| 1.4 Using it safely                                               |                  |
| 1.4.1 Installation and wiring                                     |                  |
| 1.4.2 Operation                                                   |                  |
| 1.4.3 Maintenance and inspection                                  |                  |
| 1.4.4 Disposal                                                    |                  |
| Chapter 2 Features and Structure                                  | 2–1              |
| 2.1 Energy-saving                                                 |                  |
| 2.2 Multi-stage speed control/Multi-stage pressure control, and s | hockless control |
| functions                                                         |                  |
| Chapter 3 Specifications and Operating Conditions                 | 3–1              |
| 3.1 Model identification code                                     |                  |
| 3.1.1 Format                                                      |                  |
| 3.1.2 Manufacturing Number                                        |                  |
| 3.2 Specifications and operating conditions                       |                  |
| 3.2.1 Product specification                                       |                  |
| 3.2.2 Common Specifications                                       |                  |
| 3.3 Typical P-Q characteristic diagram (*1,2)                     |                  |
| 3.4 Dimensions                                                    |                  |
| 3.5 Hydraulic circuit                                             |                  |
| Chapter 4 Names of Unit Components                                | 4–1              |
| Chapter 5 Start-up Procedure                                      | 5–1              |
| Chapter 6 Confirmation of the Arrival Product                     | 6–1              |
| 6.1 Package Contents                                              |                  |
| 6.2 Form confirmation                                             |                  |
| Chapter 7 Transportation and Installation                         | 7–1              |
| 7.1 Transportation                                                |                  |
| 7.1.1 Transportation under packing condition                      |                  |
| 7.1.2 Transportation of the unit                                  |                  |
| 7.2 Installation                                                  |                  |
| 7.2.1 Ensuring air intake/exhaust space                           |                  |
| 7.2.2 Fixation of the unit                                        |                  |
| Chapter 8 Piping                                                  |                  |
| 8.1 Piping                                                        |                  |
| 8.2 Filling hydraulic oil                                         |                  |
| Chapter 9 Electric Wiring                                         |                  |
|                                                                   |                  |

| 9.1 W      | iring diagram                                                     | 9–2       |
|------------|-------------------------------------------------------------------|-----------|
| 9.2 Inst   | tallation of breaker                                              | 9–2       |
| 9.3 Coi    | nnecting the main power supply cable                              | 9–2       |
| 9.4 Co     | nnecting the I/O signal cable                                     |           |
| 9.4.1      | Digital input                                                     | 9–5       |
| 9.4.2      | Digital output                                                    |           |
| 9.4.3      | Contact output                                                    | 9–6       |
| Chapter 10 | Test Run                                                          | 10–1      |
| Chapter 11 | Panel Operation                                                   | 11–1      |
| 11.1 Ead   | h part name of the operation panel                                | 11–1      |
| 11.2 Fur   | nction of the operation panel                                     | 11–1      |
| 11.2.1     | Functional overview                                               | 11–1      |
| 11.2.2     | Mode switching operation                                          | 11–2      |
| 11.3 Nor   | mal mode                                                          | 11–2      |
| 11.4 Mo    | nitor mode                                                        | 11–3      |
| 11.4.1     | Monitor mode display item list                                    | 11–3      |
| 11.4.2     | Operation of the monitor mode                                     | 11–4      |
| 11.5 Set   | ting mode                                                         | 11–5      |
| 11.5.1     | Operation of the setting mode                                     | 11–5      |
| 11.6 Ala   | rm mode                                                           | 11–8      |
| 11.6.1     | Operation of the alarm mode                                       | 11–8      |
| Chapter 12 | Parameter Adjustment                                              | 12–1      |
| 12.1 Par   | ameter List                                                       | 12–1      |
| 12.2 [P0   | 0: DI_A] Valid logic switch of the start-stop signal              | 12–5      |
| 12.3 Pre   | ssure / flow rate property and PQ selection                       | 12–6      |
| 12.3.1     | PQ selection parameter                                            | 12–6      |
| 12.3.2     | PQ selection                                                      | 12–6      |
| 12.4 Out   | tput signal Setting                                               | 12–8      |
| 12.4.1     | Parameter                                                         | 12–8      |
| 12.4.2     | [P39: DO_S] Digital output selection                              | 12–8      |
| 12.4.3     | [P08: AMIX] Alarm mix output, [P07: WN_M] Warning output level    | 12–10     |
| 12.5 Pre   | ssure switch setting                                              | 12–10     |
| 12.5.1     | Parameters list                                                   | 12–10     |
| 12.5.2     | Parameter description                                             | 12–11     |
| 12.6 Otł   | ner functions                                                     | 12–13     |
| 12.6.1     | [P12: W_TM] Solenoid valve response delay time at the time of swi | tching PQ |
| selecti    | on                                                                |           |
| 12.6.2     | [P32: S_TM] and [P33: L_IN] Suppression of surge during start-up  | 12–13     |
| 12.6.3     | [P45: AC_F] AC fan start-stop signal synchronization settings     | 12–14     |
| Chapter 13 | Troubleshooting                                                   | 13–1      |
| 13.1 Pro   | tection function                                                  | 13–1      |
| 13.1.1     | Output signal of the protection function                          | 13–1      |
| 13.1.2     | Alarm                                                             | 13–1      |
| 13.1.3     | Warning                                                           | 13–4      |

| 13.2 Per   | iodic inspection                                                | 13–5  |
|------------|-----------------------------------------------------------------|-------|
| 13.3 Clea  | aning and replacement                                           | 13–7  |
| 13.4 Oil   | cooler maintenance procedure                                    | 13–8  |
| 13.4.1     | Removing the oil cooler                                         | 13–8  |
| 13.4.2     | Disassembling the oil cooler                                    | 13–9  |
| 13.4.3     | Clean the core                                                  | 13–9  |
| 13.4.4     | Clean the AC fan                                                | 13–9  |
| 13.4.5     | Reassembling the oil cooler                                     | 13–9  |
| 13.5 Oil   | filling port (air breather) maintenance procedure               | 13–10 |
| 13.5.1     | Removing method                                                 | 13–10 |
| 13.5.2     | Cleaning method                                                 | 13–10 |
| 13.5.3     | Mounting direction                                              |       |
| 13.6 Suc   | tion strainer maintenance procedure                             | 13–10 |
| 13.6.1     | Removing method                                                 | 13–10 |
| 13.6.2     | Cleaning method                                                 | 13–11 |
| 13.6.3     | Reassembling                                                    |       |
| 13.7 Higl  | n-pressure Safety Valve Adjustment Procedure                    |       |
| 13.8 Atta  | achment procedure of fixed throttle ( $\Phi$ 0.8)               |       |
| Chapter 14 | Output Signal Timing Chart                                      | 14–1  |
| 14.1 Tim   | ing chart when the power is turned on                           | 14–1  |
| 14.1.1     | When the setting value of "P08: Alarm output mix" is "0" or "2" | 14–1  |
| 14.1.2     | When the setting value of "P08: Alarm output mix" is "1"        | 14–1  |
| 14.1.3     | Timing chart of PQ selection switch                             | 14–2  |
| Chapter 15 | Hybrid-Win (Maintenance and Management Function)                | 15–1  |

#### Chapter 1 Safety Precautions

#### 1.1 Conventions of safety instructions in this manual

In this manual, safety instructions are classified into three categories: "A DANGER", "A WARNING" and "A CAUTION".

- **A** DANGER: Improper handling regardless of this indication causes an urgently hazardous condition that will result in death or serious injury.
- **A** WARNING: Improper handling regardless of this indication causes a potentially hazardous condition that can result in death or serious injury.

**A** CAUTION: Improper handling regardless of this indication causes a potentially hazardous condition that may result in medium or slight injury, or property damage.

Even an item indicated as "A CAUTION" may result in a serious accident depending on the situation. All instructions given in this manual include important information. Be sure to observe all of them.

#### 1.2 Safety precautions

#### 1.2.1 Escape Clauses

- DAIKIN shall not be responsible for any damage attributable to a fire, earthquake, third party's action and other accidents, as well as customer's intention, misuse or use under abnormal conditions.
- DAIKIN shall not be responsible for any damage incidental to use of this product or impossibility to use this product (loss of business profit, discontinuation of business).
- DAIKIN shall not be responsible for any accident or damage attributable to negligence in observing the instructions given in the operation manual or delivery specifications.
- DAIKIN shall not be responsible for any damage attributable to malfunction caused by combinations of this unit and external equipment.
- DAIKIN shall not be responsible for any accident or damage attributable to decomposition and remodeling by the customer.

#### 1.2.2 Limitations on Applications

|   | <b>A</b> DANGER                                                                                                    |
|---|----------------------------------------------------------------------------------------------------|
| • | This product is not designed to be used in human life-support system or machine, or be used for other special                                                                                                    |
|   | purposes, such as passenger mobile, medical and nuclear.                                                                                                    |
| • | This unit has been manufactured under strict quality control. However, when it is used for important equipment, the equipment must be provided with a safety device to prevent malfunction of this unit from resulting in serious accident or damage |

#### 1.2.3 General Precautions

#### **A** DANGER

- Transportation, installation, piping, wiring, operations, maintenance and inspections must be conducted by qualified personnel.
- During the above work, wear protective gear required for safe work (work clothes, safety band, helmet, safety shoes, gloves and so on).
- Do not use this unit under conditions other than those specified in the catalog or delivery specifications.
- Please do not unauthorizedly modify this product by a customer. In addition, please do not disassemble it, unless the maintenance described in this manual. There is a risk of electric shock, fire, injury.
- Please install the whole system safety device, such as emergency brake, to prevent damaging the machinery or equipment in case that the product failures.
- Please do not operate it in an atmosphere with rubber corrosion or cutting oil directly exposed locations. In addition, please do not use near the combustible materials.
- Please do not operate or install this product if this product lost parts or damaged.
- Do not use the product which is not listed in the specifications of this manual. There is a risk of electric shock, fire, injury.

#### **A**CAUTION

Be sure to conduct daily inspections (described in this manual or attached documents).
Do not apply external force to this unit. (Do not step on, or pound on this unit.) Otherwise, you may suffer from injury, or the unit may be damaged.

#### 1.3 Precautions for Use

- (1) In this hydraulic unit, the motor pump unit is equipped with vibration suppressing rubber to prevent the vibration of the motor pump unit from being conveyed to the whole unit. The piping to the unit should be connected with a hose, so that vibration of the motor pump unit will not be conveyed to the machine.
- (2) This hydraulic unit is equipped with an AC fan for cooling of hydraulic oil and motor. To ensure spaces for air intake and exhaust, do not place an obstacle at 10 cm or shorter distance from the fan motor air intake and exhaust planes.
- (3) Frequently turning ON/OFF the power supply causes the controller service life to be remarkably shortened. If you start and stop the hydraulic unit repeatedly by turning ON/OFF the power supply at intervals of 8 minutes or less, use the "start/stop" function using the start/stop signal. And make sure the interval between start and stop command single is more than 0.5s.
- (4) This hydraulic unit uses an IPM motor, which generates counter-electromotive force during changeover (regenerative operation). If the motor is frequently turned ON/OFF in the operating condition that easily generate counter-electromotive force (a large load volume causes a large load reaction force accordingly), it causes regenerative overload, resulting in unit stop.
- (5) This hydraulic unit is equipped with a safety valve. This safety valve has been set to a specified pressure before shipment. However, the set pressure of the safety valve may decrease while the machine is repeatedly used for a long period, or due to contaminants in the hydraulic oil. If this unit is continuously used in the state that the safety valve is actuated, it may output an alarm due to a temperature rise and so on. In this case, re-adjust the high pressure safety valve pressure setting according to "13.7 High-pressure Safety Valve Adjustment Procedure" in this instruction manual.
- (6) If it is continuously used at the highest pressure, please make sure the flowrate is under 5.0L/min.

#### 1.4 Using it safely

This manual and other annexes should be read before installation, operation and maintenance. After being familiar with all of the precautions and safety information of this equipment, please correctly use it.

#### 1.4.1 Installation and wiring

#### **A** DANGER Only the qualified personnel can do the wiring work. There is a risk of electrical shock or fire. Wiring worker should take safety measures, such as wearing long sleeves and gloves, for injury prevention. • Wiring worker should take safety measures, such as wearing long sleeves and gloves, to prevent electric shock or fire due to static electricity. • Please wire after completing the installation. There is a risk of electrical shock or fire. Please wire after turning OFF the input power. There is a risk of electrical shock. • If there is necessary to wire again after the power is turning ON, please make sure the motor is stopped and the input power is turned OFF 5 minutes or more. There is a risk of electrical shock. Connect the no-fuse breaker and electric leakage breaker that conforms to EN60947-2 to the power supply line. There is a risk of electrical shock or fire. Please refer to the "9.2 Breaker Installation" for breaker capacity information. Please connect the ground terminal by the D class grounding method (formerly Class 3 grounding). There is a risk of electrical shock or fire. Please prevent the screws, conductive materials (for example metal piece), wood chips, flammable matter (oil) entering the internal controller. There is a risk of electric shock, fire, or accident. Please do not use it near water or flammable materials, or in corrosive atmosphere or atmosphere of

- inflammable gas. There is a risk of electric shock or fire.
- Do not scratch or apply force to the harness, and do not place heavy objects on the harness, pinch or bend it. There is a risk of electric shock or damage.
- Please use the eye bolt to move the product. There is a danger of falling, if lift it by pump piping.
- Please do not operate or install this product if this product losts parts or is damaged. There is a risk of accident.

#### **A**CAUTION

- Please make sure the installation environment meets the requirements. There is a risk of fire or accident.
- Please install in somewhere can withstand its weight. There is a risk of accident.
- Please do not apply static electricity to terminals. There is a risk of accident.
- Please make sure that the input power supply voltage is equal to the rated voltage specification. There is a risk of fire or accident.
- Check the terminal arrangement and terminal symbols, please do not connect to the wrong line.
- Please do not do the withstand voltage test. There is a risk of damage.
- Please do not do the megger test for the control circuit. There is a risk of damage.
- Please take measures to prevent the malfunction of the equipment and nearby sensors from electromagnetic noise.
- Please do not apply strong shock to the product. There is a risk of accident.
- Do not step on, or place heavy objects on the product. There is a risk of electric shock, accident or damage.
- Please place the product in permissible temperature and humidity ambient. There is a risk of malfunction and shorter service life.

#### 1.4.2 Operation

#### **A** DANGER

- Please do not touch the switch with wet hands. There is a risk of electrical shock.
- When the power is being supplied, please do not remove or insert terminals or change wires. There is a risk of electrical shock, damage or accidents.
- Please do not frequently turn on or turn off the power. There is a risk of accident.

#### **A**CAUTION

- Please set the pressure and flow rate in the permissible range of the machine. There is a risk of accident
- Before operation, please set the parameters according to the machine. There is a risk of damage or mechanical failure.
- Before operation, please make sure that it can be switched into emergency stop situation at any time. There is a risk of damage or mechanical failure.
- When the power failure occurs, the product may suddenly restarts after the power is restored, please do not stay near the machine. There is a risk of injuries. Please adjust the machine to ensure its safety even restarting it.
- If the power is turned off just for a while or the power is being supplied, because the electronic equipment and heat dissipation fins may be very hot, please do not touch it. There is a risk of burns.

1.4.3 Maintenance and inspection

#### **A** DANGER

- Only the qualified personnel can carry out the maintenance and inspection. There is a risk of electrical shock or injuries.
- Before operation please make sure the input power supply is OFF. There is a risk of electrical shock.
- Please make sure the motor is stopped, and the power supply is cut off for five minutes or more. There is a risk of electrical shock.
- When the power is being supplied, please do not remove or insert terminals or change wires. There is a risk of electrical shock, damage or accidents.

#### **A**CAUTION

- Please wear gloves and protective goggles when operation.
- Please do not directly touch the controller board. It may be damaged by static electricity.
- Please do not do the voltage resistance test. The product may be damaged.
- Please do not do the megger test for the control circuit. There is a risk of damage.
- Please do not disassemble this product. There is a risk of electric shock or injuries.

#### 1.4.4 Disposal

#### **A**CAUTION

• Please connect the specialized supplier to dispose this product (as a general industrial waste). There is a risk of environmental pollution by solder (lead), and the like.

#### 2.1 Energy-saving

• By using the highly efficient IPM motor driving system that DAIKIN originally developed, this hydraulic unit remarkably improved the energy efficiency of the motor.

2.2Multi-stage speed control/Multi-stage pressure control, and shockless control functions

- The Super Unit enables multi-stage pressure control/flow rate control by selecting 16 patterns of P-Q characteristics that have been registered in the controller from the master machine.
- The Super Unit enables shockless control by setting/adjusting the rising/falling time at changes of the P-Q characteristics.

# Chapter 3 Specifications and Operating Conditions

#### 3.1 Model identification code

#### 3.1.1 Format

| (a) | (b) | (a) | (c) | (d) |   | (e) | (f) | (g) |   | (h) |
|-----|-----|-----|-----|-----|---|-----|-----|-----|---|-----|
| EHU | **  | R   | MO7 | **  | - | 30  | *   | *   | - | *** |

(a) Series name

•EHU\*\*R: EcoRich R series

(b) Maximum pump discharge rate •15: 15.2 L/min

•30: 28.5 L/min

(c) Maximum operating pressure •M07: 7.0 MPa

3.1.2 Manufacturing Number

(d) Tank capacity •01: 10 L/min

•02: 20 L/min

(e) Design No.

·Advances according to model change

(f) Selection of function

•C: Communication function (RS232C)

•P: Analog input command function

•No symbol: Standard product

(g) Hard option number

•1: With DCL

·2: Power and control system separation

(h) Non-standard number

| 1   | 1   |   |       |   |      |
|-----|-----|---|-------|---|------|
| (i) | (j) |   | ( k ) |   | (1)  |
| **  | **  | - | **    | _ | **** |

(i) Hardware revision history

(j) Software revision history

(k) Manufacture Date (\*1)

(1) Serial No.

\*1 First digit Year of manufacture (one digit of the western calendar). For example: 7 = 2007Second digit Manufacture month  $1 \sim 9$ : January ~ September

- 0 : October
- X : November
- Y : December

# 3.2 Specifications and operating conditions

#### 3.2.1 Product specification

| Product type                                        |                        | EHU15R-M0701-30 EHU30R-M0701<br>EHU15R-M0702-30 EHU30R-M0702 |            |  |
|-----------------------------------------------------|------------------------|--------------------------------------------------------------|------------|--|
| Maximum operating pressure                          | (MPa)                  | 7.0                                                          |            |  |
| Maximum flow rate (*1)                              | (L/min)                | 15.2                                                         | 28.5       |  |
| Operating pressure<br>adjusting range               | (MPa)                  | 0.5~7.0                                                      |            |  |
| Operating discharge<br>rate adjusting range<br>(*1) | (L/min)                | 2.5 ~ 15.2                                                   | 3.5 ~ 28.5 |  |
| Pump capacity                                       | (cm <sup>3</sup> /rev) | 4.05                                                         | 5.70       |  |

\*1 The maximum flow rate is a theoretical value, not a guaranteed value.

#### **A**CAUTION

- When shipped from the factory, the maximum flow rate was set. [Low pressure (confluence) side flow rate setting value]
- Though the pressure and flow rate can be set beyond the adjustment range, please be sure to use it within the pressure range and flow rate range.
- The high-pressure safety valve is installed in this hydraulic unit, and pressure is set as shown in the following table. Its setting pressure value is the maximum operating pressure + 0.5MPa (7.5MPa). However, if it is necessary to minimize the surge pressure of actuator operation, please make adjustments in accordance with the "13.7 high-pressure safety valve adjustment procedure".

• If it continuously operate at the highest pressure, please make sure the flow is less than 5.0L/min.

• Please check product specifications (in the format drawing) for other specifications.

#### 3.2.2 Common Specifications

| Hydraulic oil <sup>(Note 1)</sup>              | <ul> <li>Dedicated mineral hydraulic oil / Wear-resistant hydraulic oil (For recommended brands, refer to DAIKIN "Hydraulic Equipment General Catalog (HK196)".)</li> <li>Viscosity grade: ISO VG 32 to 68</li> <li>Viscosity range: 15 to 400 mm2/s</li> <li>Pollution degree: NAS Class 9 or lower level</li> </ul>                                                                                                    |
|------------------------------------------------|----------------------------------------------------------------------------------------------------|
| Power supply                                   | $3\varphi$ 200V/50Hz 200V/60Hz 220V/60Hz<br>Power supply voltage fluctuation tolerance range is $\pm 10\%$ . <sup>(Note2)</sup>                                                                                                    |
| External input signal<br>(3ch)                 | Photocoupler isolation, DC24V (up to 27V) 5mA/1ch                                                                                                    |
| External output signal<br>(relay output) (1ch) | Relay output contact capacity: DC30V 0.5A (resistance of load) 1c contact                                                                                                    |
| External output signal (dry contacts) (2ch)    | Photocoupler isolation, open collector output DC24V 50mA or less / 1ch                                                                                                    |
| Standard paint color                           | Ivory white (Munsell 5Y7.5 / 1)                                                                                                    |
| Tank oil temperature                           | 0 to 60 °C (recommended operating temperature range: 15 to 50 °C) <sup>(Note3)</sup>                                                                                                    |
| Operating ambient<br>temperature               | 0 to 40 °C                                                                                                    |
| Storing ambient<br>temperature                 | -20 to 60 °C                                                                                                    |
| Humidity                                       | 85% RH or less (No condensation)                                                                                                    |
| Height above the sea<br>level                  | 1,000 m or less                                                                                                    |
| Installation place                             | Indoor (Be sure to fasten the unit with bolts.)                                                                                                    |
| Others                                         | <ul> <li>Be sure to mount a no-fuse breaker (three-pole) in main power supply circuit.</li> <li>Make sure that the electric wiring conforms to European Norm EN60204-1.</li> <li>If you frequently turn ON/OFF the power supply for this unit, the controller service life will be remarkably deteriorated. If you intend to start and stop the unit at intervals of eight minutes or less, use the start/stop signal function of this unit. However, if the start-stop function is being used, please make sure the interval time is upto one minute or more.</li> <li>Be sure to connect the ground terminal.</li> </ul> |

- (Note 1) Please contact us if other kinds of oil besides mineral hydraulic oil (water-glycol) are going to be used.
- (Note 2) Even in the tolerance range, if the change is + side, there is a possibility that when responding the regenerative overload alarm raises and the unit stops depending on the main machine's operating conditions and the load conditions. If the change is side, the output characteristics may become low.
- (Note 3) If its operating temperature beyond the recommended temperature range, the pressure pulsation may increase, the discharge flow rate may reduce, but it is not a malfunction.

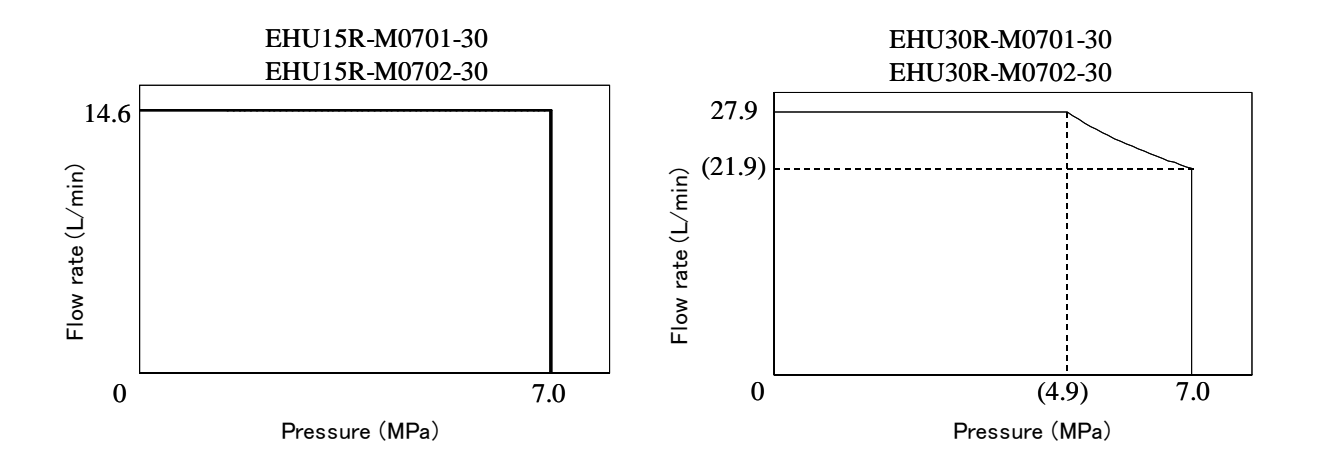

<sup>\*1</sup> The above charts show the typical characteristics when the oil temperature is 40  $^\circ$ C.

\*2 The above PQ characteristics show the usable range by actual flow rate.

# 3.4 Dimensions

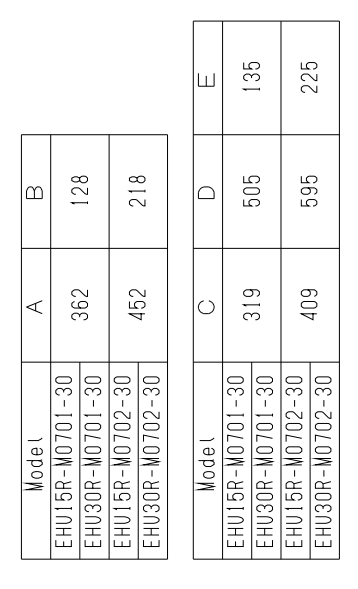

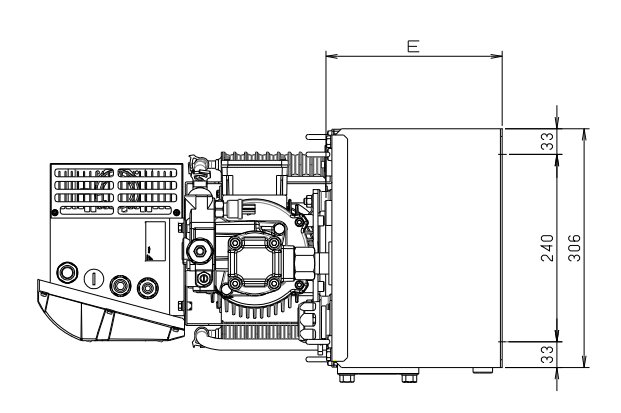

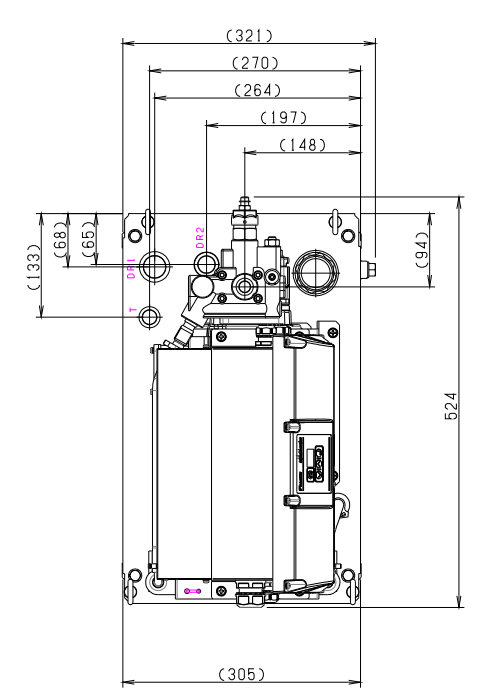

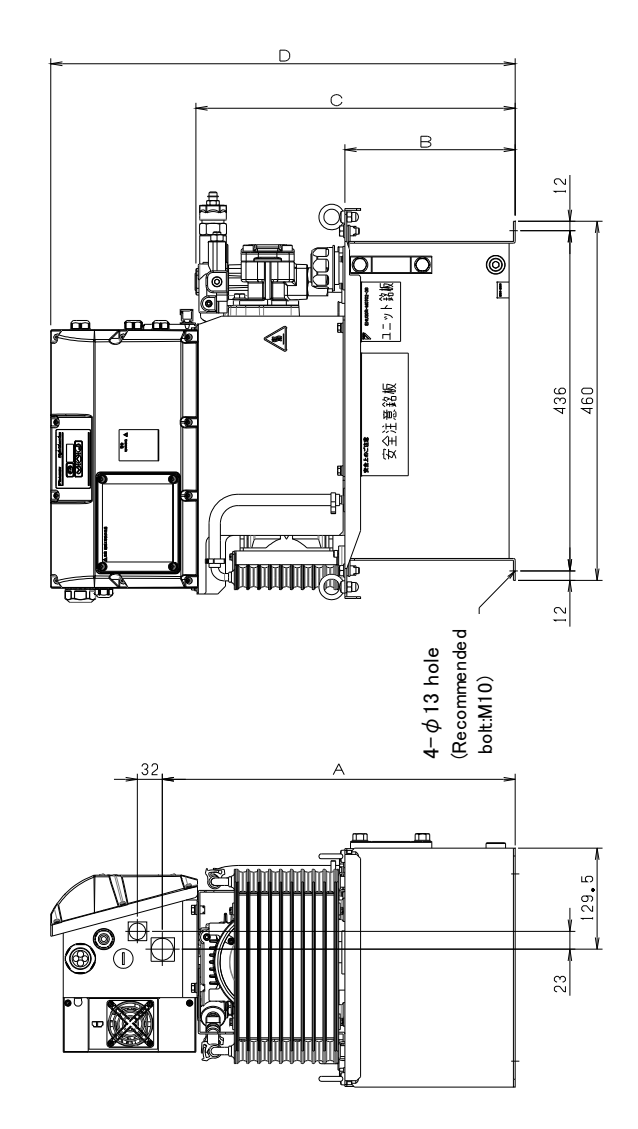

# 3.5 Hydraulic circuit

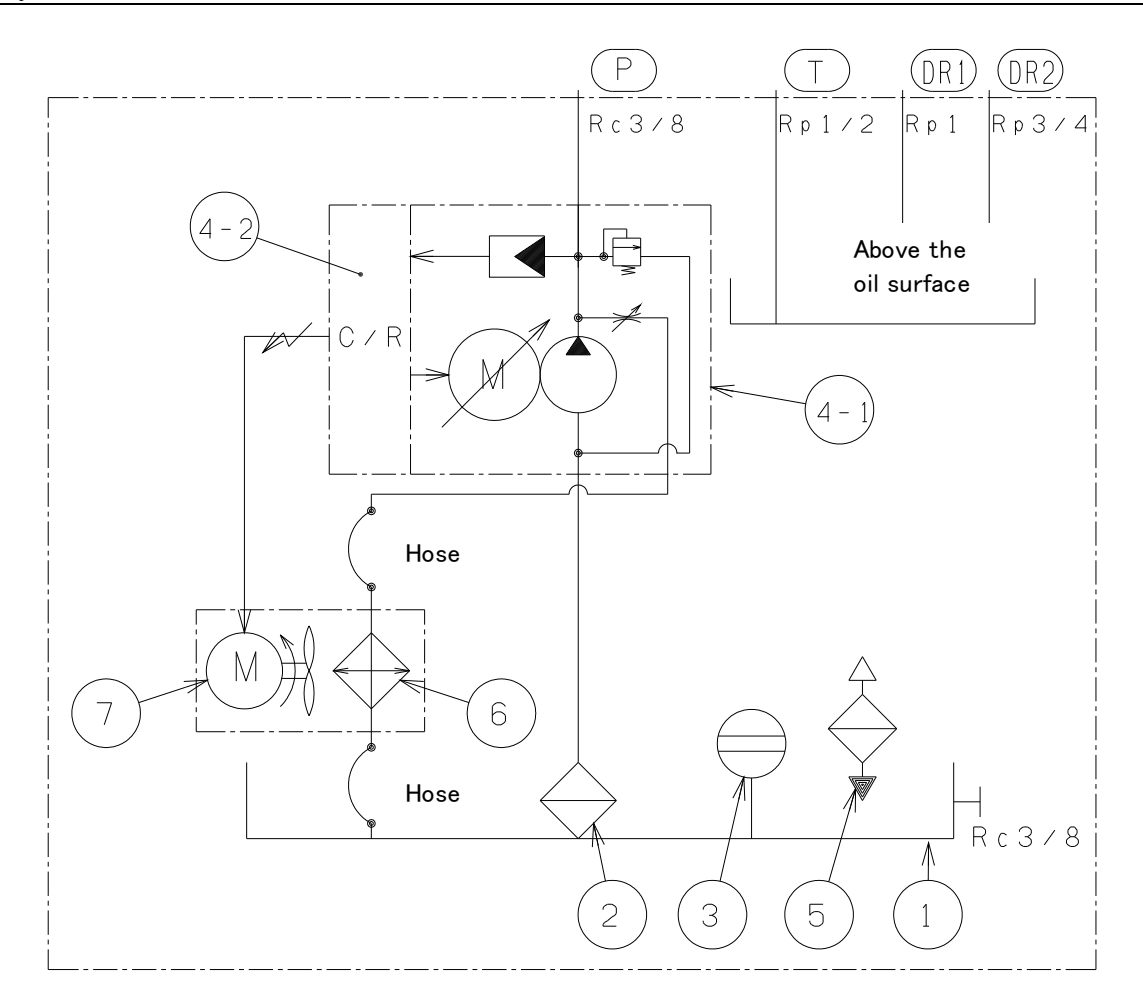

| Part number | Name                       |
|-------------|----------------------------|
| 1           | Tank                       |
| 2           | Suction strainer           |
| 3           | Oil level gauge            |
| 4-1         | Inverter-driven motor pump |
| 4-2         | Controller                 |
| 5           | Oil port and air breather  |
| 6           | Oil cooler                 |
| 7           | AC fan                     |

# Chapter 4 Names of Unit Components

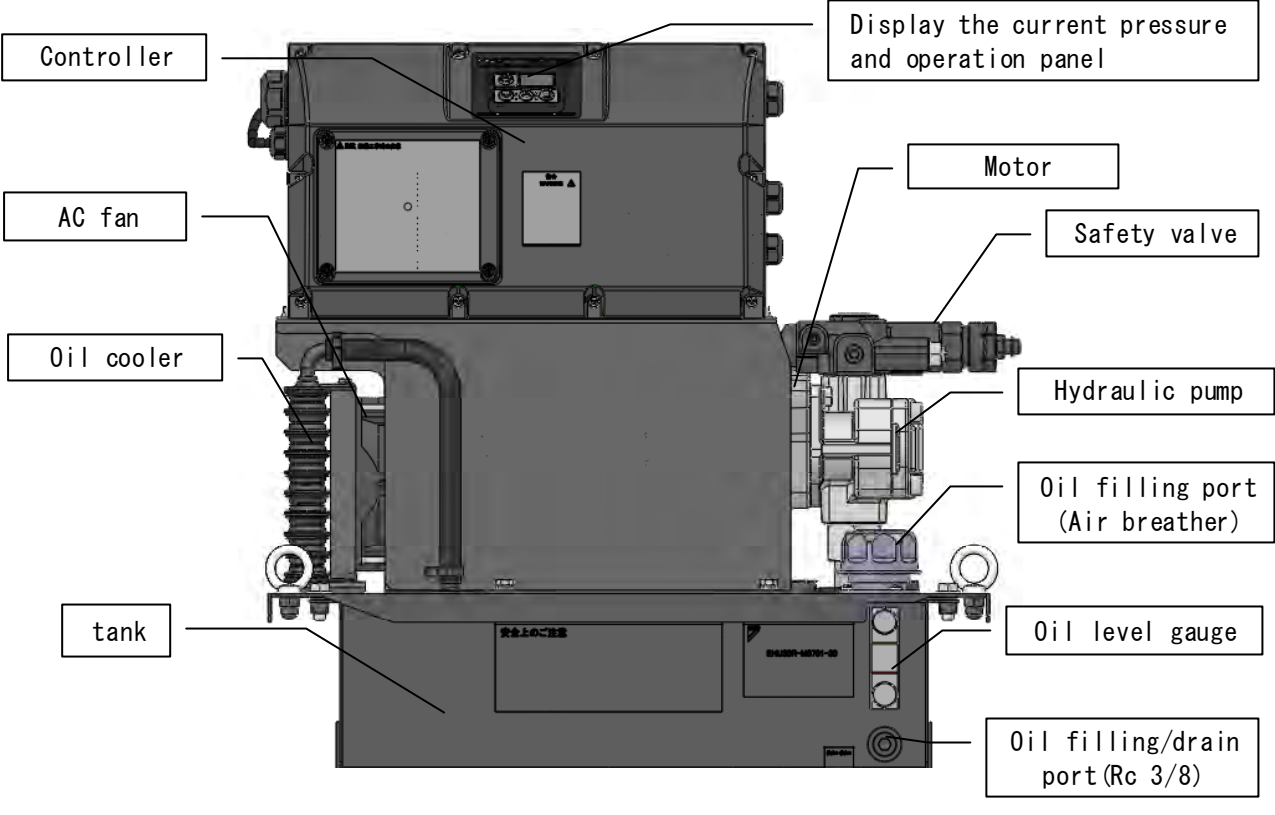

《Unit font view》

# Chapter 5 Start-up Procedure

Start-up Procedure are as follows.

| 1. Check                           | Refer to "Chapter 6 Confirmation of the Arrival Product"                                                                                       |  |  |  |  |
|------------------------------------|----------------------------------------------------------------------------------------------------|--|--|--|--|
| 2. Transportation and installation | •••••••Refer to "Chapter 7 Transportation and Installation"                                                                                    |  |  |  |  |
| 3. Piping                          | •••••••Refer to "Chapter 8 Piping"                                                                                                    |  |  |  |  |
| 4. Electric wiring                 | •••••••••Refer to "Chapter 9 Electric Wiring"                                                                                                  |  |  |  |  |
| 5. Turning on the power            | •••••••Refer to "Chapter 10 Test Run"                                                                                                    |  |  |  |  |
|                                    | Please make sure the following items firstly and turning on the                                                                                |  |  |  |  |
|                                    | power.                                                                                                    |  |  |  |  |
|                                    | Is it already correctly installed?                                                                                                    |  |  |  |  |
|                                    | Is it already correctly plumbed?                                                                                                    |  |  |  |  |
|                                    | Is the hydraulic oil injected?                                                                                                    |  |  |  |  |
| Is it already correctly wired?     |                                                                                                    |  |  |  |  |
|                                    | Is the power supply voltage correct?                                                                                                    |  |  |  |  |
| 6. Flushing running                | ••••••Refer to "Chapter 10 Test Run"                                                                                                    |  |  |  |  |
| 7. Oil replacement                 | ••••••Refer to "Chapter 10 Test Run"                                                                                                    |  |  |  |  |
| 8. Air vent                        | ••••••Refer to "Chapter 10 Test Run"                                                                                                    |  |  |  |  |
| 9. Operation check                 | ••••••Please check the operation of the actuator. Please refer to "11.5<br>Setup mode", change the setting value of the pressure and flow rate |  |  |  |  |

# Chapter 6 Confirmation of the Arrival Product

#### 6.1 Package Contents

#### **A**CAUTION

Please check the top and bottom of the product and unpack. There is a risk of fall.

Opening the package, and confirm whether the followings are damaged.

•One hydraulic unit

•One simplified operation manual

#### 6.2Form confirmation

**A**CAUTION

Please confirm whether the model described in the product nameplate of the motor pump and controller matches the ordered product's model. If the wrong product is used, it may cause damages.

Please confirm whether the model described in the product nameplate matches the ordered product's type. Please refer to the "3.1 Model identification code " for the type.

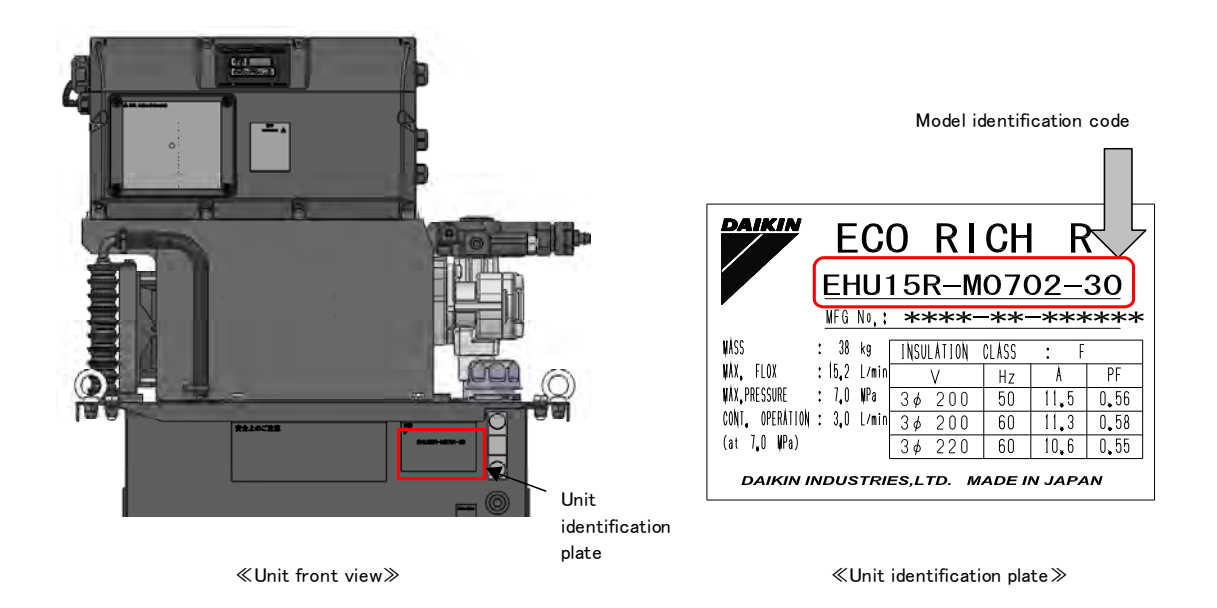

# Chapter 7 Transportation and Installation

#### 7.1 Transportation

#### 7.1.1 Transportation under packing condition

Please use lift to haul this unit when it is under packing condition. Please refer to the illustration below for the point where you lift. The weight of the package can be found on a label affixed to the side.

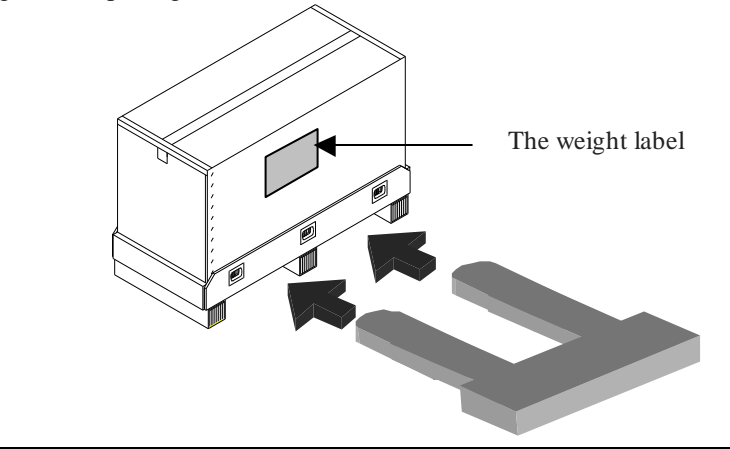

#### **WARNING**

- Please use suitable delivery device to transport this package. There is a risk of falling and collapse.
- When lift the package, please confirm the position of the gravity center and weight. There is a risk of falling and collapse.

#### 7.1.2 Transportation of the unit

In the case of product transportation, please use eyebolt or hook hole. In addition, lift equally at 4 points. If using other place to lift, there is a risk of falling.

Please check the weight of the hydraulic unit, and make sure the sling is suitable.

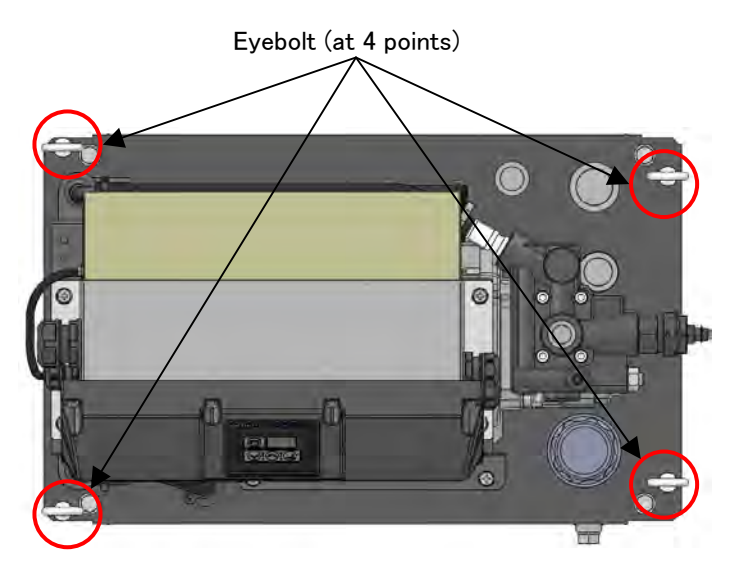

| 0               |             |
|-----------------|-------------|
| Product Type    | Weight [kg] |
| EHU15R-M0701-30 | 36          |
| EHU15R-M0702-30 | 37          |
| EHU30R-M0701-30 | 39          |
| EHU30R-M0702-30 | 40          |

#### ▲ DANGER

- If other parts (such as pump pipe) besides the long hooking hole are used to hook, there is a risk of falling or collapse.
- Check the weight of the hydraulic unit in the above table, please make sure it is under the lift rated load.

#### **WARNING**

- During the transportation, must equally hook at four points of the long hooking hole.
- During transportation by sling, please do not stay too near. There is a risk of injury due to falling.

#### **A**CAUTION

- Avoid transporting the hydraulic unit with hydraulic oil contained in the tank. This may cause oil leak, or malfunction due to air intrusion.
- This product is a precision instrument. Please do not shock or drop it. It may be damaged.
- During the transportation, please do not touch the harness, piping, and solenoid valve. There is a risk of accidents caused by falling or damage.
- Fix and make sure it can not be moved by external force or vibration during the transportation.

#### 7.2Installation

#### 7.2.1 Ensuring air intake/exhaust space

Install this unit at well-ventilated place without hot air, and keep space 10 cm from the unit end surface. Make sure that the intake air temperature does not exceed the specified ambient temperature range (40  $^{\circ}$ C or lower temperature).

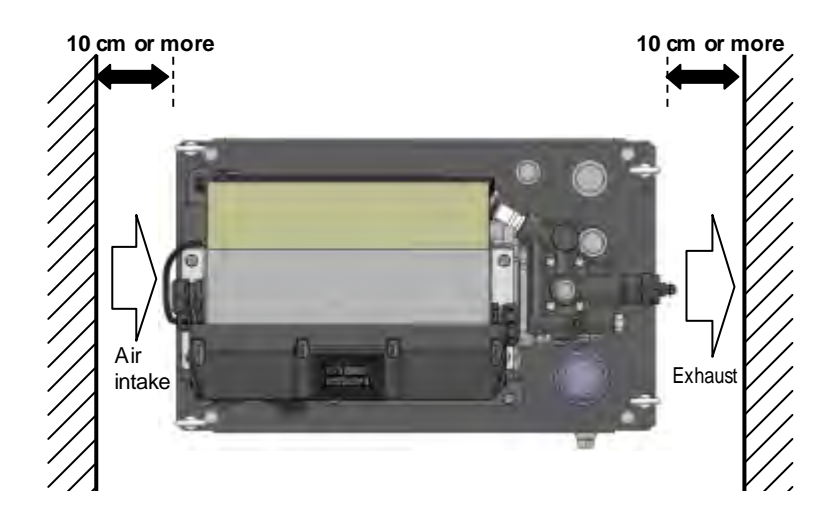

#### **WARNING**

- If the intake / exhaust space above can not be ensured, the heat exchange efficience of the oil cooler / AC fan will be reduced. There is a risk of burns because the hydraulic oil and equipment will become extremely hot. So, please keep the intake / exhaust space as shown in the figure above.
- If you accidentally touch the hot parts, you may get burns.

- CAUTION
   If the intake / exhaust space above can not be ensured, the motor or controller will become hot, and the life of the equipment will be reduced significantly. Please keep the intake / exhaust space as shown in the figure above.
  - If the intake / exhaust space above can not be ensured, the motor or controller will become hot, and the temperature protection function will be activated to make it shutdown.
  - If you continue using it in the high temperature state, the life of other electrical components and hydraulic equipments such as valves and pumps will be reduced, and the malfuntion will occur.

#### 7.2.2 Fixation of the unit

Please install the hydraulic unit on a level base or level floor which is not affected by vibration of the master machine.

About installing methods, and installing location, please check delivery specifications (model drawing).

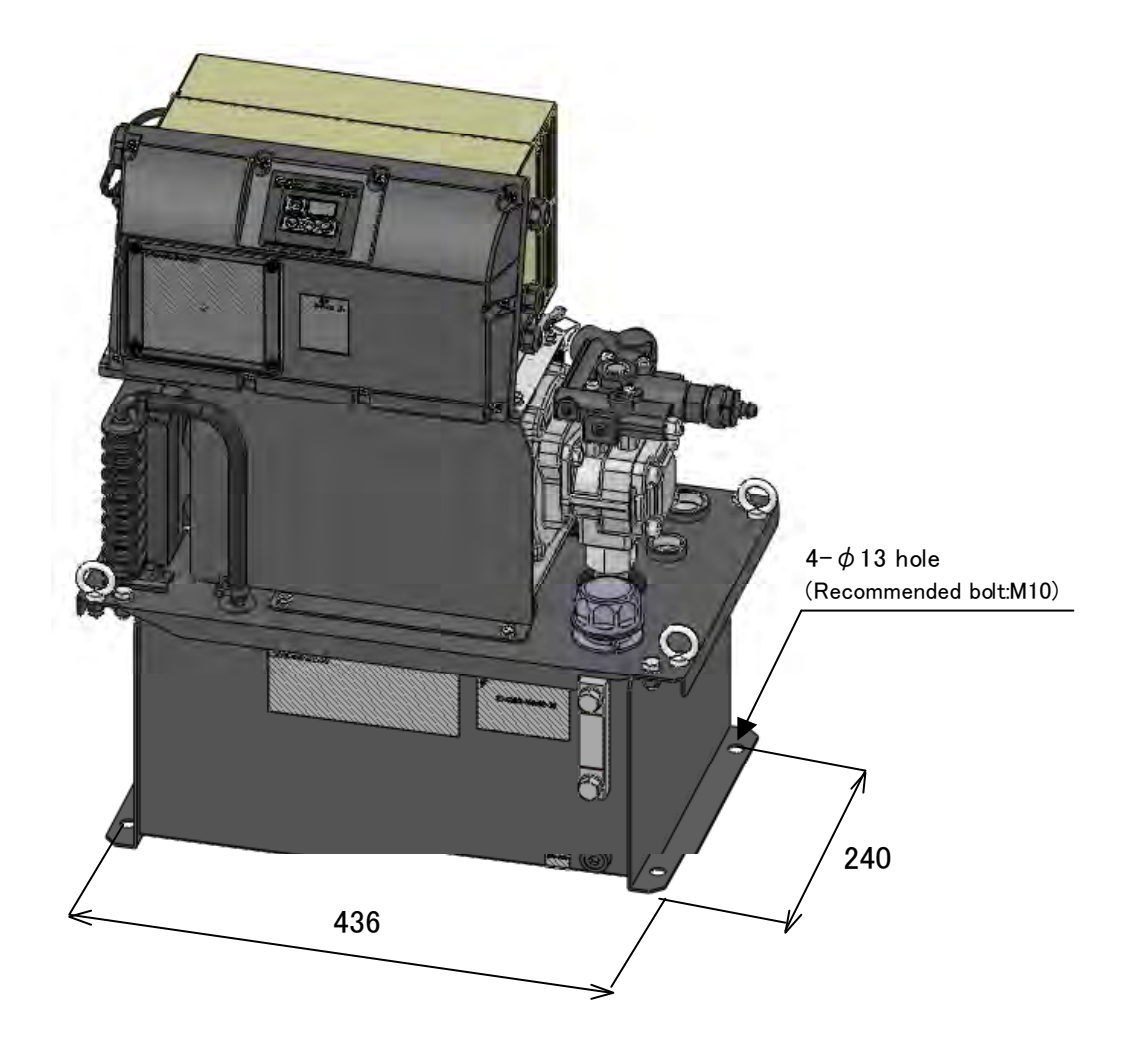

#### A WARNING

• Unless the hydraulic unit is fastened, it may be turned over or moved by reaction force under the oil pressure in the pipe. Be sure to fasten this unit bay bolts.

#### **A**CAUTION

• If the hydraulic unit is installed on an inclined plane, oil leak or air intrusion occurs, resulting in abnormal sound or shortened service life of the equipment. Be sure to install the unit on a level plane.

## Chapter 8 Piping

#### 8.1 Piping

Please be sure to pipe the following ports. The details of the pipe position is separately described in the model drawing. Please use hose and sealing tape to pipe.

| Pipe port     | Pipe size   | Recommended hose pressure | Default   |
|---------------|-------------|---------------------------|-----------|
| Dischage port | Rc 3/8      | 10.5MPa                   | Vinyl cap |
| Drain port    | Rp 1,Rp 3/4 | 1.5MPa                    | Vinyl cap |
| Return port   | Rp 1/2      | 1.5MPa                    | Vinyl cap |

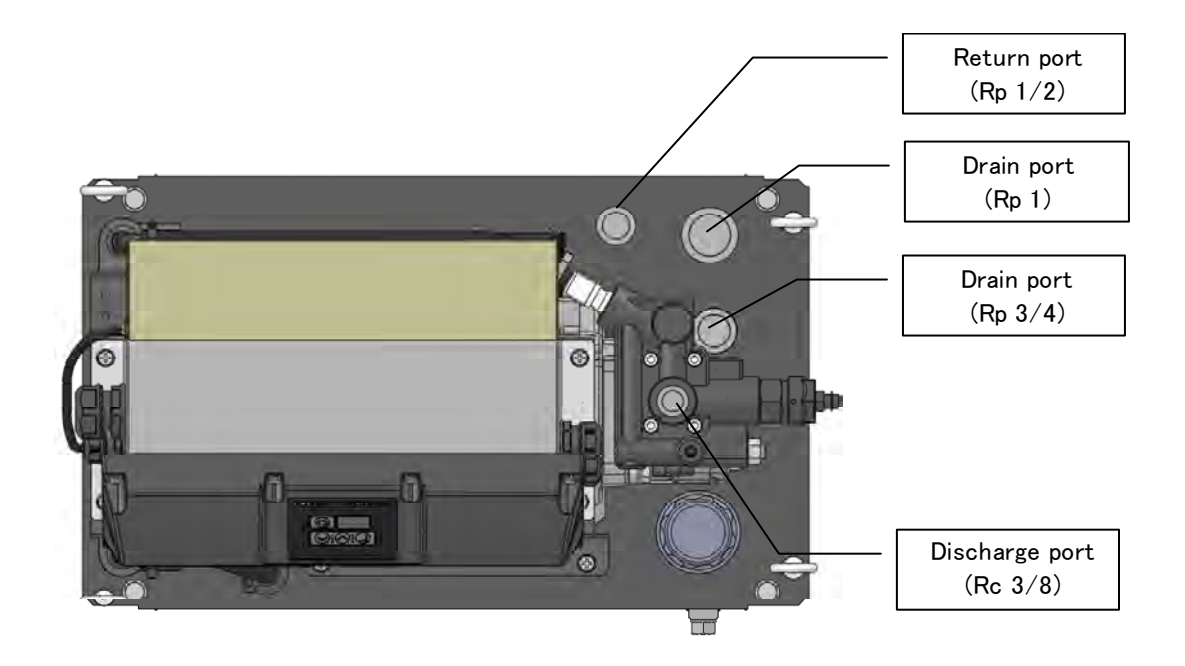

#### 🛦 DANGER

• During piping, please make sure the bending radius of the hydraulic hose satisfy the manufacturer recommended value. As for the hose fixing method, please follow the hose manufacturer recommended method.

#### **A**CAUTION

• Please use hose to connect this hydraulic unit.

Please make sure the bending radius of the hydraulic hose is more than its specification vallue.

- During connection, please do not twist the hose.
- If there is a excessive distortion on the hose due to its weight, please support the hose.

#### 8.2 Filling hydraulic oil

- Remove the cap of the oil filling port (air breather) by turning it counterclockwise, and fill clean hydraulic oil (pollution degree: NAS Class 9 or lower level) into the tank. Set the oil level so that the float of the level gauge is between the red and yellow lines.
- · Use the hydraulic oil conforming to the specifications. Refer to "3.2.2 Common Specifications "

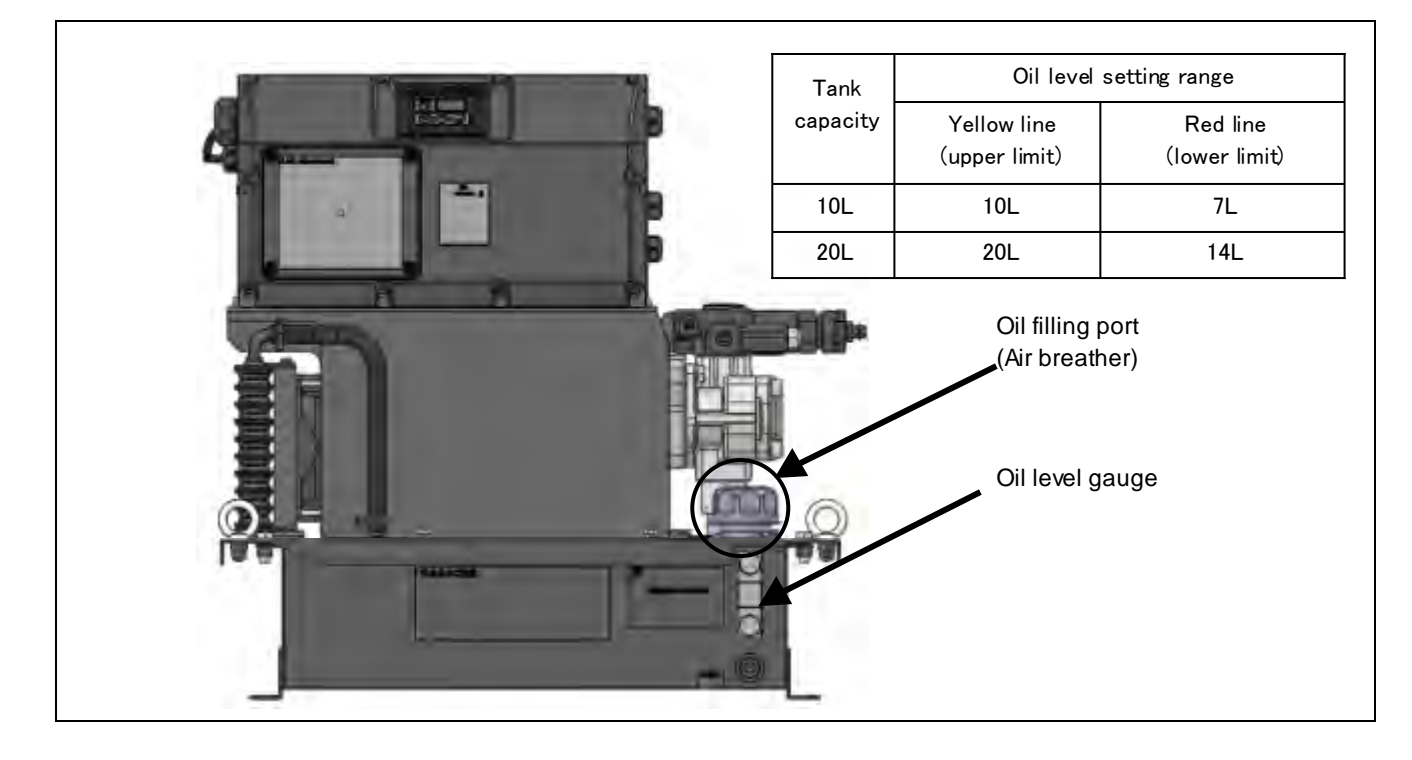

# CAUTION Operating the hydraulic unit with no oil in the tank or closing the stop valve causes pump seizure or wear, which may result in pump damage.

• During initial operation of the machine, oil will be supplied into the hydraulic circuit of the machine. Be careful about a decrease in oil level in the tank.

• The oil level in the tank may largely fluctuate depending on the machine hydraulic circuit. This may result in oil leak from the tank, or decrease in oil level. Please adjust the oil amount to be an optimal value while watching the oil level meter.

#### Chapter 9 Electric Wiring

- This hydraulic unit needs connections of main power cables and I/O signal cables as required.
- Please remove the controller cover by loosening and removing the Cross head screws M4×4, then connect the main power cables and I/O signal cables. After completing the wiring, please replace the controller cover. The recommended tightening torque is 1.0 N·m.
- Connect the main power cable and I/O signal cables through the specified wiring holes.
- In order to protect the electric circuit against short-circuiting and overcurrent and prevent electric shocks, the hydraulic unit main power supply must be equipped with a no-fuse breaker conforming to European Norm EN60947-2.
- For the power supply connection device, use a switch that provides 3 mm or longer contact distance for three electrodes in the OFF status.

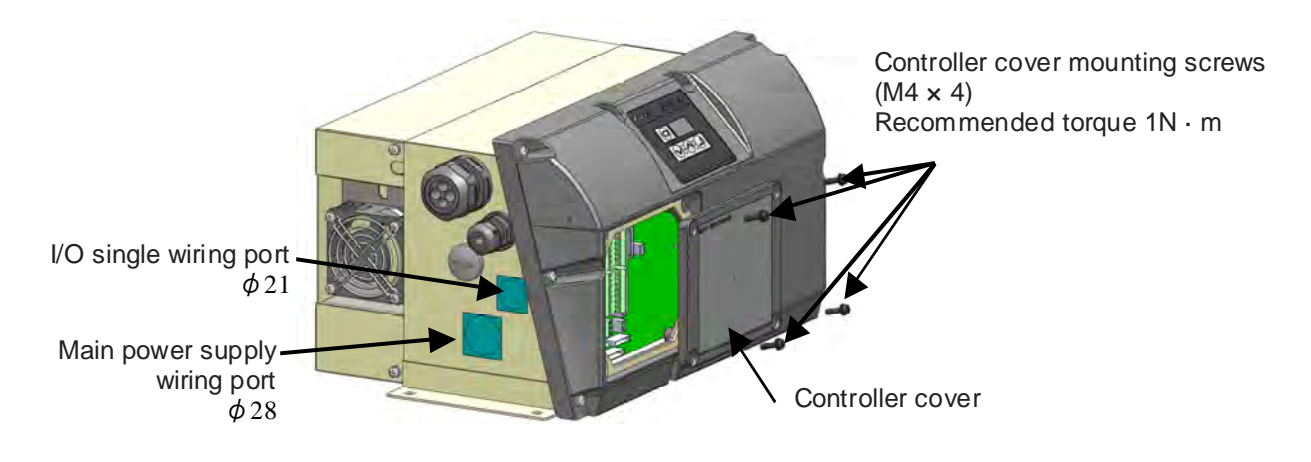

**A** DANGER

- Please attach the no fuse breaker that conforms to the European standard EN60947-2 to the power line, in order to reduce the risk of electric shock and protect the electrical circuit against over-current or short-circuit. (Please refer to "9.2 Installation of breaker" for the capacity of each model.)
- Please connect the ground terminal by the D class grounding method (formerly Class 3 grounding).
   (Please directly connect, do not go through the breaker.)
- Before connecting the cables, please wait 5 minutes after turning off the main power supply. There is a risk of electrical shock.
- Do not apply an excessive power supply voltage higher than the power supply rating of the hydraulic unit. Otherwise, the controller may be damaged.
- Please do not make cables and terminals short circuit or ground fault. There is a risk of electrical shock or fire.
- When you peel the wires, please be careful not to scratch the conductor.
- Please use the cable clamp and multi-core cable for wiring, make sure the wiring satisfy the IP54 protection grade or more.

# 9.1 Wiring diagram

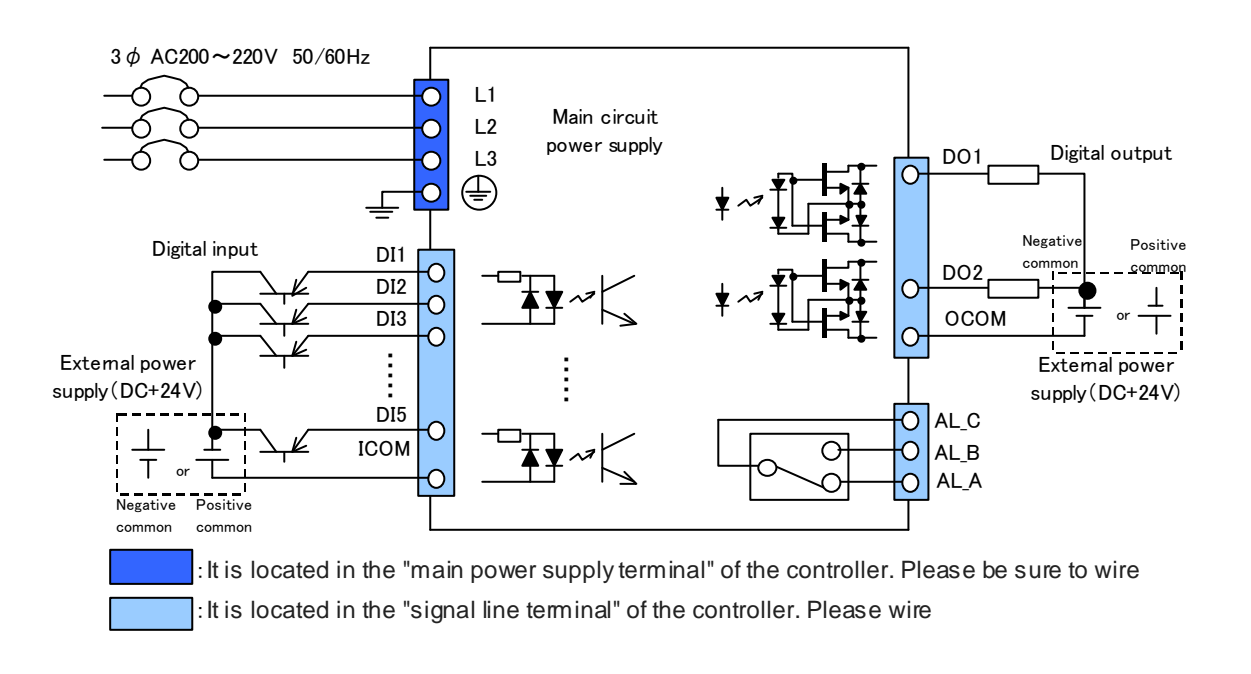

#### 9.2 Installation of breaker

To prevent electrical accidents, please be sure to connect the no-fuse breaker that conforms to EN60947-2 to the power supply line. Breaker capacity is shown in the following table.

[Breaker setting and rated current]

| Product type                      | Pow         | Breaker     |             |               |
|-----------------------------------|-------------|-------------|-------------|---------------|
| rioduct type                      | 3φ 200V50Hz | 3φ 200V60Hz | 3φ 220V60Hz | setting value |
| EHU15R-M0701-30 / EHU15R-M0702-30 | 11.5 A      | 11.3 A      | 10.6 A      | 15A           |
| EHU30R-M0701-30 / EHU30R-M0702-30 | 15.4.A      | 15.1 A      | 13.8 A      | 20A           |

#### 9.3 Connecting the main power supply cable

Recommended Products

| Product Type | Cable Size                    | Recommended Cable                                                         | Recommended<br>Crimp<br>Terminals | Recommended Cable Clamp                                                                           |
|--------------|-------------------------------|---------------------------------------------------------------------------|-----------------------------------|---------------------------------------------------------------------------------------------------|
| CE           | 2.5mm <sup>2</sup> or<br>more | CE362 2.5mm <sup>2</sup> ×4 Core<br>(Manufactured by KURAMO<br>ELECTRIC)  | RBC2-4                            | Manufactured by OHM<br>ELECTRIC<br>OA-W2213<br>Applicable Cable shape :<br>$\Phi9{\sim}\Phi13$    |
| VCT          | 3.5mm <sup>2</sup> or<br>more | VCT360 3.5mm <sup>2</sup> ×4 Core<br>(Manufactured by KURAMO<br>ELECTRIC) | RBC5.5-4                          | Manufactured by OHM<br>ELECTRIC<br>OA-W2216<br>Applicable Cable shape :<br>$\Phi 11 \sim \Phi 16$ |

2) Connect the main power cable through the wiring hole of controller. Please use cable clamp to the wiring port for meeting the IP54 protection degree.

 Please connect the power line to the terminal base. Because the ground connection bis is different from the power supply line's connection terminal, please not be confused. The recommended tightening torque is 2.4 N·m.

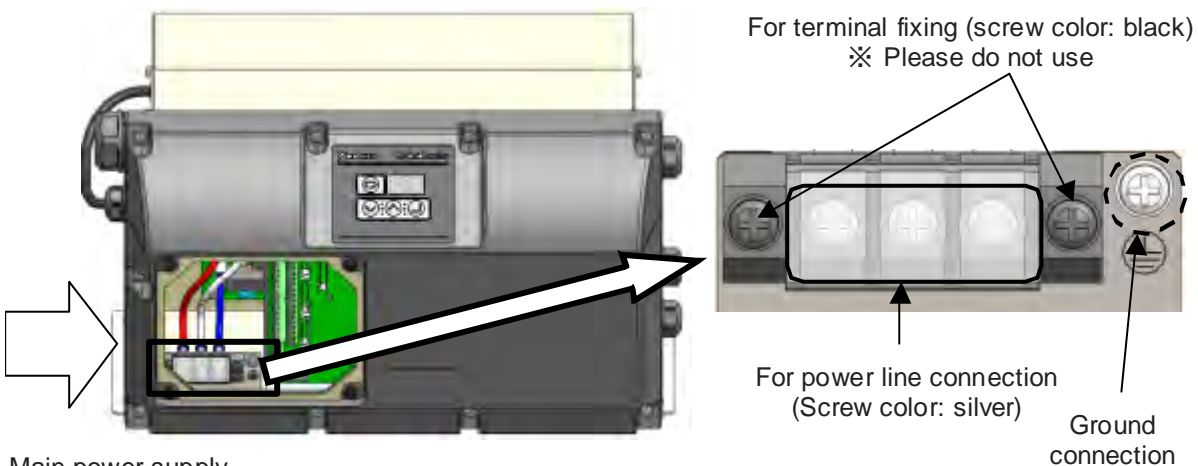

Main power supply Connection port  $\phi$  28

#### **DANGER**

- Please use the AC power supply which is suitable for the power specifications of this product.
- Please use cables which is suitable for the power supply capacity.
- Please use crimp terminal at the tip of cable to connect. In addition, please use the tools adapted for crimp terminals. Because of the crimping failure, there is a risk of wires falling out, short-circuit, heat generation and burning.
- Please connect the ground terminal by the D class grounding method (formerly Class 3 grounding)
- Be sure not to connect the power supply cable to the I/O signal terminals or ground terminals. There is a risk of electric shock and equipment damage.

#### **A**CAUTION

The hydraulic unit incorporates an overcurrent protection function. Therefore, it does not need an overcurrent protection thermal relay.

#### 9.4 Connecting the I/O signal cable

1) Please prepare power line, crimp terminal and cable clamp.

**Recommended Products** 

| Cable Size                               | Recommended Cable                                                         | Recommended Cable Clamp                                                       |
|------------------------------------------|---------------------------------------------------------------------------|-------------------------------------------------------------------------------|
| 0.3 ~ 0.5mm <sup>2</sup><br>(AWG20 ~ 22) | KVC-36SB 0.3 ~ 0.5mm <sup>2</sup><br>(Manufactured by<br>KURAMO ELECTRIC) | Manufactured by OHM ELECTRIC<br>OA-W1611<br>Applicable Cable shape : Φ9 ~ Φ11 |

2) Connect the main power cable through the wiring hole of controller. Please use cable clamp to the wiring port for meeting the IP54 protection degree.

3) Please check the specifications of each signal line, and connect the input and output signal terminal block.

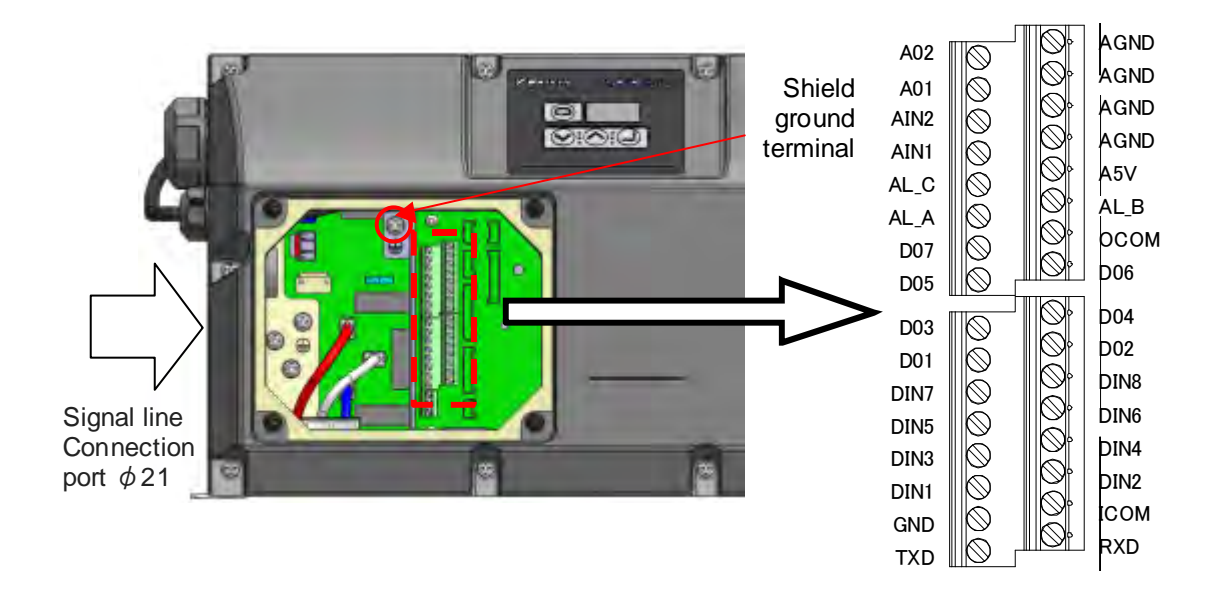

| Terminal<br>name | Signal name             | Function of terminal                    |
|------------------|-------------------------|-----------------------------------------|
| AL_C             | Alarm output common     |                                         |
| AL_B             | Alarm output b<br>point | Please refer to 9.4.3<br>Contact output |
| AL_A             | Alarm output a point    |                                         |
| OCOM             | Digital output common   | Please refer to 9.4.2                   |
| DO2              | Digital output 2        | Digital output                          |
| DO1              | Digital output 1        |                                         |

| Terminal<br>name | Signal name          | Function of terminal                   |
|------------------|----------------------|----------------------------------------|
| DIN5             | Digital input 5      |                                        |
| DIN4             | Digital input 4      |                                        |
| DIN3             | Digital input 3      | Please refer to<br>9.4.1 Digital input |
| DIN2             | Digital input 2      |                                        |
| DIN1             | Digital input 1      |                                        |
| ICOM             | Digital input common |                                        |

How to connect to the terminal base

- ① Loosen the screw with a screwdriver.
- ② Check the unsheathed length of the cable, and insert it all the way into the terminal so that the conductors will not become loose.
- ③ Tighten the screw with a screwdriver.
- ④ Pull the cable lightly to make sure that it is securely connected.

# **A** CAUTION

- Please check the specifications of each signal lines and connect.
- Terminate the shielded cable securely, and connect it to the shielded cable connection terminal.
- If noise cannot be eliminated by connecting the shielded cable to the ground terminal, the user's equipment should be directly grounded. (Disconnect the ground cable of this unit.)

Unsheathed length of the cable: 6 mm

#### 9.4.1 Digital input

These terminals are used for sequence input signals that control the unit operations from external equipment. Connect these terminals as required, with reference to the table below.

| Terminal name | Signal name       | Remarks                                                                                                    |
|---------------|-------------------|----------------------------------------------------------------------------------------------------|
| ICOM          | Digital input COM | Both positive and negative signals are acceptable.                                                                                                    |
| DIN1          | Digital input 1   | Used for start/stop control. In the default setting, when the signal turns ON it stops. With the start/stop signal switching parameter (Setting mode: [P00]), you can change the operation at signal input. |
| DIN2          | Digital input 2   |                                                                                                    |
| DIN3          | Digital input 3   | P-Q selection No. 0 to 15 can be selected depending on the combination                                                                                                    |
| DIN4          | Digital input 4   | of digital input status. Shown in the following table.                                                                                                    |
| DIN5          | Digital input 5   |                                                                                                    |

Note) While the unit is stopped by digital input 1, the panel shows "STP". Note) Set the time between unit stop and unit start at 0.5 seconds or more.

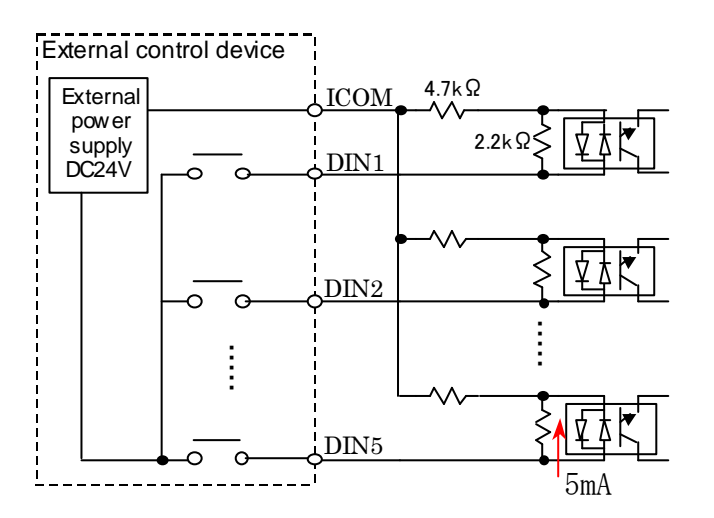

Combination of digital inputs for P-Q selection

| P-Q selection<br>No. | 0   | 1   | 2   | 3   | 4   | 5   | 6   | 7   | 8   | 9   | 10  | 11  | 12  | 13  | 14  | 15 |
|----------------------|-----|-----|-----|-----|-----|-----|-----|-----|-----|-----|-----|-----|-----|-----|-----|----|
| Digital input 2      | OFF | ON  | OFF | ON  | OFF | ON  | OFF | ON  | OFF | ON  | OFF | ON  | OFF | ON  | OFF | ON |
| Digital input 3      | OFF | OFF | ON  | ON  | OFF | OFF | ON  | ON  | OFF | OFF | ON  | ON  | OFF | OFF | ON  | ON |
| Digital input 4      | OFF | OFF | OFF | OFF | ON  | ON  | ON  | ON  | OFF | OFF | OFF | OFF | ON  | ON  | ON  | ON |
| Digital input 5      | OFF | OFF | OFF | OFF | OFF | OFF | OFF | OFF | ON  | ON  | ON  | ON  | ON  | ON  | ON  | ON |

#### **A**CAUTION

• For the external power supply, use a power supply with 24 VDC  $\pm 1$  V, 0.5 A or higher capacity.

• Power cannot be supplied from this controller to external equipment.

• The current flowing through each input circuit is 5 mA (typical). To configure a circuit with a contact, be careful about the minimum current of the contact.<sub>o</sub>

#### 9.4.2 Digital output

The alarm output single of this unit is a digital signal. Connect these terminals as required, with reference to the table below.

| Terminal name | Signal name        | Output content: factory setting                                                                                |
|---------------|--------------------|----------------------------------------------------------------------------------------------------|
| DO1           | Digital output 1   | When switching the PQ number, it becomes ON if the pressure<br>command, flow rate command has reached the goal |
| DO2           | Digital output 2   | No output (Do not connect)                                                                                     |
| OCOM          | Digital output COM | Both positive and negative signals are acceptable                                                              |

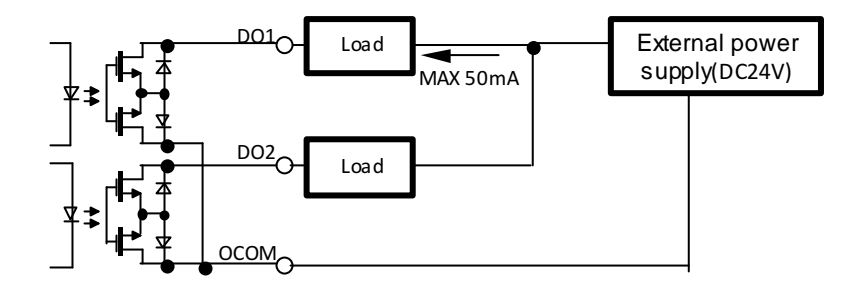

#### **A**CAUTION

- As the external power supply, prepare a 24 VDC ±1 V, 0.5 A power supply. Power cannot be supplied from this controller to external equipment.
- The maximum output current of an output circuit is 50mA (resistance load). If you attempt to drive load higher than the allowable current, the circuit may be damaged. Pay attention to the maximum allowable current.
- To drive induction load, take surge preventive measures.

#### 9.4.3 Contact output

The contact output signal for alarms. Connect these terminals as required, with reference to the table below.

| Terminal name | Signal name          | Output content: factory setting                                                 |
|---------------|----------------------|---------------------------------------------------------------------------------|
| AL_A          | Alarm output a point | Continuity with "Common" exists when the pressure switch is normal.             |
| AL_B          | Alarm output b point | Continuity with "Common" exists when the pressure switch works or alarm occurs. |
| AL_C          | Alarm output common  | Common                                                                          |

$$AL_A$$
 O Alarm output a point O Alarm output b point  $AL_C$  O Common

Power ON: normal

#### **A**CAUTION

- The contact output switching capacity is 30 VDC/0.5 A (resistance load). If you attempt to drive load higher than the allowable current, the contact may be damaged. Pay attention to the maximum allowable current.
- The minimum allowable load of the contact output is 10 mVDC/10 µA. However, it is an approximate lower limit that enables the contact to be opened/closed under minute load. This value varies depending on switching frequency and environmental conditions. We recommend you to check the minimum allowable load in actual conditions.
  - To drive induction load, take surge preventive measures.

# Chapter 10 Test Run

#### **A**CAUTION

- Make sure the power is able to be quickly shut off.
- If unexpected action occurs, please make sure that it is safe, then operate it.

Refer to "Chapter5 Start-up Procedure", and make sure that all preparation has been completed.

| ①Start check     | Turn ON the switch on the machine control panel, supply the power to the unit. After power-on, it will be started in about 3 seconds.Make sure the following.                                                                                                    |
|------------------|----------------------------------------------------------------------------------------------------|
|                  | <ul><li>A. The display of controller operation panel is lit.</li><li>B. Confirm that the oil cooler AC fan motor is running.</li><li>C. Check the pump operation sound, and confirm that a pressure indicated on the display panel increases.</li></ul>           |
| ②Flushing        | After completion of the start check, loop all pipes (except for the actuator), and execute flushing operation for approx. two hours while running hydraulic oil through the filter.                                                                               |
| ③Oil replacement | Drain all hydraulic oil from the tank through the oil drain port of the tank. Fill new hydraulic oil through the oil filling port (air breather) to the specified level. Check the return filter indicator. If the filter is clogged, replace the filter element. |
| ④Air vent        | Evacuate air from the hydraulic circuit completely<br>If air is not completely evacuated, the following phenomena may occur. An abnormal<br>activation of actuator such as cylinder, an abnormal sound from the pumps and valves.                                 |

# Chapter 11 Panel Operation

#### 11.1 Each part name of the operation panel

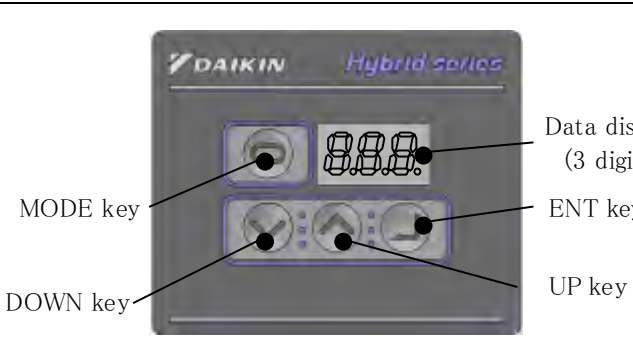

Data displey (3 digits) The o digit 1 are fo Norm value

The operation panel is comprised of the 3digit LED as shown in the left figure. There are four switch keys. Normally, the panel shows an actual pressure value

| Name        |               |            | Main function                                                                                                    |  |  |  |
|-------------|---------------|------------|----------------------------------------------------------------------------------------------------|--|--|--|
| LED Display |               | olay       | Displaying the setting value of various functions and monitor value, such as pressure and flow rate.<br>Displaying the current pressure in the normal mode. |  |  |  |
| MOI         | MODE Key      |            | Selecting the normal mode or monitor mode.                                                                                                    |  |  |  |
| Setting     | g DOWN<br>Key |            | Selecting the monitor data, the number of parameters. Changing the parameter                                                                                |  |  |  |
| Key         | UP<br>Key     | $\bigcirc$ | setting values. Increase by the UP key, reduce by DOWN key.                                                                                                 |  |  |  |
| ENT Key     |               |            | Determining the parameter number, and parameter settings.                                                                                                   |  |  |  |

## 11.2 Function of the operation panel

#### 11.2.1 Functional overview

The following is the function of the operation panel.

| Mode         | Remarks                                                                       |
|--------------|-------------------------------------------------------------------------------|
| Normal mode  | Display the current pressure                                                  |
| Monitor mode | Check the current value and the commanding voltage of pressure and flow rate. |
| Setting mode | Change the settings of various parameters.                                    |
| Alarm mode   | Check the alarm of the latest 10 times.                                       |

#### 11.2.2 Mode switching operation

Switching among these modes as shown in figure below. Please refer to the description of each mode for details of operation.

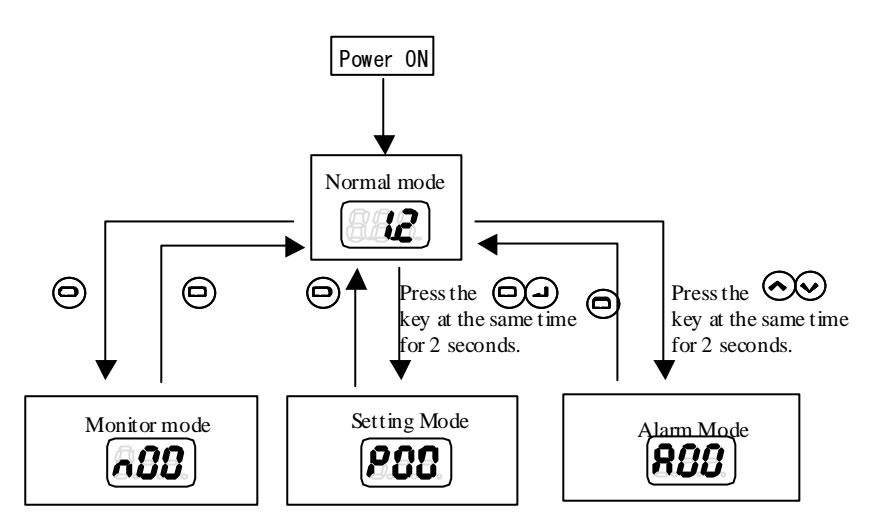

#### 11.3 Normal mode

In normal mode, the panel display different content in different state as shown in the table below.

| Status                  | Panel display | Remarks                                                               |
|-------------------------|---------------|-----------------------------------------------------------------------|
| Power is turned on      | <b>8.8.8.</b> | All LED will flash momentarily when the power is turned on.           |
| Normal                  |               | Display the current pressure in the normal status.                    |
| Stop                    | <b>SEP</b>    | Under the stop command, and the pressure is 0.15MPa or less.          |
| AC fail                 | <b>855</b>    | Flash in the AC fail status.                                          |
| Alarm or warning occurs | 839           | When alarm or warning occurs, display the alarm code or warning code. |

# 11.4 Monitor mode

#### 11.4.1 Monitor mode display item list

In monitor mode, you can monitor the items in the table below by panel operation.

| Monitor<br>number | Name                                | Unit                        | Remarks                                                                                                    |
|-------------------|-------------------------------------|-----------------------------|----------------------------------------------------------------------------------------------------|
| n00               | Pressure switch setting             | MPa<br>×10PSI               | Displays the pressure switch setting.                                                                                                    |
| n01               | Pressure setting                    | MPa<br>×10PSI               | Displays the pressure settings of the current P-Q selection number.                                                                                                    |
| n02               | Flow rate setting                   | L/min                       | Displays the flow rate settings of the current P-Q selection number.                                                                                                    |
| n03               | Flow rate                           | L/min                       | Displays the current flow rate.                                                                                                    |
| n04               | Latest alarm code                   | _                           | Displays the latest alarm code.<br>Press the key, you can check the number of power-on times.                                                                                                    |
| n05               | rpm                                 | $\times 10 \text{min}^{-1}$ | Displays the current rpm.                                                                                                    |
| n06               | Operating status                    | _                           | Displays the PQ selection number. "L" is a fixed sign.<br>(Example) $\boxed{ - 1}$ low pressure (confluence) PQ selection<br>No.1                                                                    |
| n07               | Reverse rpm at power-<br>OFF        | min <sup>-1</sup>           | Displays a motor reverse rpm due to counter-flow from the load<br>when the unit power supply is turned OFF. This parameter is<br>used to estimate the machine load volume.                           |
| n08               | Regenerative load integration ratio | %                           | Displays the load integration ratio of the current regenerative braking resistance.                                                                                                    |
| n09               | (Reserved for system)               | _                           | Reserved for system                                                                                                    |
| n10               | Motor thermistor<br>temperature     | °C                          | Displays the temperature detected by the thermistor in the motor.                                                                                                    |
| n11               | Fin thermistor<br>temperature       | °C                          | Displays the temperature detected by the thermistor in the fin.                                                                                                    |
| n12               | Main circuit DC voltage             | V                           | Displays the controller's internal DC voltage. The voltage value is indicated as power supply voltage multiplied by $\sqrt{2}$ . The voltage value may change depending on its operating conditions. |
| n13               | Analog input voltage 1              | V                           | Displays the input voltage of the analog input terminal AIN1.                                                                                                    |
| n14               | Analog input voltage 2              | V                           | Displays the input voltage of the analog input terminal AIN2.                                                                                                    |
| n15               | Analog output voltage 1             | V                           | Displays the output voltage of the analog output terminal AO1.                                                                                                    |
| n16               | Analog output voltage 2             | V                           | Displays the output voltage of the analog output terminal AO2.                                                                                                    |
| n17               | (Reserved for system)               |                             | Reserved for system                                                                                                    |
| n18               | (Reserved for system)               |                             | Reserved for system                                                                                                    |
| n19               | (Reserved for system)               |                             | Reserved for system                                                                                                    |
| n20               | (Reserved for system)               |                             | Reserved for system                                                                                                    |
| n21               | (Reserved for system)               | —                           | Reserved for system                                                                                                    |
| n22               | (Reserved for system)               | —                           | Reserved for system                                                                                                    |
| n23               | (Reserved for system)               | —                           | Reserved for system                                                                                                    |
| n24               | (Reserved for system)               | I —                         | Reserved for system                                                                                                    |

# Note1) You can check the power-ON count by pressing the key when an alarm code is displayed.

Note If the power-ON times shown in "n04: Latest alarm code" exceeds 999 times, it will be cleared to 0.

#### 11.4.2 Operation of the monitor mode

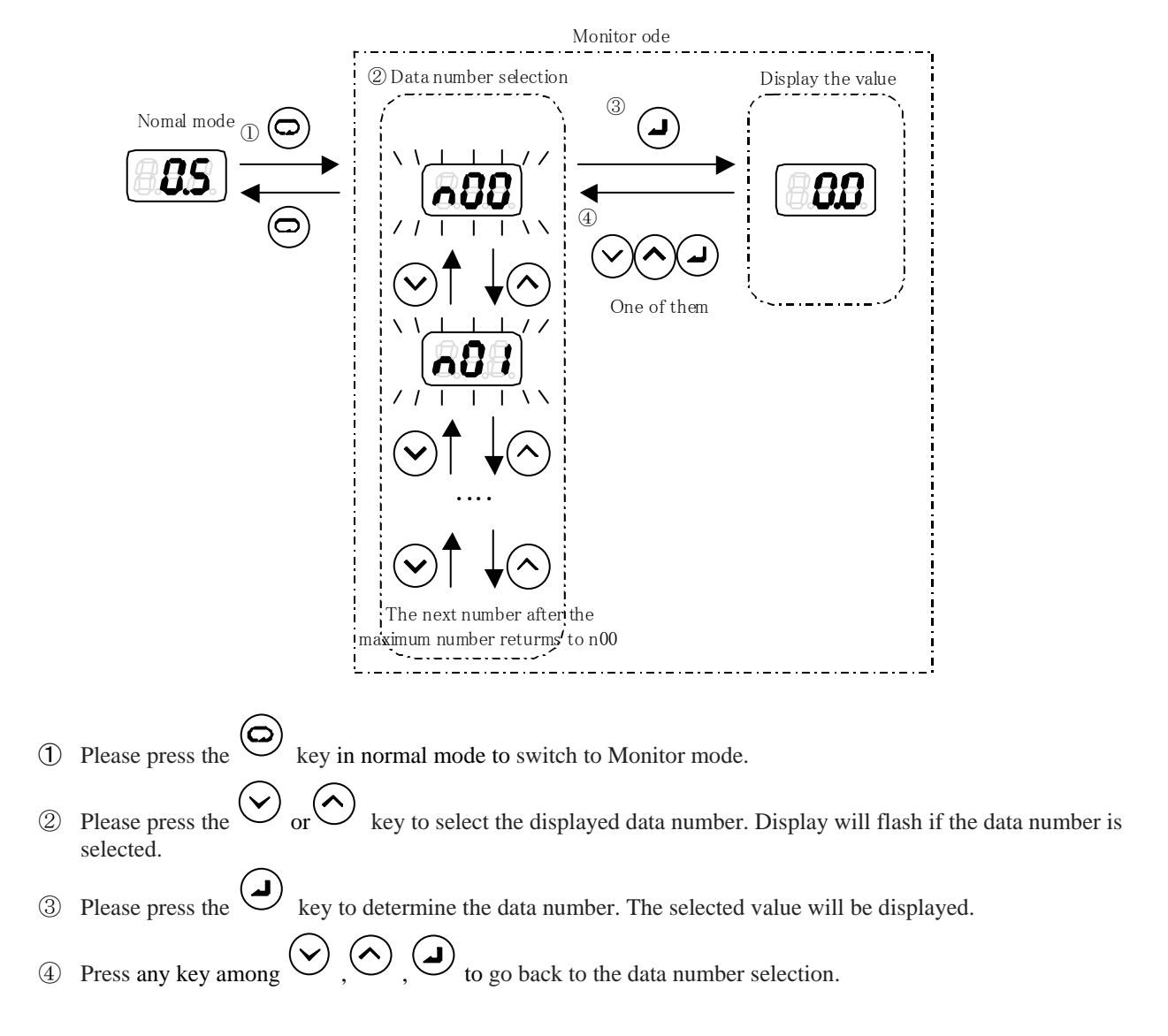

#### 11.5 Setting mode

Please refer to "Chapter 12 Parameter" for setting mode parameters.

11.5.1 Operation of the setting mode

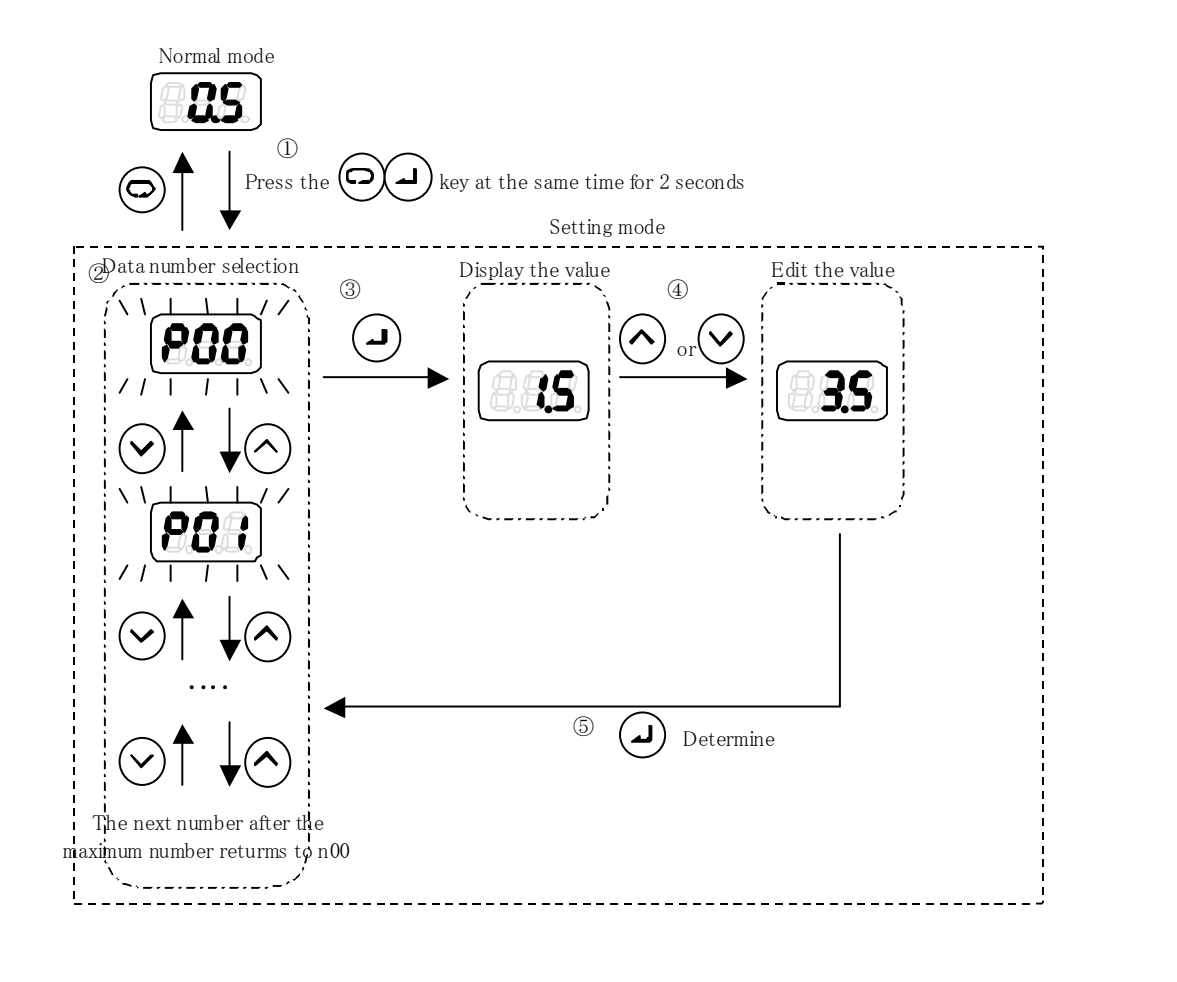

- Press the at the same time in normal mode. It will switch to setting mode after about 2 seconds.
   Please press the or or content of the data number. Display will flash if the data number is under selection.
- ③ Please press the 🕑 key to determine the data number. The selected value will be displayed.
- (4) Press the  $\bigcirc$  or  $\bigcirc$  key to change the setting value.
- 5 Press 🕑 key to go back to the data number selection.

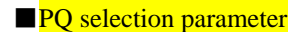

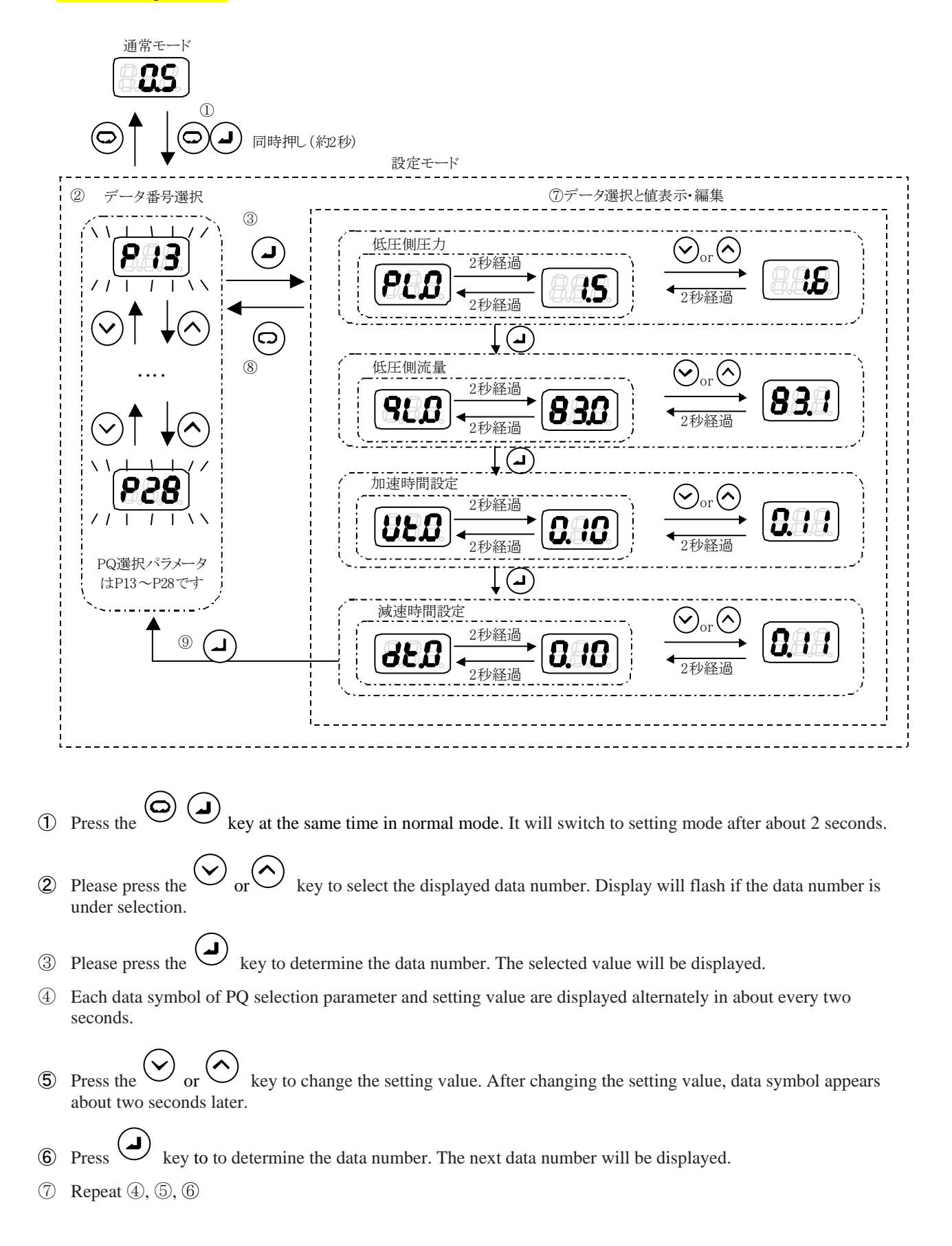

- 8 If press the key, it will switch to the data number selection screen. Until then, the parameter whose value has changed holds the changed value.
- (9) If the deceleration time setting "dt. \*" is setted, it will switch to the data selection screen.

| i araineters and | and add display |                                           |  |  |  |  |  |  |
|------------------|-----------------|-------------------------------------------|--|--|--|--|--|--|
| Display<br>Order | Display         | Parameter name                            |  |  |  |  |  |  |
| 1                | <b>813</b>      | Low-pressure side pressure setting        |  |  |  |  |  |  |
| 2                | 88.8            | Low-pressure side flow rate setting value |  |  |  |  |  |  |
| 3                | <b>UE.O</b>     | Acceleration time setting                 |  |  |  |  |  |  |
| 4                | 88.8            | Deceleration time setting                 |  |  |  |  |  |  |

■Parameters and data display

\*The first digit displays the PQ selection number. It is displayed in hexadecimal  $(0 \sim F)$ .

#### 11.6 Alarm mode

In alarm mode, you can see up to 10 alarm histories that have occurred in the past. Please refer to "13.1.2 alarm" for the alarm code.

#### 11.6.1 Operation of the alarm mode

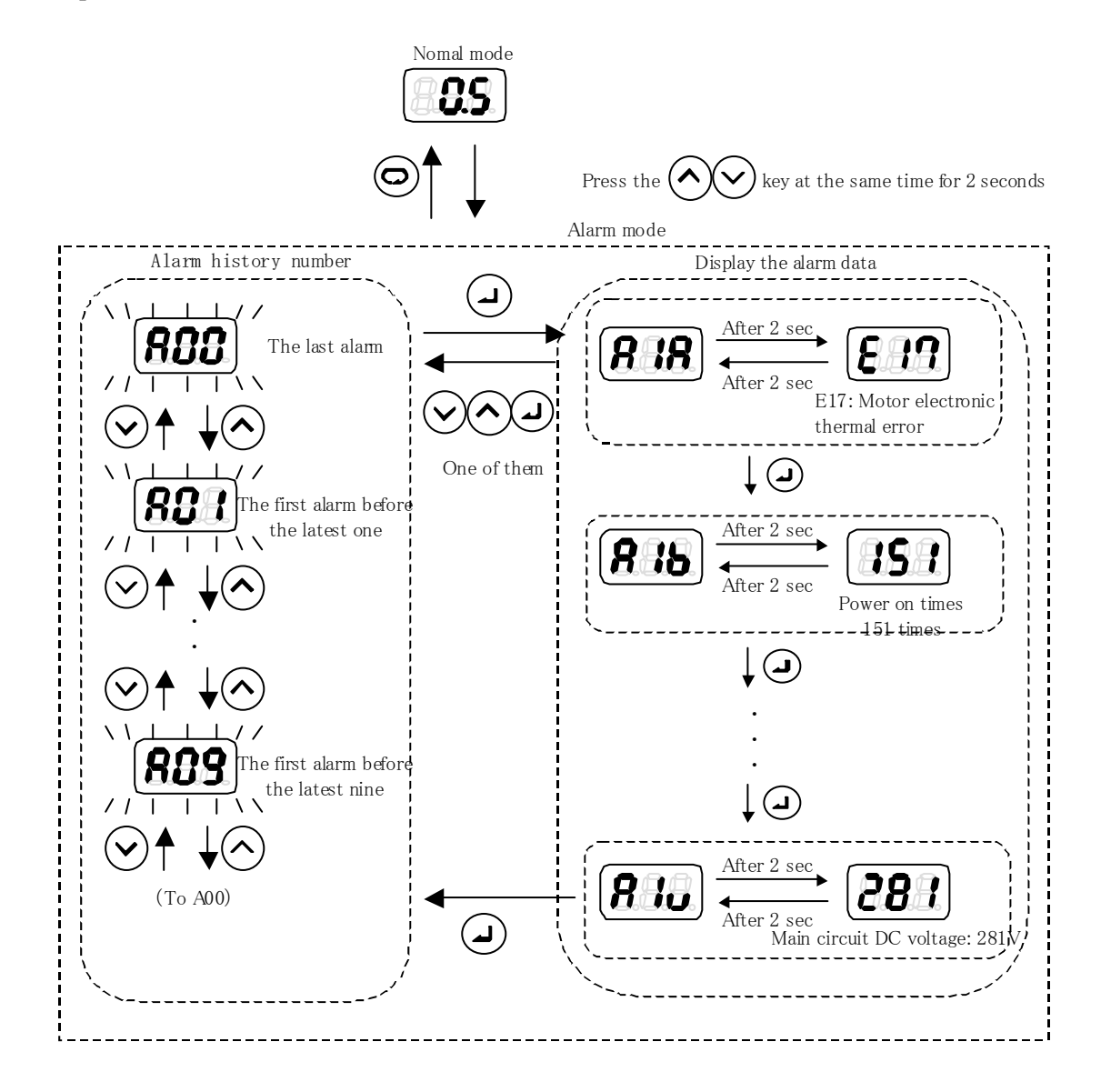

(1) Press the  $\bigcirc$  key at the same time in normal mode. It will switch to alarm mode after about 2 seconds.

(2) Please press the  $\checkmark$  or  $\checkmark$  key to select the alarm history number. Display will flash if the alarm history number is under selection. A00 is the latest alarm, in the order of the A01  $\rightarrow$  A02  $\rightarrow$ , other old alarm histories will be shown.

3 Please press the key to determine the alarm history number. The relevant alarm code and various data will be displayed alternately.

| No. | Panel display | Representation           | Unit                | Remarks                                                                                              |
|-----|---------------|--------------------------|---------------------|----------------------------------------------------------------------------------------------------|
| 1   | A*A           | Alarm Content            | -                   | Alarm Content                                                                                        |
| 2   | A*b           | Power on times           | times               | The number of Power on times when an alarm occurs                                                    |
| 3   | A*S           | Rotational speed         | 10min <sup>-1</sup> | Motor speed at the time of alarm                                                                     |
| 4   | A*n           | PQ number and pump state | -                   | PQ number and pump state at the time of alarm<br>occurrence.<br>example) "L02" PQ No. 2, single pump |
| 5   | A*q           | Current value            | Apeak               | Current when the alarm occurs                                                                        |
| 6   | A*V           | Main circuit DC voltage  | V                   | Main circuit DC voltage when the alarm occurs                                                        |

# Press any key among , , , to go back to the alarm history number.

\* is the number of 0-9, representing the alarm history.

| Note | • If the power-ON times exceeds 999 times, it will be cleared to 0.                        |
|------|--------------------------------------------------------------------------------------------|
|      | • If the value of rotation speed is minus when the alarm occurs, three dots will light up. |

# Chapter 12 Parameter Adjustment

#### 12.1 Parameter List

The default value of the parameter P10, P13 ~ 28 is different, depending on the unit type.

Please refer to Page 12-5 "Table 1: Different default parameter values for different products" for the default value of the parameter P10.

Please refer to Page 12-5 "Table 2: PQ setting list" for the default value of P13 ~ 28 and the operating range.

| Item | Sign | Name                                                                 | Operating range                                           | Default<br>setting |                                                                                                    | Descript                                                                                                    | ion                                                                                                    | Reference |
|------|------|----------------------------------------------------------------------|-----------------------------------------------------------|--------------------|----------------------------------------------------------------------------------------------------|----------------------------------------------------------------------------------------------------|----------------------------------------------------------------------------------------------------|-----------|
| P00  | DI_A | Start-stop signal<br>switch                                          | 0: Operating at<br>DIN1-ON<br>1: Operating at<br>DIN1-OFF | 1                  | DIN1: Sett<br>signal.                                                                                                    | DIN1: Setting the valid logic of start-stop signal.                                                                                                |                                                                                                    | 12-5      |
|      |      |                                                                      | 0~35.0[MPa]                                               | 0                  | Setting the                                                                                                    | working pres                                                                                                    | ssure of the                                                                                                    |           |
| P01  | SW_L | Pressure switch                                                      | 0~507[×10PSI]                                             | 0                  | pressure sy                                                                                                    | witch.                                                                                                    | will be disabled                                                                                                    | 12-10     |
|      |      |                                                                      | 0~350 [%]                                                 | 0                  | if the settir                                                                                                    | ng value is "0"                                                                                                    | ".                                                                                                    |           |
| P02  | T_SW | Pressure switch<br>output delay time                                 | 0.00~9.99[sec]                                            | 0                  | Setting the<br>pressure de<br>time the pr                                                                                                    | delay time, f<br>ecreases below<br>ressure drop is                                                                                                 | rom the time the<br>w "P01"to the<br>s confirmed.                                                                                                    | 12-10     |
| P03  | PSWH | Pressure switch<br>display holding<br>setting                        | 0~2                                                       | 0                  | When the yoperation"<br>"L63" disp<br>And, you c<br>switch ope<br>Value<br>0<br>1<br>2                                                                                                    | warning "L63<br>occures, you<br>laying on the<br>can register the<br>ration" in the<br>L63<br>display<br>holding<br>Do not<br>hold<br>hold<br>hold | : Pressure switch<br>can keep the<br>operation panel.<br>e "L63: Pressure<br>alarm history.<br>Register in<br>the alarm<br>history<br>Do not<br>register<br>Do not<br>register<br>Register | 12-10     |
| P04  | DS_P | Pressure unit<br>select setting *                                    | 0: MPa<br>1: PSI                                          | 0                  | You can sy<br>displaying                                                                                                    | witch the pres in the panel.                                                                                                    | sure unit                                                                                                    | _         |
| P05  | K_RT | Load command<br>rate at the time of<br>regeneration                  | 30~100[%]                                                 | 50                 | Please adjust it, if "E14: Regenerative<br>braking overload "occurs.<br>If you decrease the value, the<br>regeneration load rate will decrease, but<br>the deceleration time will become longer                                                                                                    |                                                                                                    | _                                                                                                    |           |
| P06  | D_RT | Regenerative load<br>ratio command at<br>the time of<br>deceleration | 0~100[%]                                                  | 0                  | the deceleration time will become longer.<br>When you want to change the PQ<br>selection, if the deceleration is more than<br>50% of the maximum flow, please set the<br>deceleration torque.<br>If this value decreases, the regenerative<br>load ratio will decrease, but the<br>deceleration time will be longer.<br>If the default setting is 0, this function<br>will be disabled. At this time, it's not<br>necessary to change the setting. |                                                                                                    | _                                                                                                    |           |

| Item | Sign | Name                            | Operating range                                                                  | Default setting                       |                                  |                                                                                                    |                                                          | Description                                                                                                    | 1                                                |                                                       | Reference |     |  |
|------|------|---------------------------------|----------------------------------------------------------------------------------|---------------------------------------|----------------------------------|----------------------------------------------------------------------------------------------------|----------------------------------------------------------|----------------------------------------------------------------------------------------------------|--------------------------------------------------|-------------------------------------------------------|-----------|-----|--|
| P07  | WN_M | Warning output<br>level setting | 0~2                                                                              | 0                                     | So<br>W<br>Pl<br>fc              | Set the output signal at the time of<br>warning occurrence.<br>Please refer to " P08: Alarm output mix "<br>for more information. |                                                          | 12-8                                                                                                    |                                                  |                                                       |           |     |  |
|      |      |                                 |                                                                                  |                                       | So<br>te<br>sv                   | elect<br>rmin<br>witch<br>P08                                                                                                    | the o<br>al of<br>signa<br>P07                           | utput method a<br>the alarm signa<br>al and warning<br>DO2                                                                                                    | and ou<br>al, pre<br>signa<br>Conta              | utput<br>essure<br>il,<br>act output                  |           |     |  |
|      |      |                                 |                                                                                  |                                       |                                  |                                                                                                    | 0                                                        | ON: Normal<br>OFF: Alarm                                                                                                    |                                                  |                                                       |           |     |  |
|      |      |                                 |                                                                                  |                                       |                                  | 0<br>or<br>2                                                                                                    | 1                                                        | ON: Normal<br>OFF: Alarm<br>ON⇔OFF:<br>Warning                                                                                                    | Pressi<br>switcl                                 | ure<br>h                                              |           |     |  |
|      |      |                                 | 0: Individual                                                                    |                                       |                                  |                                                                                                    | 2                                                        | ON: Normal<br>OFF: Alarm or<br>Warning                                                                                                    |                                                  |                                                       |           |     |  |
| P08  | AMIX | X Alarm output mix              | output<br>1: Integrated<br>output<br>2: Pressure switch<br>function<br>expansion | 1                                     |                                  |                                                                                                    | 0                                                        |                                                                                                    | Alarm or<br>Pressure<br>switch                   |                                                       | 12-8      |     |  |
|      |      |                                 |                                                                                  |                                       |                                  | 1                                                                                                    | 1                                                        | No output                                                                                                    | Alarn<br>Pressu<br>switcl<br>or wa               | n or<br>ure<br>h<br>rning                             |           |     |  |
|      |      |                                 |                                                                                  |                                       | T<br>SV                          | The working pressure of the pressure<br>switch, which is set in: "P01: Pressure<br>switch" can be selected as follows.            |                                                          |                                                                                                    |                                                  |                                                       |           |     |  |
|      |      |                                 |                                                                                  |                                       | 51                               | P0                                                                                                    | 8 V                                                      | Vorking pressu<br>"P01: Pressu<br>switch"                                                                                                    | ire of                                           | Unit                                                  |           |     |  |
|      |      |                                 |                                                                                  |                                       |                                  | 0 01                                                                                                    | r 1 🛛 <b>F</b>                                           | Fixed value                                                                                                    |                                                  | [MPa]                                                 |           |     |  |
|      |      |                                 |                                                                                  |                                       |                                  |                                                                                                    |                                                          | 2                                                                                                    | Т<br>р<br>е                                      | The ratio of the<br>ressure setting<br>ach PQ numbe   | of<br>r   | [%] |  |
|      |      |                                 |                                                                                  |                                       | *]<br>"H<br>by                   | If you<br>PO1: 1<br>y turr                                                                                                    | ı wan<br>Press<br>ning o                                 | it to change the<br>ure switch", it<br>on the power as                                                                                                    | e setti<br>will b<br>gain.                       | ngs of<br>e enabled                                   |           |     |  |
| P09  | INIF | Return to default<br>setting    | 0: Invalid<br>1: Initialize P00 ~<br>P09<br>2: Initialize all<br>parameters      | 0                                     | So<br>ag<br>th                   | et "1'<br>gain,<br>le fac                                                                                                    | ', or '<br>the p<br>tory s                               | 2" and restore<br>arameters will<br>setting value.                                                                                                    | the p<br>be ini                                  | ower<br>itialized to                                  | _         |     |  |
| P10  | H_TI | Response gain                   | 5~999                                                                            | Please<br>refer to<br>12-5<br>Table 1 | So<br>T<br>re<br>is              | et the<br>he sn<br>spon<br>more                                                                                                   | integ<br>naller<br>se wi<br>e like                       | gration gain.<br>the value is, the value is, the value is, the libe. And the libe is the libe is the libe | he fas<br>surge                                  | ter the<br>pressure                                   | _         |     |  |
| P11  | M_VR | Acceleration<br>response gain   | 0~500                                                                            | 200                                   | In<br>on<br>in<br>ac<br>Th<br>th | n orde<br>nly ac<br>creas<br>cceler<br>he lan                                                                                     | er to i<br>djust<br>se the<br>ration<br>rger t<br>celera | mprove the rest<br>this parameter<br>proportional g<br>he setting valu<br>tion time beco                                                                                                    | sponsi<br>settin<br>gain, c<br>e is, t<br>mes. 1 | iveness,<br>ogs to<br>luring<br>he shorter<br>But the | _         |     |  |

| Item         | Sign          | Name                                     | Operating range                                         | Default setting                       | Description                                                                                                    | Reference |
|--------------|---------------|------------------------------------------|---------------------------------------------------------|---------------------------------------|----------------------------------------------------------------------------------------------------|-----------|
|              |               |                                          |                                                         |                                       | surge pressure is more likely to occur.<br>In addition, if set to 0, the acceleration<br>response gain will become the maximum<br>that is defined by the controller. And the<br>acceleration time will become the<br>minimum.                                                    |           |
| P12          | W_TM          | Solenoid valve<br>response delay<br>time | 0.00~9.99[sec]                                          | 0                                     | After switching the PQ pattern, it will<br>change the pressure command or the flow<br>rate command after a delay determined<br>by this parameter.<br>Please adjust it, if you want to change<br>pressure or flow rate, and avoid the<br>instability in switching solenoid valve. | 12-13     |
|              | PQ selec      | ction number $0 \sim 13$                 | 5                                                       | 1                                     |                                                                                                    |           |
|              | PL.0~<br>PL.F | Low-pressure side<br>pressure setting    | MPa<br>×10PSI                                           |                                       | Setting the target pressure.                                                                                                    |           |
|              | qL.0~<br>qL.F | Low-pressure side flow rate setting      | L/min                                                   |                                       | Setting the target flow rate (theoretical).<br>Make sure the setting value does not<br>exceed the low pressure side flow setting.                                                                                                    |           |
| -P13<br>~P28 | Ut.0~<br>Ut.F | Acceleration time<br>setting             | 0.01~99.99<br>[sec/MPa]<br>[sec/1000min <sup>-1</sup> ] | Please<br>refer to<br>12-5<br>Table 2 | <ul> <li>Setting the change time, when the pressure command or flow rate command is increased at the time of switching the PQ pattern.</li> <li>Pressure command: Increase 1MPa time.</li> <li>Flow rate command: Increase 1000min-1 time.</li> </ul>                            | 12-6      |
|              | dt.0∼<br>dt.F | Deceleration time<br>setting             | 0.01~99.99<br>[sec/MPa]<br>[sec/1000min <sup>-1</sup> ] |                                       | <ul> <li>Setting the change time, when the pressure command or flow rate command is decreased at the time of switching the PQ pattern.</li> <li>Pressure command: Decrease 1MPa time.</li> <li>Flow rate command: Decrease 1000min-1 time.</li> </ul>                            |           |
| P29          | C_TM          | Unused setting items                     | -                                                       | -                                     | It does not affect the function, but please do not change the setting.                                                                                                    | _         |
| P30          | DF_N          | Unused setting items                     | -                                                       | -                                     | It does not affect the function, but please do not change the setting.                                                                                                    |           |
| P31          | P_SN          | Pressure sensor<br>ratings               | 1~35[MPa]                                               | 10                                    | Setting the rated pressure of the pressure<br>sensor.<br>Usually it is not necessary to change the<br>settings.                                                                                                    | _         |
| P32          | S_TM          | Surge less start-up<br>time              | 0.01~9.99[sec]                                          | 0.5                                   | Setting the start-up time from the motor<br>stop to start-up.<br>Increasing the value can prevent the<br>rising surge. But the response time of<br>start-up will be longer.                                                                                                    | 12-13     |
| P33          | L_IN          | Motor start initial<br>response gain     | 1~999                                                   | 10                                    | Setting the output of the motor at the time<br>of start-up.<br>Decreasing the value can prevent the<br>rising surge. But the response time of<br>start-up will be longer.                                                                                                    | 12-13     |

| Item | Sign | Name                                                          | Operating range                                        | Default setting | Description                                                                                                    | Reference |
|------|------|---------------------------------------------------------------|--------------------------------------------------------|-----------------|----------------------------------------------------------------------------------------------------|-----------|
| P34  | E_TM | Motor start-up<br>abnormality<br>judgment time                | 0.01~9.99[sec]                                         | 2               | Setting the judgment time of the alarm "E31: Motor start-up abnormality".                                                                                                    |           |
| D25  |      | Dry running                                                   | 0.00~2.00[MPa]                                         | 0.5             | Setting the pressure conditions to                                                                                                    | _         |
| P35  | DR_L | judgment pressure                                             | 0~290[PSI]                                             | 7.2             | determine the alarm "E64: Dry running abnormality".                                                                                                    |           |
| P36  | DR_T | Dry running<br>judgment time                                  | 0.01~9.99[sec]                                         | 3               | Setting the time of determining the alarm "E64: Dry running abnormality".                                                                                                    | _         |
| P37  | SM_R | Unused setting<br>items                                       | -                                                      | -               | It does not affect the function, but please do not change the setting.                                                                                                    | _         |
|      |      |                                                               | 0.00~1.00[MPa]                                         | 0.5             | Setting the pressure threshold value for                                                                                                    |           |
| P38  | P_DF | Pressure switch<br>output dead zone                           | 0∼145[×10 PSI]                                         | 7.2             | determining the pressure return, after the<br>pressure switch being actuated.<br>Setting by the difference of the positive<br>direction for:" P01: pressure switch".                                                                                                    | 12-10     |
| P39  | DO_S | Digital output<br>selection                                   | 0~7                                                    | 0               | <ul> <li>Setting the function of the signal to be output from the digital output DO1.</li> <li>O: PQ number switching completion output</li> <li>1: Motor running output</li> <li>2: High-pressure side operation output</li> <li>3: Temperature rise during operation</li> <li>4: Pressure and flow rate coincidence output</li> <li>5: Pressure coincidence output</li> <li>6: Flow rate coincidence output</li> <li>7: Fully charged</li> </ul> | 12-8      |
| P40  | PL_D | Unused setting items                                          | -                                                      | -               | It does not affect the function, but please<br>do not change the setting.                                                                                                    | —         |
| P41  | PCMW | Pressure<br>coincidence<br>detection range                    | 0~99 [%]                                               | 5               | Setting the pressure coincidence<br>detection range.<br>When the "P39: Digital output selection"<br>is "4,5", it will be valid.                                                                                                    | 12-8      |
| P42  | PCMM | The minimum<br>value of pressure<br>coincidence<br>detection  | 0∼99.9 [MPa]                                           | 0.1             | Setting the minimum pressure of the<br>pressure coincidence detection.<br>When the "P39: Digital output selection"<br>is "4,5", it will be valid.                                                                                                    | 12-8      |
| P43  | QCMW | Flow rate<br>coincidence<br>detection range                   | 0~99 [%]                                               | 5               | Setting the flow rate coincidence<br>detection range.<br>When the "P39: Digital output selection"<br>is "4,6", it will be valid.                                                                                                    | 12-8      |
| P44  | QCMM | The minimum<br>value of flow<br>rate coincidence<br>detection | 0~99.9 [L/min]                                         | 0.2             | Setting the the minimum value of flow<br>rate coincidence detection.<br>When the "P39: Digital output selection"<br>is "4,6", it will be valid.                                                                                                    | 12-8      |
| P45  | AC_F | AC fan motor<br>synchronization                               | 0: Always<br>operation<br>1: Synchronized<br>operation | 0               | DIN1: It can start / stop the AC fan in<br>synchronization with the start / stop<br>signal.                                                                                                    | 12-14     |

Please confirm the the mode code of your product.

| Itom | Nama          | Product Type                       |                                    |  |  |  |
|------|---------------|------------------------------------|------------------------------------|--|--|--|
| Item | Name          | EHU15R-M0701-30<br>EHU15R-M0702-30 | EHU30R-M0701-30<br>EHU30R-M0702-30 |  |  |  |
| P10  | Response gain | 25                                 | 20                                 |  |  |  |

■Table 1: Different default parameter values for different products

■Table 2: PQ setting list

|              | Nama              |                              | Product Type                       |                                    |  |  |
|--------------|-------------------|------------------------------|------------------------------------|------------------------------------|--|--|
|              | Name              |                              | EHU15R-M0701-30<br>EHU15R-M0702-30 | EHU30R-M0701-30<br>EHU30R-M0702-30 |  |  |
|              | The default value |                              | 0.5                                |                                    |  |  |
| Pressure     | Range             | [IVIF a]                     | 0.5~7.0                            |                                    |  |  |
| setting      | The default value |                              | 7                                  |                                    |  |  |
|              | Range             | [×10F31]                     | 7~101                              |                                    |  |  |
| Flow rate    | The default value | [L/min]                      | 15.2                               | 28.5                               |  |  |
| setting      | Range             |                              | 2.5~15.2                           | 3.5~28.5                           |  |  |
| Acceleration | The default value | [sec/MPa]                    | 0                                  | .1                                 |  |  |
| time setting | Range             | [sec/1000min <sup>-1</sup> ] | 0.01~99.99                         |                                    |  |  |
| Deceleration | The default value | [sec/MPa]                    | 0                                  | .1                                 |  |  |
| time setting | Range             | [sec/1000min <sup>-1</sup> ] | 0.01~99.99                         |                                    |  |  |

#### **A**CAUTION

The standard factory setting of "P04: Pressure unit select setting" is MPa. When it was changed to PSI display, please adhere a seal to make it understand easy. Please prepare the display seal. However, If it is used in Japan, you will be punished by the Measurement Law.

#### 12.2 [P00: DI\_A] Valid logic switch of the start-stop signal

You can make the motor start / stop by the input signal of the digital input terminal DIN1. This parameter allows you to switch the effective logic of the digital input terminal DIN1.

| No. | Sign | Name                     | Setting Range                                                                           | Factory Settings | Unit |
|-----|------|--------------------------|-----------------------------------------------------------------------------------------|------------------|------|
| P00 | DI_A | Start-stop signal switch | 0: Pump starts to run when the DIN1 is ON<br>1: Pump starts to run when the DIN1 is OFF | 1                | -    |

| Sottings | DIN1 Terminal State |            |  |
|----------|---------------------|------------|--|
| Settings | OFF                 | ON         |  |
| 0        | Pump stop           | Pump start |  |
| 1        | Pump start          | Pump stop  |  |

| ▲ CAUTION                                                                                |
|------------------------------------------------------------------------------------------|
| Frequently turning ON / OFF the power supply may damage the controller.                  |
| Please turn ON / OFF the pump by the digital input terminal DIN1 except in an emergency. |
|                                                                                          |
|                                                                                          |

| Note | If it is used without a start-stop signal, by setting the value as "1", the hydraulic unit will start |
|------|----------------------------------------------------------------------------------------------------|
|      | automatically at power-on.                                                                            |

#### 12.3 Pressure / flow rate property and PQ selection

#### 12.3.1 PQ selection parameter

You can set several parameters in every PQ selection number, such as, maximum pressure, maximum flow rate, acceleration and deceleration time of pressure / flow rate at the time of switching PQ number.

| Display                | Sign * | Parameter Name                      | Unit                      |
|------------------------|--------|-------------------------------------|---------------------------|
| "P13: PO selection 0"  | PL*    | Low-pressure side pressure setting  | MPa                       |
| $\sim$                 | QL*    | Low-pressure side flow rate setting | L/min                     |
| "P28: PO selection 15" | UT*    | Acceleration time setting           | sec/MPa                   |
| r 28. r Q selection 15 | DT*    | Deceleration time setting           | sec/1000min <sup>-1</sup> |

\*: The PQ selection number (hexadecimal) is displayed in the \*.

Pressure and flow rate characteristic curve can be set by the parameter as shown in the figure below.

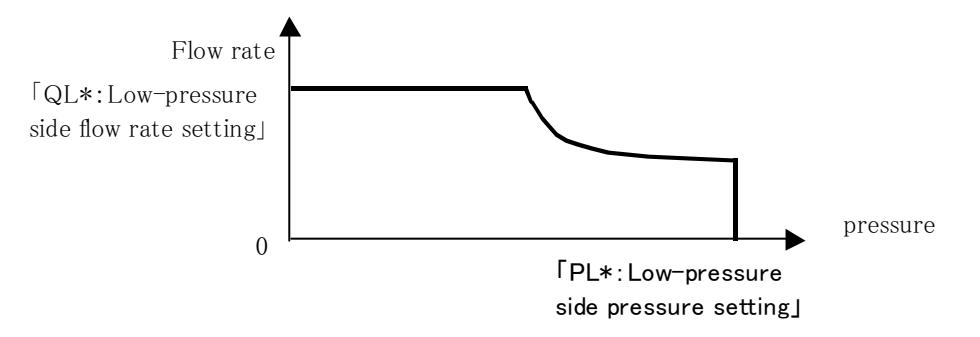

#### 12.3.2 PQ selection

The PQ number can be selected by switching the digital input signal. The pressure command, the flow rate command which is set by the parameter in advance can be switched.

In addition, the acceleration or deceleration time of pressure / flow rate at the time of switching PQ number also can be changed.

By combining DIN2 ~ DIN5, the pressure and flow rate command value can be selected, as shown in the following table.

|              | The parameters            | Digital input signal |      |      |      |  |
|--------------|---------------------------|----------------------|------|------|------|--|
| PQ selection | of the selected           | DIN2                 | DIN3 | DIN4 | DIN5 |  |
| number       | pressure and flow command | Bit0                 | Bit1 | Bit2 | Bit3 |  |
| 0            | P13                       | OFF                  | OFF  | OFF  | OFF  |  |
| 1            | P14                       | ON                   | OFF  | OFF  | OFF  |  |
| 2            | P15                       | OFF                  | ON   | OFF  | OFF  |  |
| 3            | P16                       | ON                   | ON   | OFF  | OFF  |  |
| 4            | P17                       | OFF                  | OFF  | ON   | OFF  |  |
| 5            | P18                       | ON                   | OFF  | ON   | OFF  |  |
| 6            | P19                       | OFF                  | ON   | ON   | OFF  |  |
| 7            | P20                       | ON                   | ON   | ON   | OFF  |  |
| 8            | P21                       | OFF                  | OFF  | OFF  | ON   |  |
| 9            | P22                       | ON                   | OFF  | OFF  | ON   |  |
| 10           | P23                       | OFF                  | ON   | OFF  | ON   |  |
| 11           | P24                       | ON                   | ON   | OFF  | ON   |  |
| 12           | P25                       | OFF                  | OFF  | ON   | ON   |  |
| 13           | P26                       | ON                   | OFF  | ON   | ON   |  |
| 14           | P27                       | OFF                  | ON   | ON   | ON   |  |
| 15           | P28                       | ON                   | ON   | ON   | ON   |  |

■ Select the PQ selection number by digital input signal

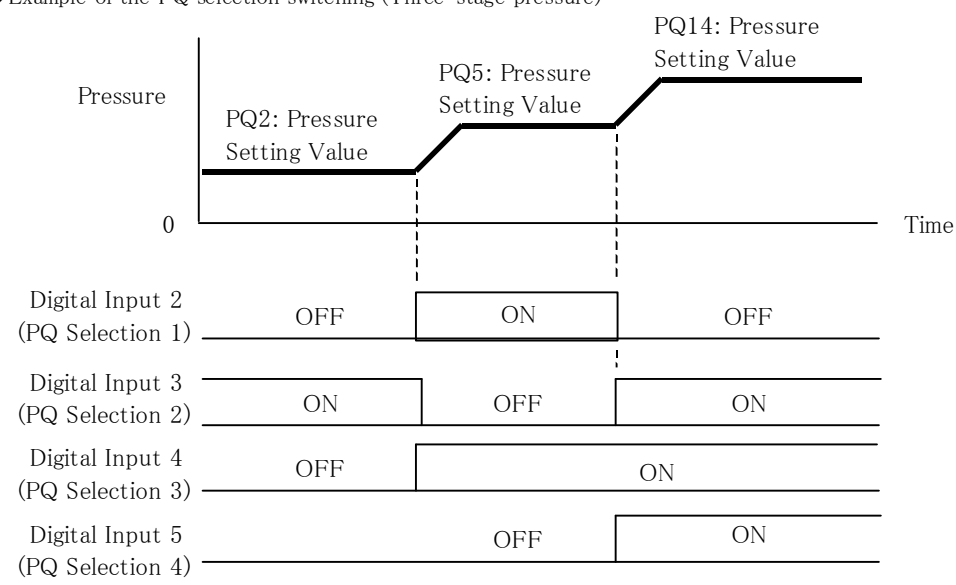

◆Example of the PQ selection switching (Three-stage pressure)

♦ Pressure and flow rate change time when the PQ selection switches

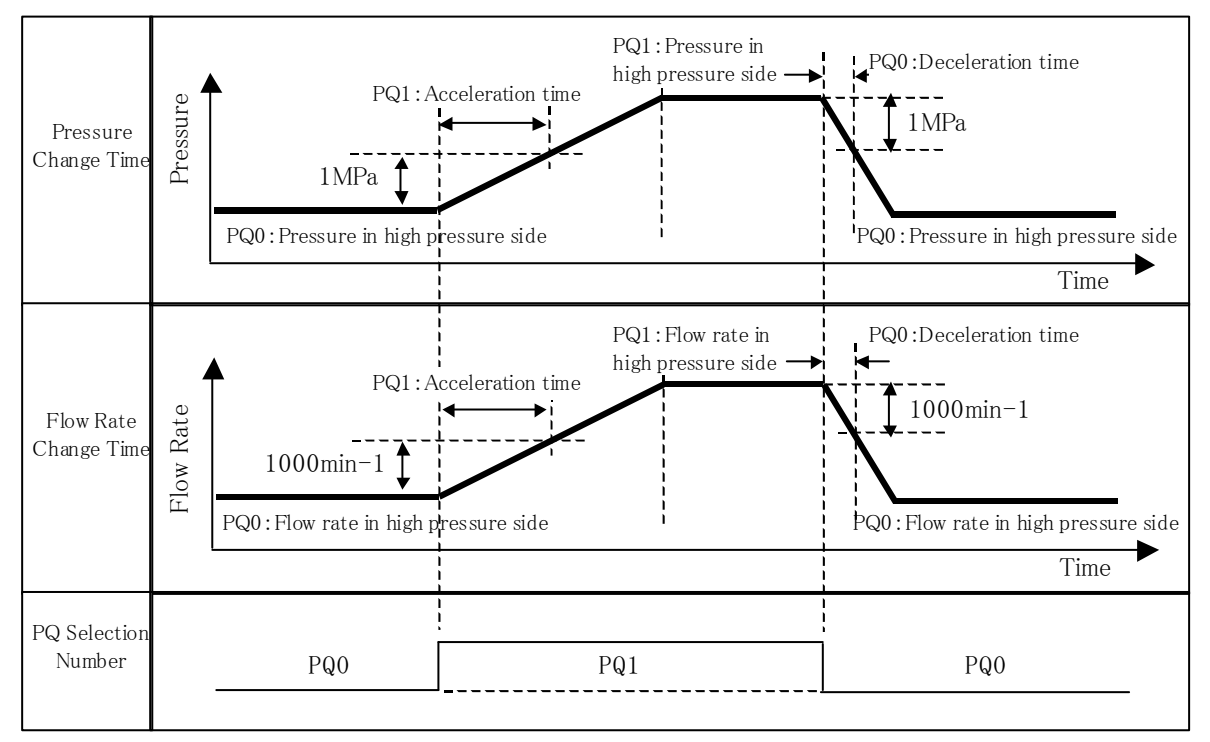

#### 12.4 Output signal Setting

The digital output, and the signal type can be selected by parameters, as shown in the table below.

#### 12.4.1 Parameter

Parameters for output signal

| Display | Sign | Parameter Name           | Range | Factory Default<br>Setting | Unit |
|---------|------|--------------------------|-------|----------------------------|------|
| P07     | WN_M | Warning output level     | 0~2   | 0                          | -    |
| P08     | AMIX | Alarm output mix         | 0~2   | 1                          | -    |
| P39     | DO_S | Digital output selection | 0~7   | 0                          | -    |

#### 12.4.2 [P39: DO\_S] Digital output selection

By changing the parameter "P39: Digital output selection ", the function of digital output DO1 can be selected.

| P39: Digital output selection | Function                              | Description                                                                                                    |
|-------------------------------|---------------------------------------|----------------------------------------------------------------------------------------------------|
| 0                             | PQ number switching completion output | When switch the PQ selection number, if the pressure<br>command, flow rate command reach the goal, it will<br>become ON. |
| 1                             | Motor running output                  | It will become ON when the motor power is on.                                                                            |
| 2                             | High-pressure side running output     | It will become ON, if only the high pressure side runs.                                                                  |
| 3                             | (Reserved for system)                 | (Reserved for system)                                                                                                    |
| 4                             | Pressure and flow coincidence output  | It will become ON, when the flow rate or pressure match.                                                                 |
| 5                             | Pressure coincidence output           | It will become ON, when the pressure matches.                                                                            |
| 6                             | Flow rate coincidence output          | It will become ON, when the flow rate matches.                                                                           |
| 7                             | Fully charged Output                  | It will become ON, if the main circuit is charged fully.                                                                 |

#### ■ Digital output DO1 selection

Pressure coincidence / Flow rate coincidence detection

The current pressure and flow rate can be detected, when the pressure or flow rate command value is within a certain range.

The coincidence detection range, by setting a percentage of the command value, is limited by the coincidence detection minimum.

| No. | Sign                                       | Name                                                       | Range    | Factory Default<br>Setting | Unit  |
|-----|--------------------------------------------|------------------------------------------------------------|----------|----------------------------|-------|
| P41 | PCMW                                       | Pressure coincidence<br>detection range                    | 0~99     | 5                          | %     |
| P42 | РСММ                                       | The minimum value of<br>pressure coincidence<br>detection  | 0.0~99.9 | 0.1                        | MPa   |
| P43 | QCMW Flow rate coincidence detection range |                                                            | 0~99     | 5                          | %     |
| P44 | QCMM                                       | The minimum value of<br>flow rate coincidence<br>detection | 0.0~99.9 | 0.2                        | L/min |

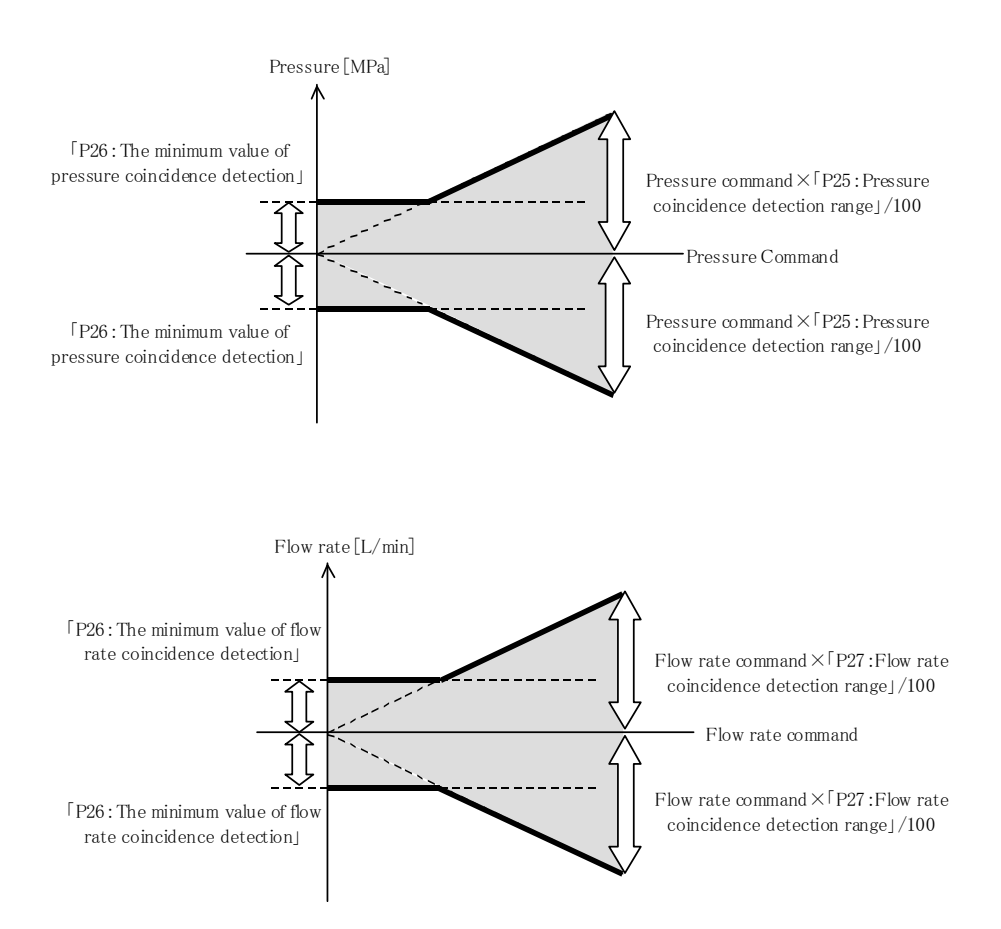

The timing diagram of the coincidence signal output is shown in the figure below.

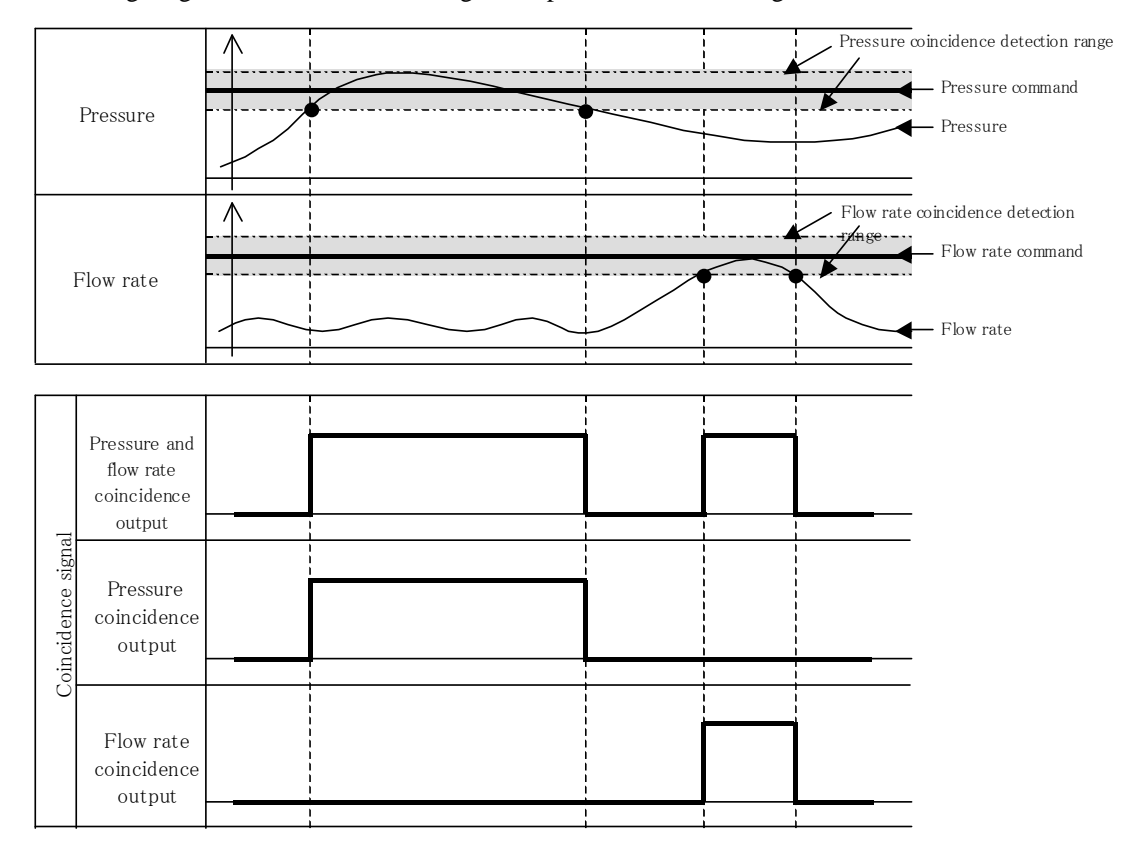

#### 12.4.3 [P08: AMIX] Alarm mix output, [P07: WN\_M] Warning output level

By changing the parameter `P08: Alarm mix output' 'P07: Warning output level', the digital output DO2 and contact output function can be selected.

| Parameter                  |                                | Output signal                                                   |                                     |  |
|----------------------------|--------------------------------|-----------------------------------------------------------------|-------------------------------------|--|
| P08<br>Alarm<br>mix output | P07<br>Warning<br>output level | Digital output DO2                                              | Contact output                      |  |
|                            | 0                              | Alarm<br>ON: Normal<br>OFF: Alarm                               |                                     |  |
| 0 or 2                     | 1                              | Alarm or Warning<br>ON: Normal<br>OFF: Alarm<br>ON⇔OFF: Warning | Pressure switch                     |  |
|                            | 2                              | Alarm or Warning<br>ON: Normal<br>OFF: Alarm or Warning         |                                     |  |
|                            | 0                              |                                                                 | Alarm or Pressure switch            |  |
| 1                          | 1                              | No output                                                       | Alarm or Prossure switch or Warning |  |
|                            | 2                              |                                                                 | Alarm or Pressure switch or warning |  |

#### • Digital output DO2 and contact output

# 12.5 Pressure switch setting

By the pressure switch function, the digital signal detecting the pressure decrease can be output. By this function, the external pressure switch is not required. So, the system can be formed at low cost. Please refer to "12.4.1 Parameters" for the method of setting the pressure switch output signal.

#### 12.5.1 Parameters list

| No.   | Sign | Parameter Name                             | Range                                                                                    | Factory Default<br>Setting | Unit   |
|-------|------|--------------------------------------------|------------------------------------------------------------------------------------------|----------------------------|--------|
|       |      | Dragging quitch operating                  | $0 \sim 35.0 (0:$ Function disabled)                                                     | 0.0                        | MPa    |
| P01   | SW_L | level                                      | $0\sim$ 507 (0: Function disabled)                                                       | 0.0                        | ×10PSI |
|       |      |                                            | $0 \sim 350$ (0: Function disabled)                                                      | 0.0                        | %      |
| P02   | T_SW | Pressure switch output delay time          | 0.00~9.99                                                                                | 0.00                       | sec    |
| P03   | PSWH | Pressure switch display<br>holding setting | 0: Invalid<br>1: Display hold<br>2: Display and record                                   | 0                          | _      |
| P08   | AMIX | Alarm output mix                           | 0: Individual output<br>1: Integrated output<br>2: Pressure switch function<br>expansion | 1                          | -      |
| D29 D |      | Pressure switch output dead                | 0.00~1.00                                                                                | 0.50                       | MPa    |
| 1 30  | r_Dr | zone                                       | 0~145                                                                                    | 72                         | PSI    |

# 12.5.2 Parameter description

| Settings                        | 12.5.2 Parameter |                                                                                                    | Function                                                                                                    |  |  |
|---------------------------------|------------------|----------------------------------------------------------------------------------------------------|----------------------------------------------------------------------------------------------------|--|--|
| Settings                        | No.              | Name                                                                                                    | T unction                                                                                                    |  |  |
|                                 |                  |                                                                                                    | When the warning "L63: Pressure switch operation"<br>occurs, you can keep the "L63" displaying on the<br>operation panel.<br>And, you can register the "L63: Pressure switch<br>operation" in the alarm history.                                                                                                    |  |  |
| Panel display                   | P03              | P03 Pressure switch display<br>holding setting                                                                          | ValueL63 display<br>holdingRegister in the<br>alarm history0Do not holdDo not register1holdDo not register2holdRegister                                                                                                    |  |  |
|                                 |                  |                                                                                                    | During the L63 display holding, if key is pressed, the display will be canceled.                                                                                                    |  |  |
|                                 | P01              | Pressure switch<br>Pressure switch Unit of the setting unit for this parameter is set in the "P08<br>Alarm output mix". |                                                                                                    |  |  |
|                                 | P02              | Pressure switch output delay time                                                                                       | The delay time is from the time the pressure decreases<br>below "P01: Pressure switch operating level", to the<br>time the pressure drop is confirmed.                                                                                                    |  |  |
| Pressure drop<br>detection      | P08              | Alarm output mix                                                                                                    | The setting unit of "P01: Pressure switch" can be selected, as shown in the following table.         If you changed the some relevent settings, it will be enabled by turning on the power again.         P08       Working pressure of "P01: Pressure switch"         Unit       0 or 1         Fixed value       [MPa]         2       The ratio of the pressure setting of each PQ number |  |  |
| Pressure<br>return<br>detection | P38              | Pressure switch output<br>dead zone                                                                                     | Setting the pressure threshold value for determining the pressure return, after the pressure switch being actuated.<br>Setting by the difference of the positive direction for:"<br>P01: pressure switch".                                                                                                    |  |  |

#### Changing the pressure switch unit by "P08 Alarm output mix"

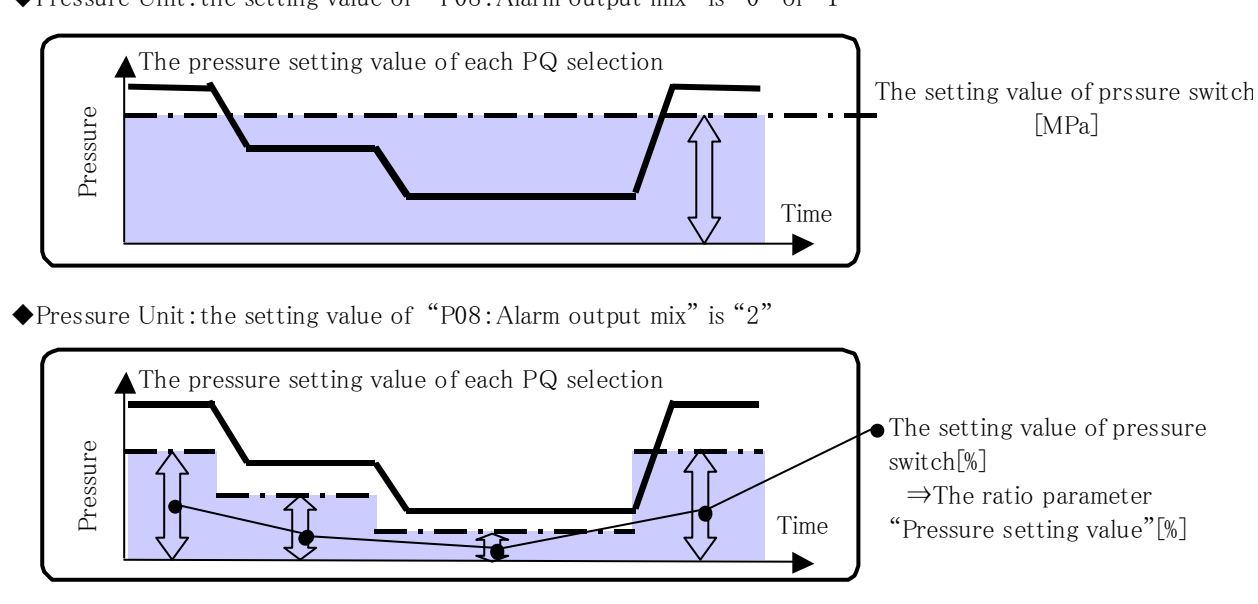

◆Pressure Unit:the setting value of "P08:Alarm output mix" is "0" or "1"

#### Pressure switch working example

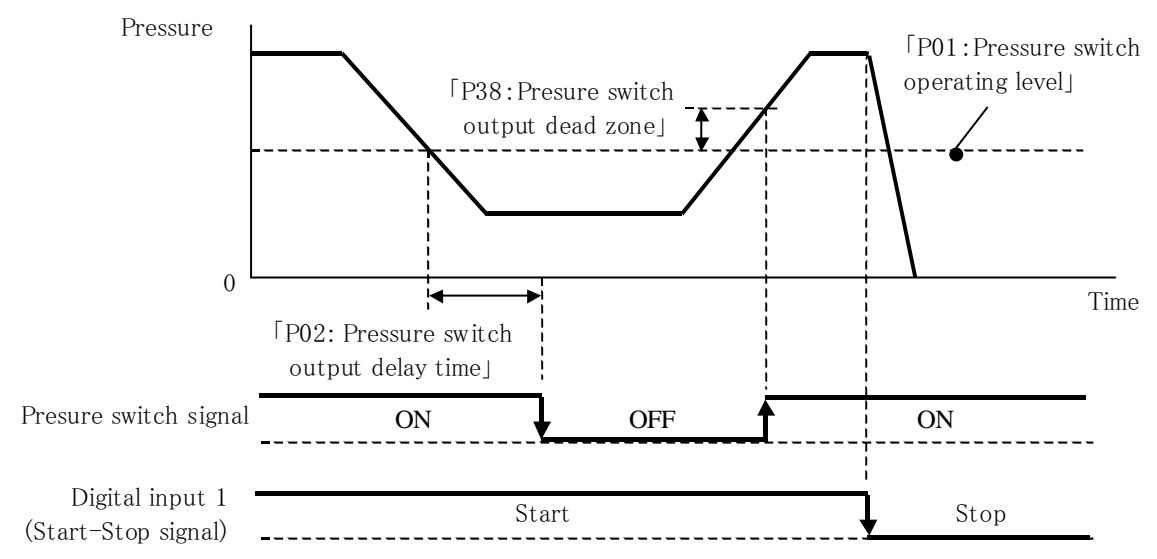

#### 12.6 Other functions

#### 12.6.1 [P12: W\_TM] Solenoid valve response delay time at the time of switching PQ selection

After switching the PQ pattern, it will change the pressure command or the flow rate command after a delay determined by this parameter.

Please adjust it, if you want to change pressure or flow rate, and avoid the instability in switching solenoid valve.

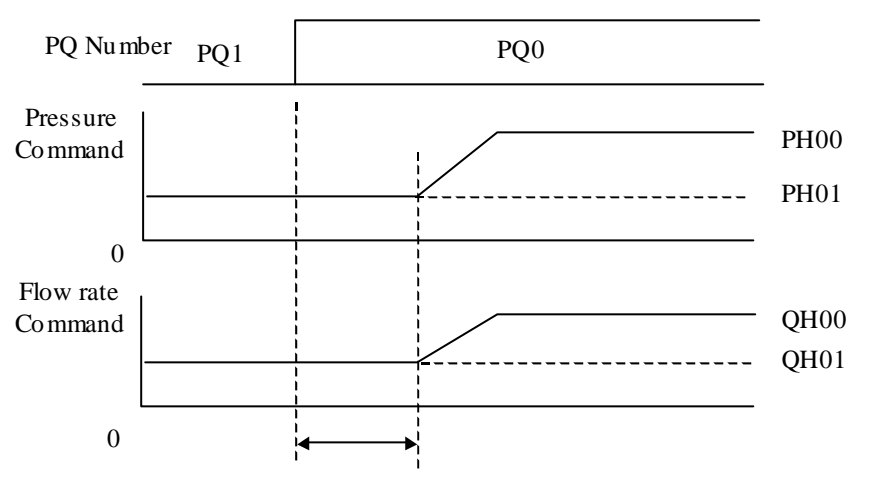

[P12: Solenoid valve response delay time]

| Display | Sign | Parameter name                        | Range     | Factory Default<br>Setting | Unit |
|---------|------|---------------------------------------|-----------|----------------------------|------|
| P12     | W_TM | Solenoid valve response<br>delay time | 0.00~9.99 | 0.00                       | sec  |

#### 12.6.2 [P32: S\_TM] and [P33: L\_IN] Suppression of surge during start-up

When start from stopped state, increasing in the slope of the following command and output, the occurrence of pressure surge will be suppressed.

- Pressure command
- Flow rate command
- $\boldsymbol{\cdot} \ Motor \ output$

| Display | Sign | Parameter name                    | Range     | Factory Default<br>Setting | Unit |
|---------|------|-----------------------------------|-----------|----------------------------|------|
| P32     | S_TM | Surge less start-up time          | 0.01~9.99 | 0.5                        | sec  |
| P33     | L_IN | Motor start initial response gain | 1~999     | 10                         | _    |

Command at unit start, and change of motor output

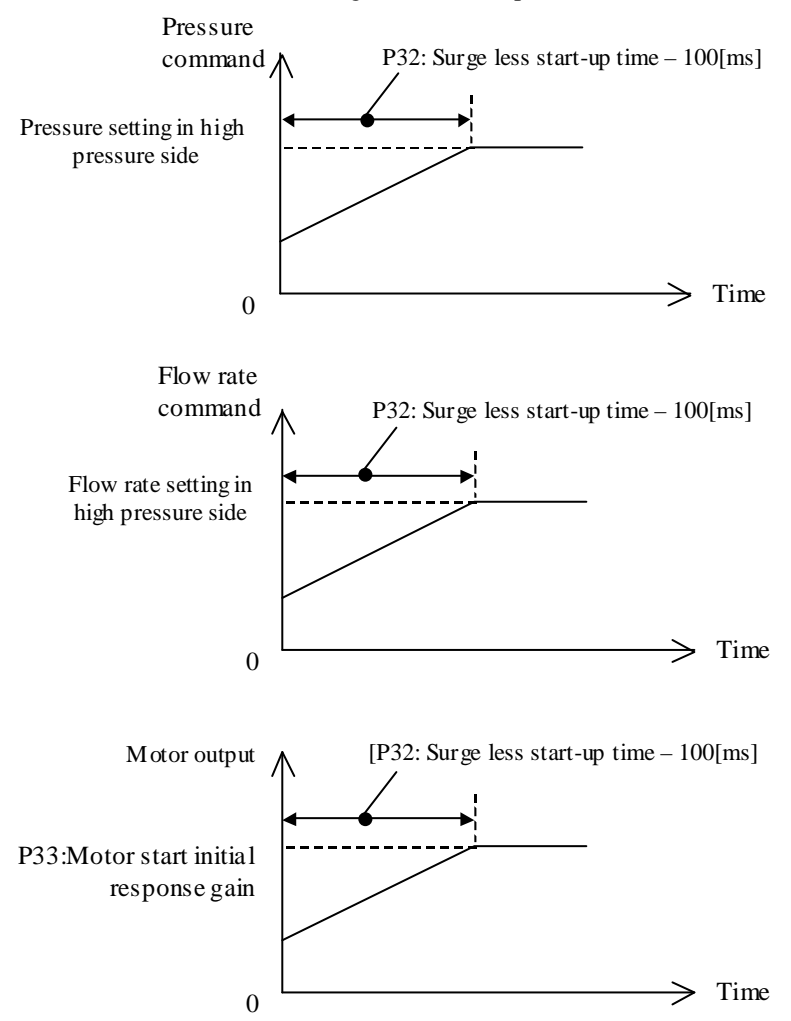

12.6.3 [P45: AC\_F] AC fan start-stop signal synchronization settings

It is possible to start / stop the AC fan in synchronism with the pump start / stop signal by "DIN1: Start-stop signal". The power consumption and noise when the pump is stopped can be reduced.

| Display | Sign | Parameter name               | Range                                               | Factory<br>Default<br>Setting | Description                                                                           | Reference |
|---------|------|------------------------------|-----------------------------------------------------|-------------------------------|---------------------------------------------------------------------------------------|-----------|
| P45     | AC_F | AC fan motor synchronization | 0: Always operation<br>1: Synchronized<br>operation | 0                             | It can start / stop the AC fan in<br>synchronization with the start /<br>stop signal. | _         |

| Note | If the AC fan stops, the motor temperature will rise. If start the AC fan again, it will not be a |
|------|---------------------------------------------------------------------------------------------------|
| Note | malfunction.                                                                                      |

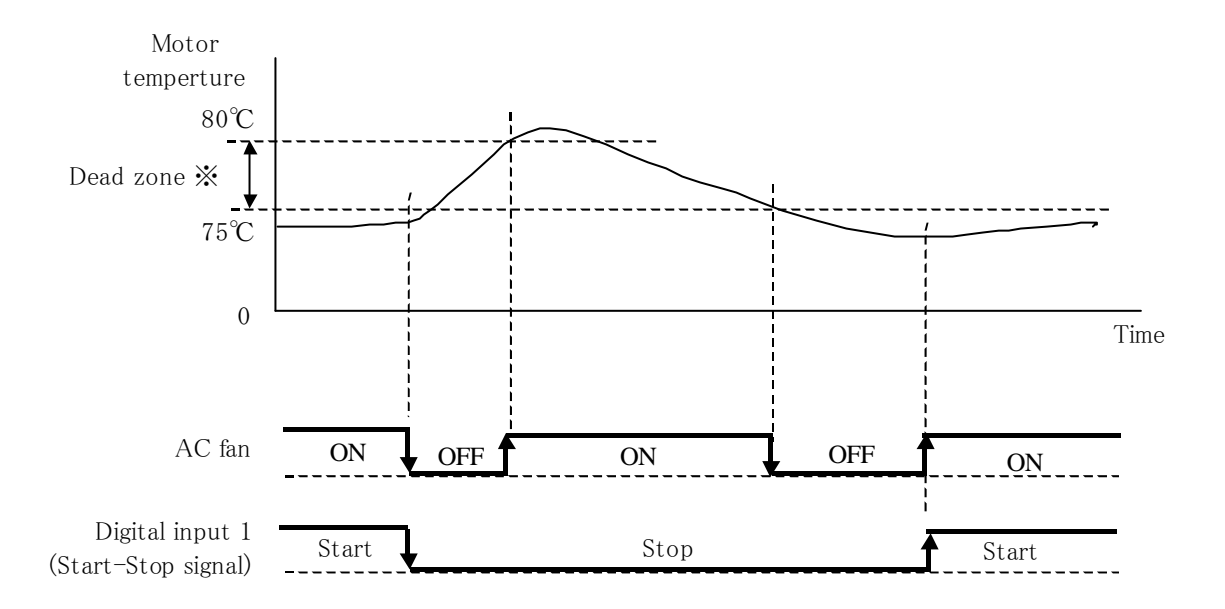

# Chapter 13 Troubleshooting

#### 13.1 Protection function

#### 13.1.1 Output signal of the protection function

The table below is output signal of the protection function, depending on the setting of parameter "P08: Alarm output mix".

|                                |            |                                 | 0. Cheun I                | s conductii  | ig ×. Cheun   | is not conducting     |  |
|--------------------------------|------------|---------------------------------|---------------------------|--------------|---------------|-----------------------|--|
|                                |            |                                 | P08: Alarm                | output mix   |               |                       |  |
| Alarm Description              | 2: Pressu  | 0: Individual<br>are switch fun | output<br>ction expansion |              | 1: Integrated | output                |  |
| Alarin Description             | Relay      | output                          | Disital sutant            | Relay        | output        | Divital output        |  |
|                                | A contact  | B contact                       | Digital output<br>DO2     | A<br>contact | B contact     | Digital output<br>DO2 |  |
| Power OFF                      | ×          | 0                               | ×                         | ×            | 0             | ×                     |  |
| Power ON: Normal               | 0          | ×                               | 0                         | 0            | ×             | ×                     |  |
| Alarm occurs                   | Indefinite | Indefinite                      | ×                         | ×            | 0             | ×                     |  |
| L63: Pressure switch operation | ×          | 0                               | 0                         | ×            | 0             | ×                     |  |
| Warning occurs                 | 0          | ×                               | (*1)                      | ×            | 0             | X                     |  |

(\*1): It depends on the setting of "P07: Warning output level setting". Please refer to "12.4.1 Parameters" for more information.

#### 13.1.2 Alarm

If the protection function is activated, the alarm will be raised. And the alarm code below will be displayed on the operation panel.

If an alarm occurs, the pump will be stopped, and the alarm signal will be output. Please refer to the "13.1.1 Output signal of the protection function " for more information.

| Alarm<br>Code | Name                                                     | Reason                            | Countermeasure                |
|---------------|----------------------------------------------------------|-----------------------------------|-------------------------------|
| E09           | Output device error 1                                    | Layer short of the motor coil     | Replace the motor pump        |
|               |                                                          | Short circuit of the motor        | Replace the motor pump        |
|               | Overcurrent protection of the output device is activated | Damage of the controller          | Replace the controller        |
|               |                                                          | Encoder connector is disconnected | Connect the encoder connector |
|               |                                                          | Damage of the encoder harness     | Replace the encoder harness   |
|               |                                                          | Failure of the encoder            | Replace the motor pump        |
| E10           | Output device error 2                                    | Layer short of the motor coil     | • Replace the motor pump      |
|               | Overcurrent protection of the                            | Short circuit of the motor        | Replace the motor pump        |
|               |                                                          | Damage of the controller          | Replace the controller        |
|               |                                                          | Encoder connector is disconnected | Connect the encoder connector |
|               |                                                          | Damage of the encoder harness     | Replace the encoder harness   |
|               |                                                          | Failure of the encoder            | Replace the motor pump        |
| E11           | Instantaneous overcurrent                                | Encoder connector is disconnected | Connect the encoder connector |
|               | the specified value                                      | Damage of the encoder harness     | Replace the encoder harness   |

◆ Alarm reason and countermeasures

| Alarm<br>Code | Name                                                                                     | Reason                                                                    | Countermeasure                                                                                                    |
|---------------|------------------------------------------------------------------------------------------|---------------------------------------------------------------------------|----------------------------------------------------------------------------------------------------|
|               |                                                                                          | Failure of the encoder                                                    | Replace the motor pump                                                                                                    |
|               |                                                                                          | Failure of the controller                                                 | Replace the controller                                                                                                    |
| E12           | Overspeed                                                                                | Failure of the encoder                                                    | Replace the motor pump                                                                                                    |
|               | Motor rotation speed exceeded                                                            |                                                                           |                                                                                                    |
|               | 120% of the maximum                                                                      | Failure of the controller                                                 | Replace the controller                                                                                                    |
|               | rotational speed                                                                         | Noise                                                                     | Add a noise filter                                                                                                    |
| E14           | <b>Regenerative brake overload</b><br>Overload protection of<br>regenerative resistor is | Power supply voltage is out of<br>the specification range                 | • Check the power supply voltage<br>in monitor mode [n12: main<br>circuit voltage], and make it in<br>the required range                                                                                                    |
|               | activated.                                                                               | During deceleration the braking<br>force is too large                     | <ul> <li>Reduce the parameter value of "<br/>P13 ~ P28: deceleration time<br/>setting"</li> <li>Reduce the value of "P05: Load<br/>command rate at the time of<br/>regeneration", "P06: Regenerative<br/>load ratio command at the time of<br/>deceleration"</li> </ul> |
| E15           | Undervoltage<br>Main circuit voltage becomes<br>less than DC190V                         | The power supply voltage is low                                           | • Check the power supply voltage<br>in monitor mode [n12: main<br>circuit voltage], and make it in<br>the required range                                                                                                    |
|               |                                                                                          | Re-turn on the power when the<br>display is not completely<br>disappeared | Re-power when the display is completely disappeared                                                                                                    |
|               |                                                                                          | Failure of the controller                                                 | Replace the controller                                                                                                    |
| EI6           | Main circuit voltage becomes<br>more than DC400V                                         | Power supply voltage is high                                              | Check the power supply voltage<br>in monitor mode [n12: main<br>circuit voltage], and make it in<br>the required range                                                                                                    |
|               |                                                                                          | Failure of the controller                                                 | Replace the controller                                                                                                    |
|               |                                                                                          | Rapid deceleration in PQ<br>selection switching                           | <ul> <li>Reduce the parameter value of "<br/>P13 ~ P28: deceleration time<br/>setting"</li> <li>Reduce the value of "P05: Load<br/>command rate at the time of<br/>regeneration", "P06: Regenerative<br/>load ratio command at the time of<br/>deceleration"</li> </ul> |
| E17           | Motor electronic thermal                                                                 | Load torque is large                                                      | Replace the motor pump                                                                                                    |
|               |                                                                                          | the effect of noise                                                       | Replace the controller                                                                                                    |
|               | Overload protection is activated<br>by electronic thermal                                | Defects in motor control due to the effect of noise                       | • Add a noise filter                                                                                                    |
| E18           | Magnetic pole detection error                                                            | Abnormality of the output device                                          | • Replace the controller                                                                                                    |
|               | Magnetic pole detection is not<br>completed within the specified<br>time                 |                                                                           |                                                                                                    |
| E20           | Encoder disconnection                                                                    | Disconnection or connection failure of the encoder harness                | • Replace the encoder harness                                                                                                    |
|               | Encoder cable break                                                                      |                                                                           |                                                                                                    |

| Alarm<br>Code | Name                                                                                                 | Reason                                        | Countermeasure                                                                                                    |
|---------------|----------------------------------------------------------------------------------------------------|-----------------------------------------------|----------------------------------------------------------------------------------------------------|
| E21           | Motor cable disconnection                                                                            | Disconnection of the motor<br>wiring          | Replace the motor cable                                                                                                    |
|               | Motor cable is disconnected                                                                          | Failure of the output device                  | Replace the controller                                                                                                    |
| E30           | Pressure sensor error                                                                                | Pressure sensor connector is not connected    | Connect the connector                                                                                                    |
|               | circuited or disconnected                                                                            | Corruption of the pressure sensor harness     | Replace the pressure sensor<br>harness                                                                                                    |
|               |                                                                                                    | Failure of the pressure sensor                | Replace the pressure sensor                                                                                                    |
|               |                                                                                                    | Failure of the controller                     | Replace the controller                                                                                                    |
| E31           | Motor start error<br>The command and actual motor                                                    | Load volume is large                          | Increase the parameter value     "P34: Motor start-up abnormality     iudgment time"                                                                                    |
|               | rotation is more than the setting<br>value of parameter "P34: Motor<br>start-up abnormality judgment | Damage of the encoder harness                 | Replace the encoder harness                                                                                                    |
|               | time"                                                                                                | Motor cable is disconnected or poor contacted | Correctly connect the motor cable                                                                                                    |
|               |                                                                                                    | Failure of the encoder                        | Replace the motor pump                                                                                                    |
| E40           | Motor thermistor<br>disconnection                                                                    | Motor thermistor cable is disconnected        | Replace the thermistor                                                                                                    |
|               | Motor thermistor is short-<br>circuited or disconnected                                              | Failure of the controller                     | Replace the controller                                                                                                    |
| E41           | Motor temperature abnormal<br>rise<br>Motor temperature exceeded the                                 | Motor cooling fan is stopped                  | <ul> <li>Replace the fuse for motor<br/>cooling fan</li> <li>Replace the motor cooling fan</li> <li>Replace the controller</li> </ul>                                   |
|               | specified value over 30 seconds<br>or more                                                           | Radiator is clogged                           | Replace or clean the radiator                                                                                                    |
|               |                                                                                                    | Rotation speed of the motor is rising         | <ul> <li>Check the leakage amount in the main unit side circuit</li> <li>Check the setting of the high-pressure safety valve</li> <li>Replace the motor pump</li> </ul> |
|               |                                                                                                    | The ambient temperature is high               | <ul> <li>Install it in the place where the<br/>ambient temperature is within the<br/>required range</li> <li>Install in well-ventilated place</li> </ul>                |
|               |                                                                                                    | Failure of the controller                     | Replace the controller                                                                                                    |
| E42           | Radiator fin thermistor cable break                                                                  | Fin thermistor cable is disconnected          | Replace the thermistor                                                                                                    |
|               | The heat dissipation fin<br>thermistor is short-circuited or<br>disconnected                         | Failure of the controller                     | Replace the controller                                                                                                    |
| E43           | <b>Fin temperature abnormal</b><br><b>rise</b><br>Fin temperature exceeded the                       | The cooling fan for controller is stopped     | <ul> <li>Replace the fuse for cooling fan</li> <li>Replace the cooling fan</li> <li>Replace the controller</li> </ul>                                                   |
|               | specified value over 30 seconds                                                                      | Radiator is clogged                           | Replace or clean the radiator                                                                                                    |

| Alarm<br>Code | Name                                                                           | Reason                                | Countermeasure                                                                                                    |
|---------------|--------------------------------------------------------------------------------|---------------------------------------|----------------------------------------------------------------------------------------------------|
|               | or more                                                                        | Rotation speed of the motor is rising | <ul> <li>Check the leakage amount in the main unit side circuit</li> <li>Check the setting of the high-pressure safety valve</li> <li>Replace the motor pump</li> </ul> |
|               |                                                                                | The ambient temperature is high       | <ul> <li>Install it in the place where the ambient temperature is within the required range</li> <li>Install in well-ventilated place</li> </ul>                        |
|               |                                                                                | Failure of the controller             | Replace the controller                                                                                                    |
| E64           | Drying operation error                                                         | Oil level is low                      | Inject the hydraulic oil                                                                                                    |
|               | Start the pump when the oil                                                    | Stop valve is closed                  | • Open the stop valve                                                                                                    |
|               | level is low                                                                   | It takes time to suction oil          | • Reduce the parameter value of<br>"P35: Dry running judgment<br>pressure ", "P36: Dry running<br>judgment time "                                                       |
| E93           | EEPROM data error (1)                                                          | EEPROM data error                     | • The "E94" or "E93" and the abnormal parameter is displayed                                                                                                    |
|               | The stored parameter setting value is out of range                             |                                       | alternately on the display panel.<br>Please set the setting value of the                                                                                                |
| E94           | EEPROM data error (1)<br>The stored parameter setting<br>value is out of range | EEPROM data error                     | displayed parameter number<br>within its range                                                                                                    |

#### 13.1.3 Warning

The actual pressure and the following warning code is displayed alternately on the operation panel, if a warning occurs. The warning signal will be output in accordance with the setting values of parameters. Please refer to "13.1.1 Output signal of the protection function" for more information.

In warning state, the unit will continue operating. However, there is a possibility that the protection function will be activated and an alarm will be generated, if you continue operating, ignoring the warning state.

♦ Warning causes and countermeasures

| Warning<br>Code | Name                                                                                                | Reason                                | Countermeasures                                                                                                    |
|-----------------|----------------------------------------------------------------------------------------------------|---------------------------------------|----------------------------------------------------------------------------------------------------|
| L44             | Motor temperature<br>abnormal warning<br>Motor temperature exceeded<br>the specified value 83°C for | Motor cooling fan is stopped          | <ul> <li>Replace the fuse for motor<br/>cooling fan</li> <li>Replace the motor cooling fan</li> <li>Replace the controller</li> </ul>                                            |
|                 | 10 seconds or more                                                                                  | Kaulator is clogged                   | • Replace or clean the radiator                                                                                                    |
|                 |                                                                                                    | Rotation speed of the motor is rising | <ul> <li>Check the leakage amount in<br/>the main unit side circuit</li> <li>Check the setting of the high-<br/>pressure safety valve</li> <li>Replace the motor pump</li> </ul> |
|                 |                                                                                                    | The ambient temperature is high       | <ul> <li>Install it in the place where the ambient temperature is within the required range</li> <li>Install in well-ventilated place</li> </ul>                                 |

| Warning<br>Code | Name                                                                       | Reason                                                                                     | Countermeasures                                                                                                    |
|-----------------|----------------------------------------------------------------------------|--------------------------------------------------------------------------------------------|----------------------------------------------------------------------------------------------------|
| L45             | Fin temperature abnormal<br>warning<br>Fin temperature exceeded the        | The cooling fan for controller<br>is stopped                                               | <ul> <li>Replace the fuse for cooling<br/>fan</li> <li>Replace the cooling fan</li> <li>Replace the controller</li> </ul>                                                                         |
|                 | specified value 73 °C for 10                                               | Radiator is clogged                                                                        | • Replace or clean the radiator                                                                                                    |
|                 | seconds of more                                                            | Rotation speed of the motor is rising                                                      | <ul> <li>Check the leakage amount in<br/>the main unit side circuit</li> <li>Check the setting of the high-<br/>pressure safety valve</li> <li>Replace the motor pump</li> </ul>                  |
| L60             | <b>Pressure deviation</b><br><b>abnormal warning</b><br>Current command is | The power supply voltage is low                                                            | • Check the power supply voltage<br>in monitor mode [n12: main<br>circuit voltage], and make it in<br>the required range                                                                          |
|                 | saturated                                                                  | Pump failure                                                                               | Replace the motor pump                                                                                                    |
|                 |                                                                            | Encoder phase is shifted by noise (no F)                                                   | • Add a noise filter                                                                                                    |
| L63             | <b>Pressure switch activation</b><br>Pressure switch is activated          | Pressure becomes less than the<br>setting value of the parameter<br>"P01: Pressure switch" | If there is no abnormality in<br>main machine, please review<br>the parameter settings for the<br>pressure switch. Please refer to<br>the "12.5 Pressure switch<br>setting" for more information. |

# 13.2 Periodic inspection

### **A**CAUTION

- Please wear gloves and protective glasses. And please work after turning the power OFF.
- Please note that the foreign matters may enter your eyes at the time of air blow.
- Please note that the oil will flow out from the pipe during decomposition. And please make sure that there is no residual pressure in the pipe.
- If the hydraulic oil in the pipe and cylinder came back to the tank, there is a risk of overflow from the tank. Do not let the hydraulic oil in the cylinder flow to the tank. Please let the oil return to the oil pan.
- Please make sure that there is no abnormal vibration, abnormal sound or heat generation in this product.

| Item                         | Inspection<br>Time | Inspection Method                                                                                |
|------------------------------|--------------------|--------------------------------------------------------------------------------------------------|
| ♦ Hydraulic oil              |                    |                                                                                                  |
| •Oil level check             | •At any time       | •Please make sure you have enough oil.                                                           |
|                              |                    | Check the hydraulic oil for whitish muddiness and air bubbles.                                   |
| •Oil temperature check       | •At any time       | •Make sure that the oil temperature is $60^{\circ}$ C or less.                                   |
| _                            |                    | (Normally, use the oil at 15 to $50^{\circ}$ C.)                                                 |
| •Oil color check             | •Once / half       | •Deterioration of hydraulic oil can be checked by color. If the                                  |
|                              | a year             | hydraulic oil turns brownish (ASTM L4 level: bright yellow), replace it.                         |
|                              |                    | * Please check the "3.2.2 Product Common Specifications" for specification of the hydraulic oil. |
| $\bigcirc$ Motor cooling fan | •Once / a<br>month | •Please confirm the motor cooling fan is rotating, and the dust is not accumulated.              |
|                              |                    | • If the dust is accumulated on the end, the cooling effect will be fall.                        |

| $\bigcirc$ Motor body        | •Once / a    | Please clean it.                                                       |  |
|------------------------------|--------------|------------------------------------------------------------------------|--|
|                              | month        | •Please confirm the ambient temperature is not too high.               |  |
|                              |              |                                                                        |  |
| ♦Controller                  | •Once / a    | •Please confirm the dust is not accumulated in the air inlet of the    |  |
|                              | month        | lower surface.                                                         |  |
|                              |              | •Please confirm the dust is not accumulated in the cooling fan on the  |  |
|                              |              | top.                                                                   |  |
|                              |              | •Please confirm the cooling fan is rotating normally, and the dust is  |  |
|                              |              | not accumulated.                                                       |  |
|                              |              | •Please confirm the ambient temperature is not too high. $_{\circ}$    |  |
| $\Diamond$ Electrical wiring | •Once / half | •Please ensure that there are no damage or cracks in the cable         |  |
|                              | a year       | dressing.                                                              |  |
|                              |              | •Please measure the insulation resistance, and make sure that there is |  |
|                              |              | no degradation of insulation resistance.                               |  |
|                              |              | •Please check whether it is securely grounded.                         |  |
| $\diamondsuit$ Gear pump     | •At any time | •In case of oil leakage from the oil seal, replace the pump. Because   |  |
|                              |              | the leaked oil is discharged from the oil groove on the motor side,    |  |
|                              |              | please confirm there is no oil leakage in inspection.                  |  |
| ♦Screws / pipes              | •At any time | •Check screws and pipes for looseness and oil leak.                    |  |
| ⊘Hose                        | •At any time | •Check the hose for cracks, fracture or flaws.                         |  |

•During operation, please do not approach and touch the rotating parts, such as the motor cooling fan.

- •When you touch the controller inside part, in order to prevent electric shock, please observe the following procedures.
  - ① Please turn off the main power of the controller. (Please turn off the breaker of the entire machine's power supply circuit.) In order to prevent malfunction, please hung an operation prohibition caution tag, such as "operation disabled (work in progress)", on the power supply breaker.
  - ② Please wait 5 minutes or more after turning OFF the power supply of the controller. Because the large-capacity capacitor is installed in the controller, there is a risk of electric shock if the capacitor is charged. Please make sure that 5 minutes or more (the time it takes to discharge in the capacitor) have passed.

3 Please attach covers to the controller terminals before turning ON the power.

#### 13.3 Cleaning and replacement

| Item                                                     | Inspection Time | Inspection Method                                                                                                    |
|----------------------------------------------------------|-----------------|----------------------------------------------------------------------------------------------------|
| <ul> <li>Oil tank</li> <li>Oil replacement</li> </ul>    | Once / year     | Replace hydraulic oil periodically.<br>If the oil is used without replacement for a long period, it has bad<br>influences on operation and service life of the hydraulic unit. |
| <ul> <li>Oil cooler</li> <li>Cleaning of core</li> </ul> | Once / year     | Disassemble and clean the oil cooler and the core according to "13.4 Oil cooler maintenance procedure".                                                                        |
| • Oil filling port<br>(Air breather)                     | Once / year     | Disassemble and clean the oil filling port (air breather) according to "13.5 Oil filling port (air breather) maintenance procedure".                                           |
| • Suction strainer                                       | Once / year     | Disassemble and clean the suction strainer according to "13.6<br>Suction strainer maintenance procedure".                                                                      |

#### 🛦 DANGER

- Please do not approach and touch the rotating parts.
- When you touch the controller inside part, in order to prevent electric shock, please observe the following procedures.
  - i) Please turn off the main power of the hydraulic unit.

Please turn off the main power of the controller. (Please turn off the breaker of the entire machine's power supply circuit.) In order to prevent malfunction, please hung an operation prohibition caution tag, such as "operation disabled (work in progress)", on the power supply breaker.

ii) Remove the lid of the controller after turning OFF the power supply 5 minutes or more.
 Because the large-capacity capacitor is installed in the controller, there is a risk of electric shock if the capacitor

- is charged. Please make sure that 5 minutes or more (the time it takes to discharge in the capacitor) have passed.Before turn on the power to operate, please make sure all the covers are mounted.
- When you touch the noise filter inside part, in order to prevent electric shock, please observe the following procedures.
  - i) Please turn off the main power of the hydraulic unit.

Please turn off the main power of the controller. (Please turn off the breaker of the entire machine's power supply circuit.) In order to prevent malfunction, please hung an operation prohibition caution tag, such as "operation disabled (work in progress)", on the power supply breaker.

ii) Remove the lid of the controller after turning OFF the power supply 5 minutes or more.

Because the large-capacity capacitor is installed in the controller, there is a risk of electric shock if the capacitor is charged. Please make sure that 5 minutes or more (the time it takes to discharge in the capacitor) have passed.

Please attach covers to the controller terminals before turning ON the power.

#### 13.4 Oil cooler maintenance procedure

#### **WARNING**

- Please stop operation and turn off the main power before maintenance.
- Please wear gloves and protective glasses.
  i) Please pay attention to the fin portion of the core because it is sharp.
  ii) Please note that the foreign matters may enter your eyes at the time of air blow.

#### **A**CAUTION

Please do not apply strong force to the connector and the power supply line of the AC fan while working.
Please note that the oil will flow out from the pipe or oil cooler during decomposition.

13.4.1 Removing the oil cooler

- ① Loosen the cross-recessed truss head machine screws (M4×12, Fastening torque:  $1.0N \cdot m$ ) of the full cover, and remove the full cover. Then disconnect the connector of the fan, the fan earth cable.
- 2 Remove the hose bands (at two places), and disconnect the hoses (two pieces) at the top of the oil cooler. At this time, oil may leak due to backward oil flow from the tank. Before conducting this step, attach a blind plug to each hose.
- ③ Remove the hexagon socket head bolts (M5×16: 2 pieces) with washers, and dismount the oil cooler.

Hose bands (2 pieces)

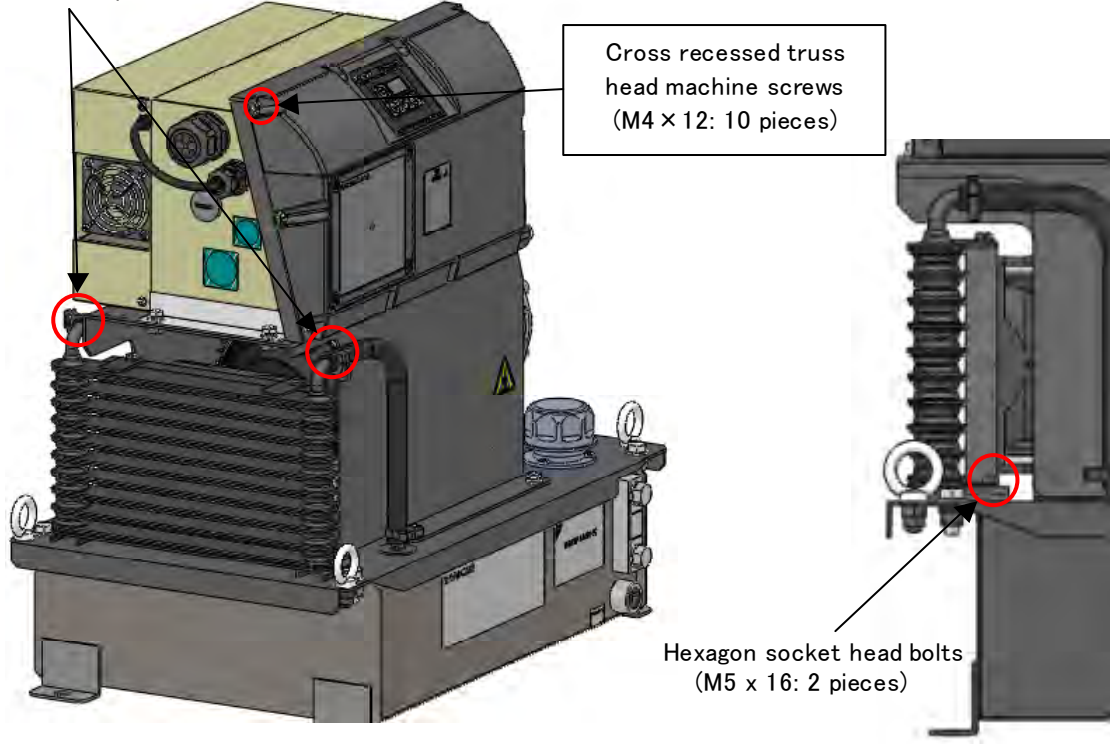

《Unit left view》

《Unit front view》

#### Disassembling the oil cooler

- ① Remove the cross recessed hexagon head bolts (M5 $\times$ 12: 4 pieces), and separate the shroud from the core.
- 2 Remove the cross recessed head machine screws (M4 $\times$ 50: 4 pieces), and separate the AC fan and finger guard from the shroud.

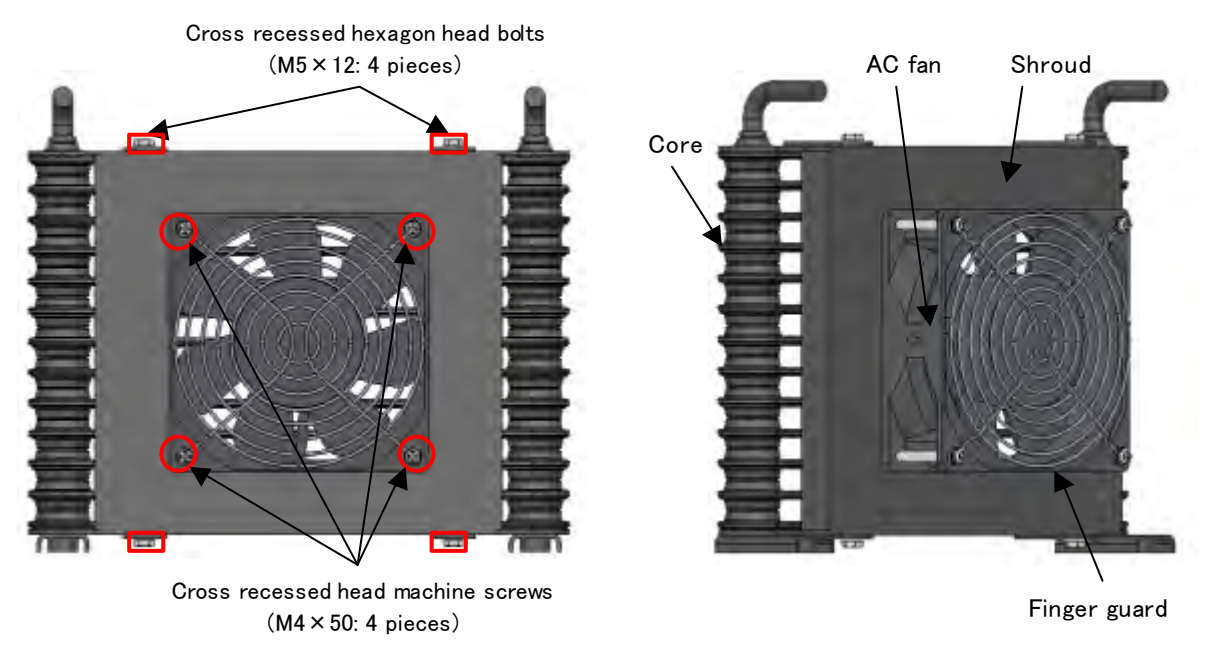

«Oil cooler details»

#### 13.4.2 Clean the core

Blow air or steam onto the core, and clean the fins by blowing off dust accumulated on/adhering to the fins. When cleaning the fins, make sure that the dust blown away can not enter the core.

#### 13.4.3 Clean the AC fan

Clean the clearance between the blade periphery and the casing, as well as the blades and the casing, by using a cloth.

|   | <b>A</b> CAUTION                                                                                             |
|---|----------------------------------------------------------------------------------------------------|
| ٠ | Never attempt to blow steam or air onto the fan motor. Because foreign material may be blown into the motor. |

#### 13.4.4 Reassembling the oil cooler

After completing the cleaning, reassemble the oil cooler. After reassembling, conduct the test run procedure according to "Chapter 10 Test Run" to make sure that the hydraulic unit normally operates. Check if the oil cooler air intake / exhaust direction is correct. (Refer to 7.2.1 Ensuring air intake / exhaust space)

#### 13.5 Oil filling port (air breather) maintenance procedure

#### 13.5.1 Removing method

The cap can be easily removed by turning it counterclockwise by hand.

#### 13.5.2 Cleaning method

Blow air onto the filter to blow off dust accumulated on/adhering to the filter. Remove dust from inside of the strainer cylinder.

#### 13.5.3 Mounting direction

Mount the cap by turning it clockwise by hand until it stops.

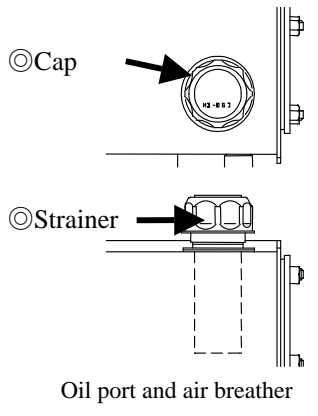

Hexagon bolts

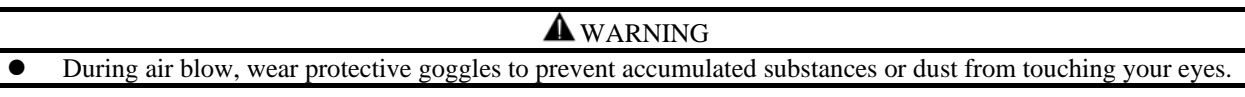

#### 13.6 Suction strainer maintenance procedure

#### 13.6.1 Removing method

- 1 After placing an oil receiving pan under the oil-drain port and opening the oil-drain plug (Rc1 / 2), drain all the hydraulic oil in the tank completely.
- 2 Remove the hexagon bolts (M8×20: 4) which link the tank and the upper plate. Then lift the upper plate by eyebolt.
- ③ The suction strainer can be found. Remove it by the monkey wrench.

\_...

- .........

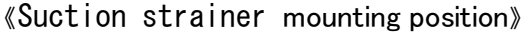

#### 13.6.2 Cleaning method

Blow air onto the filter to blow off dust accumulated on/adhering to the filter. Remove dust from inside of the strainer cylinder.

#### 13.6.3 Reassembling

After cleaning is completed, reassemble the suction strainer. Follow the removing procedure in reverse. (Suction strainer: Tightening torque  $39.0 \text{ N} \cdot \text{m}$ ; Cleaning palate nut: Tightening torque  $9.0 \sim 10.0 \text{ N} \cdot \text{m}$ ) After reassembling is completed, conduct the test run procedure according to "Chapter 10 Test Run" to make sure that the hydraulic unit normally operates.

#### **M**WARNING

• During air blow, wear protective goggles to prevent accumulated substances or dust from touching your eyes.

#### 13.7 High-pressure Safety Valve Adjustment Procedure

In the following three conditions, please re-adjust the setting of the high-pressure safety valve, by referring to "High-pressure Safety Valve Adjustment Procedure" described below.

- Even if the hydraulic unit is used with the maximum pressure setting, the safety valve will not be activated under normal pressure control (except for the transient period when the circuit is blocked due to stop of the master machine hydraulic actuator). However, the safety valve set pressure will be lowered due to long-term repeated operations and contaminants in the hydraulic oil. If the safety valve is activated even with normal conditions, safety valve adjustment is required. [Judgment criteria]
  - The hydraulic oil temperature rising time is shorter than before.
  - When the safety valve adjusting screw is turned in the tightening direction, the rpm indication in the pressure hold status is lowered.
- 2. To minimize surge pressure that much exceeds a setting pressure, safety valve adjustment is required in consideration of the withstand pressure of the hoses being used.
- 3. When the pressure set value is changed from the factory setting.
  - In order to suppress the surge pressure for protecting actuator and pressure gauge, it is recommended that the pressure setting of the safety valve should be the following value showing in the table below.

#### [High-pressure Safety Valve Adjustment Procedure]

- [1] Referring to the enlarged view of the high-pressure safety valve shown in the next page, loosen the lock nut.
  - (M10 lock nut, Width across flats: 14 mm)
- [2] According to the pressure adjusting screw length reference chart, determine the screw length corresponding to a desired control pressure setting. The reference chart is different depending on different model.Refer to the table below, and refer to the reference chart in the next page.(The adjustment screw tip has been chamfered in 7mm width.)
- [3] Turn ON the hydraulic unit power supply, and select the setting mode through panel key operation. Then, set a desired pressure.
- [4] Select [n05] (rpm display) in the monitor mode through panel key operation to show the current rpm.
- [5] Adjust the pressure adjusting screw length in the longitudinal direction, and find an activation starting point as shown on the right.
- [6] Turn the pressure adjusting screw clockwise from the activation starting point to tighten the adjusting screw. Please refer to the following table for the amount of rotation.
- [7] Tighten the lock nut. The safety valve adjustment procedure is completed.
- (When tightening the lock nut, be careful not to allow the adjusting screw to turn.)

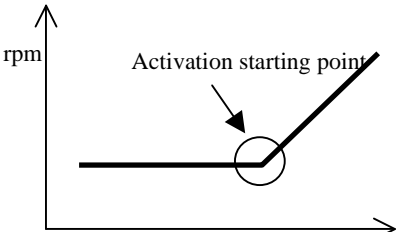

Pressure adjusting screw length

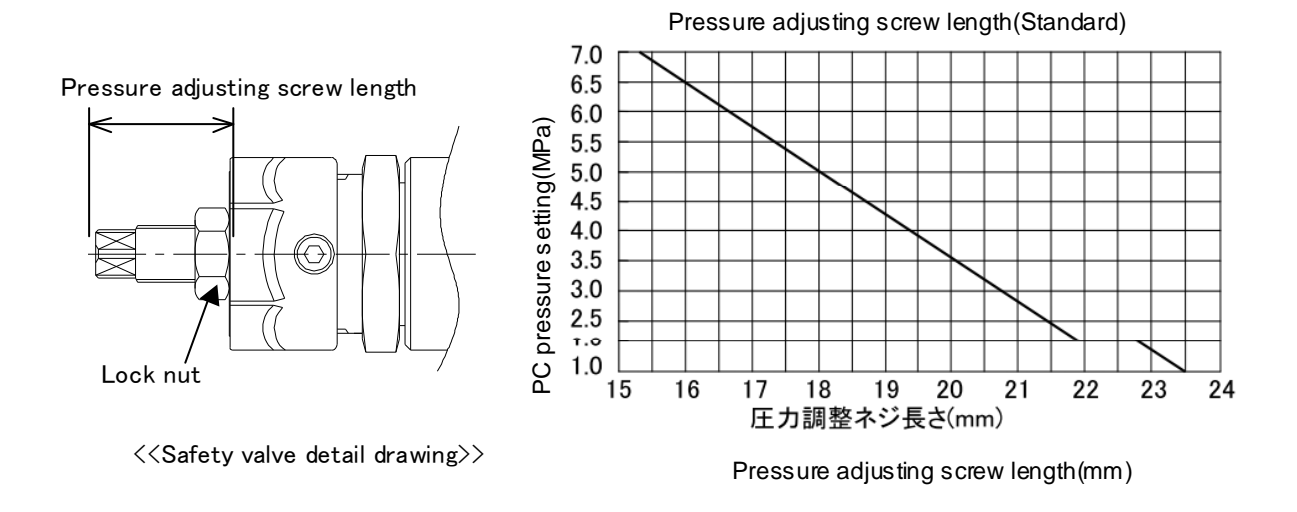

#### 13.8 Attachment procedure of fixed throttle ( $\Phi 0.8$ )

Please install the ( $\Phi 0.8$ ) fixed throttle in the following cases: the setting pressure is 6MPa or more; contaminant effects; pressure is unstable. Please confirm that there is no residual pressure when installing the fixed throttle.

- (1) Remove the hexagon socket head taper plug (Rc1 / 4).
- ② Install the fixed throttle(NPTF1/16  $\times$   $\Phi$ 0.8).
- ③ Winding the seal tape on the hexagon socket head taper plug (Rc1 / 4), and return it to the original place.

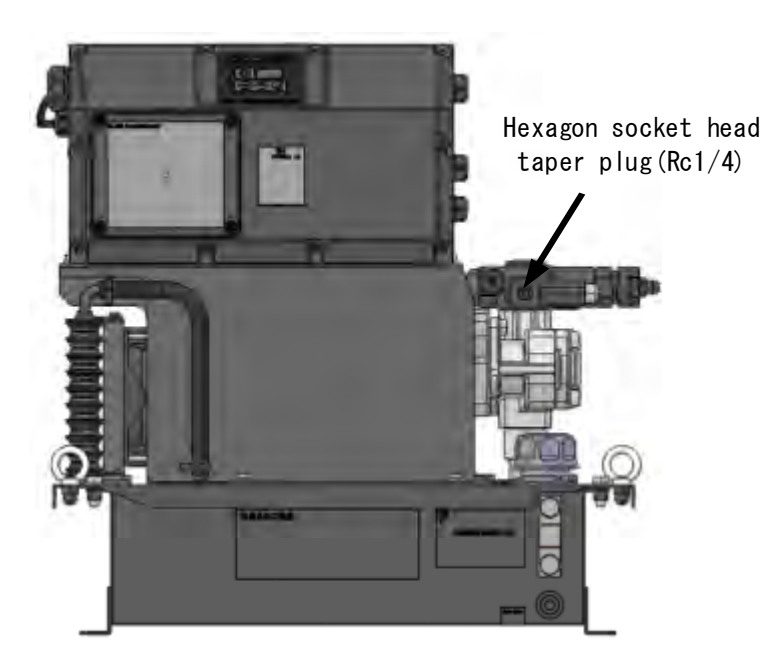

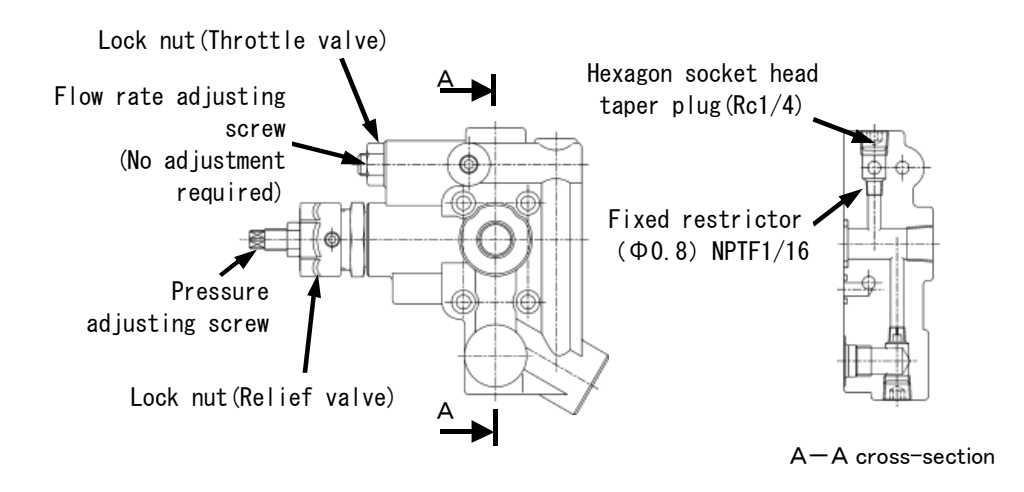

Minimum C speed adjustment procedure

Because the rotational speed will change in the pressure holding state with the fixed throttle, please adjust it to a proper rotational speed (350min-1).

- ① Select the [N05] (rotational speed display) by the panell key. The current rotational speed will be displayed.
- ② Loosen the lock nut of the throttle valve for adjusting the minimum rotational speed.
- Adjust the throttle valve, while checking the displayed actual rotational value.(Turning right to reduce the rotational speed, turning left to increase the rotational speed)
- ④ Tighten the lock nut to finish this adjustment.(When tightening the lock nut, be careful not to allow the adjusting screw to turn.)

# Chapter 14 Output Signal Timing Chart

About the start-stop signal (digital input 0), the setting value of [P11: start-stop signal switching] is "1" (default). If the setting value of [P11: start-stop signal switching] is changed to "0", the ON and OFF of the start-stop signal (digital input 0) will be inverted.

#### 14.1 Timing chart when the power is turned on

14.1.1 When the setting value of "P08: Alarm output mix" is "0" or "2"

| Power(200V)                                  |                 |                        |                                |                       |
|----------------------------------------------|-----------------|------------------------|--------------------------------|-----------------------|
| Digital DIN1<br>input (Start-Stop<br>Signal) | ON : Stop       | commnad                | ļ                              | OFF:Operation commnad |
| Digital DO2<br>output (Total output)         | OFF             |                        | 1<br>1<br>1<br>1               | ON                    |
|                                              | At most 3sec    | <br> <br> <br> <br>    | <pre>0.2sec on average</pre>   |                       |
| Unit operation                               | ¦ Charge        | l Operation<br>waiting | Magnetic pole<br>detection(*1) | Normal status         |
| Display                                      | 8. <b>8.</b> 8. | SEP                    | <br> <br> <br>                 | Actual pressure       |

14.1.2 When the setting value of "P08: Alarm output mix" is "1"

| Power(200V)                            |                |                      |                                |                       |
|----------------------------------------|----------------|----------------------|--------------------------------|-----------------------|
| Digital DIN1<br>(Start-Stop<br>Signal) | ON : Stop      | commnad ,            | Į                              | OFF:Operation commnad |
| Digital AL_A<br>output                 | )OFF           | ŕ                    | ON                             |                       |
|                                        | At most 3sec   |                      | 0.2sec                         |                       |
| Unit operation                         | Charge         | Operation<br>waiting | Magnetic pole<br>detection(*1) | Normal status         |
| Display                                | <i>8.8.8</i> . | SEP                  | <br> <br> <br>                 | Actual pressure       |

\*1 Magnetic pole detection is performed only when the motor start at the first time after turning on the power.

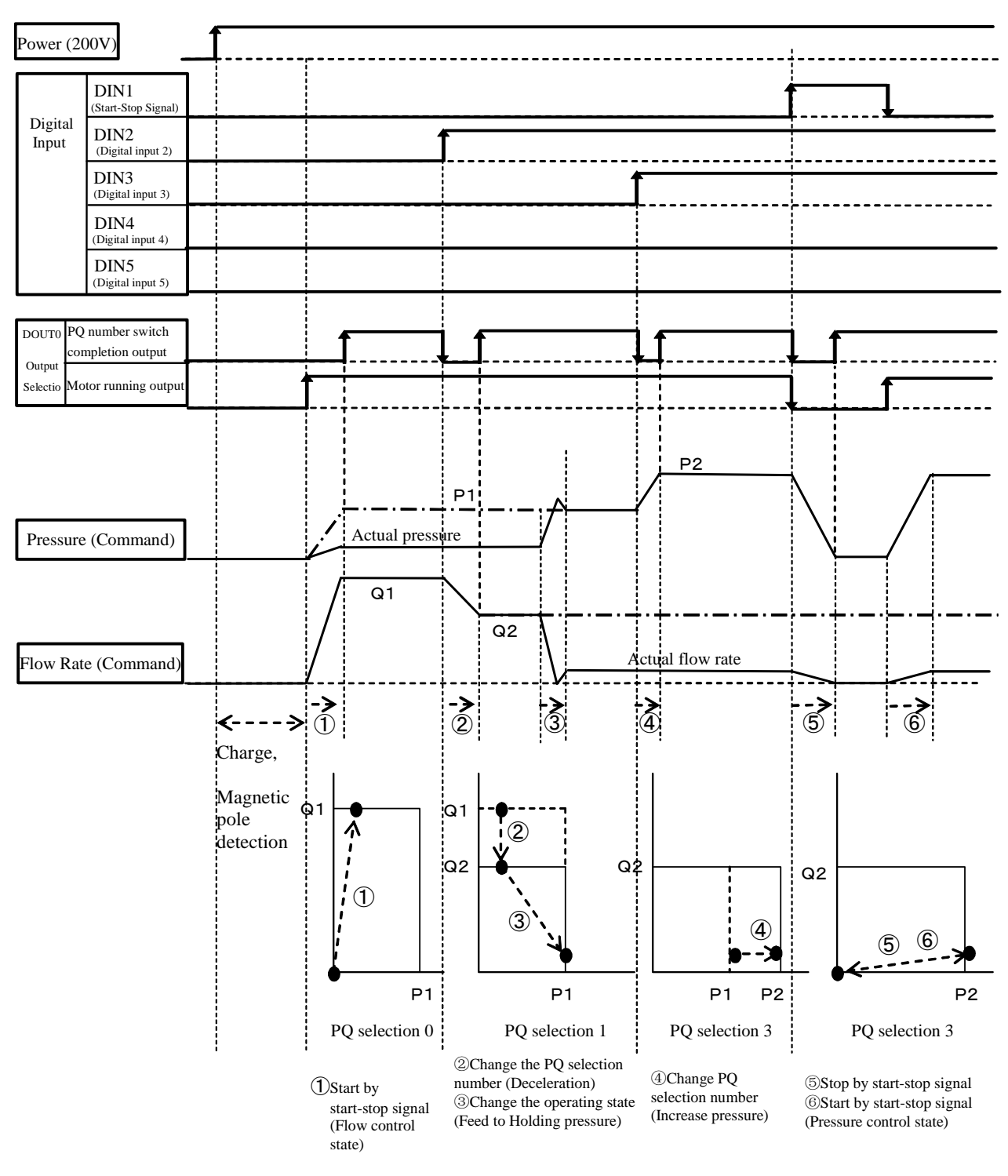

#### 14.1.3 Timing chart of PQ selection switch

| PQ selection | Pressure setting | Flow rate setting |
|--------------|------------------|-------------------|
| 0            | P1               | Q1                |
| 1            | P1               | Q2                |
| 2            | P2               | Q1                |
| 3            | P2               | Q2                |

#### Chapter 15 Hybrid-Win (Maintenance and Management Function)

Hybrid-Win is a tool that can manage and read the information in Daikin hybrid system (such as, Super Unit, EcoRich, Oil Cooler) by a computer. You can monitor or set parameters efficiently, by Windows in the computer.

- Main functions
- ① Display graph

Pressure, flow rate, other monitor data in the inverter, and graph can be displayed.

You can quickly check the operation of test run, adjust parameters such as constant time, and investigate the cause of the trouble.

2 Read, write, edit, save the parameter

The setting time can be significantly reduced, by editing or writing the parameters on computer. In addition, it becomes easier to read, save or administrate.

③ Read, save the alarm history

You can quickly find the parts that require maintenance, and reduce the downtime. This can be used as a guide to know the maintenance time or consumables replacement time by the "running time". The troubleshooting, such as measures, the diagnosis of the alarm cause can be displayed.

\*Hybrid-Win is a software tool that monitors the internal state by PC. You can download the instruction manual and the software free, at home page (http://www.daikinpmc.com/) with user registration.

- \* Communication cable is sold separately.
- \* For some models, the monitor harness is necessary.
- \* By adding a wireless module, it can connect to the factory LAN or Smartphone (Option). The remote monitoring, inspection, and maintenance can be realized.

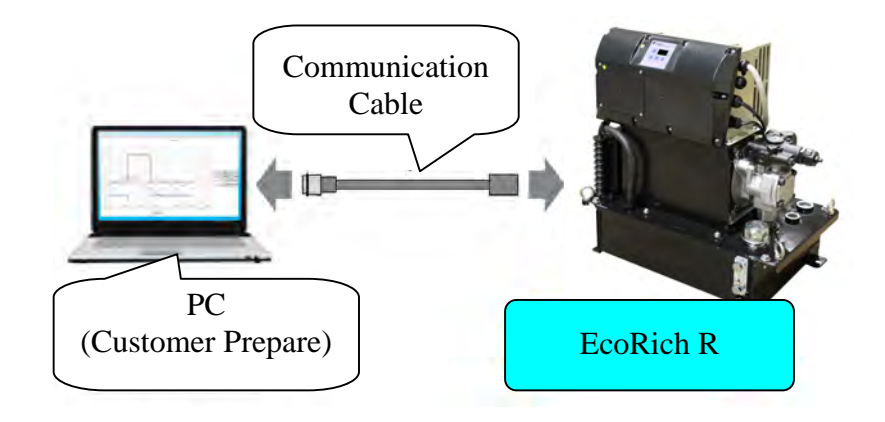